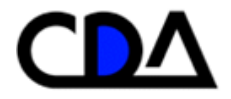

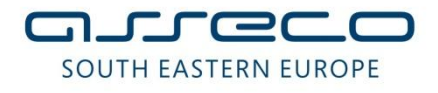

## Uputstvo za brokere

| Verzija dokumenta: | Verzija 1.0 |
|--------------------|-------------|
| Datum verzije:     | 10.12.2011  |
| Klasifikacija:     | Javno       |

## Kontrola dokumenta

| Ime dokumenta | Uputstvo za brokere |
|---------------|---------------------|
|---------------|---------------------|

| Asseco referenca | Verzija dokumenta | Primerak broj |
|------------------|-------------------|---------------|
|                  | Verzija 1.0       | Original      |

| Autor             | Firma    | Potpis | Datum |
|-------------------|----------|--------|-------|
| SQA team          | Asseco   |        |       |
| Potpisnici        | Firma    | Potpis | Datum |
| Direktor Projekta | CDA a.d. |        |       |
| Direktor Projekta | Asseco   |        |       |
| Program Menadžer  | CDA a.d. |        |       |
| Program Menadžer  | Asseco   |        |       |
| Projekt Menadžer  | CDA a.d. |        |       |
| Projekt Menadžer  | Asseco   |        |       |
|                   |          |        |       |

| Revizija | Datum | Status | Opis promene |
|----------|-------|--------|--------------|
|          |       |        |              |
|          |       |        |              |
|          |       |        |              |

#### Prava intelektualnog vlasništva

Ovaj dokument sadrži vredne poslovne tajne i poverljive informacije Asseco-a, i neće se dati na uvid bilo kome, organizaciji ili firmi, osim u slučaju pismenog Ugovora za zaštitu tajnosti i autorskih prava ili Ugovora za licenciranje prava intelektualnog vlasništva, odobrena od Datum: 10/18/2010 2

strane Asseco-a. Distribucija ovog dokumenta ne znači dozvolu za licencu ili prava, kompletnu ili parcijalnu, sadržaja, proizvoda, tehnologije ili intelektualnog vlasništva, opisanih u njemu.

© ASSECO Solutions

## Lista za distribuciju

| Ime i prezime  | Firma      | Uloga u projektu | Primerak     |
|----------------|------------|------------------|--------------|
| Boris Kresovic | Asseco SEE | Projekt Menadžer | Original     |
| Nenad Rankov   | Asseco SEE | Program Menadžer | Bez kontrole |
|                | CDA a.d.   | Projekt Menadžer | Original     |
|                | CDA a.d.   | Program Menadžer | Bez kontrole |

## Veze sa drugim dokumentima

Preporučuje se da gde je moguće čitalac pregleda i upozna se sa sledećom dokumentacijom, koja predstavlja osnovu za izradu ovog dokumenta, ili je na neki drugi način povezana sa njim.

| #   | Naziv na dokumenta | Autor | Datum |
|-----|--------------------|-------|-------|
| [1] |                    |       |       |
| [2] |                    |       |       |
| [3] |                    |       |       |
| [4] |                    |       |       |
| [5] |                    |       |       |

## 1 SADRŽAJ

| 1     | SADRŽAJ6                                                               |    |  |  |
|-------|------------------------------------------------------------------------|----|--|--|
| 2     | BROKERI - OPIS                                                         | 8  |  |  |
| 2.1   | Uvod                                                                   | 8  |  |  |
| 2.2   | Startovanje aplikacije i prijava za rad                                | 8  |  |  |
| 2.3   | To Street (koraci u procesu)                                           |    |  |  |
| 2.3.1 | 1 Specifikacija rezervacije (stanje 1)                                 |    |  |  |
| 2.3.2 | 2 Autorizacija PIN kodom (stanje 3)                                    |    |  |  |
| 2.3.3 | 3 Zahtev odobren (stanje 8)                                            |    |  |  |
| 2.3.4 | 4 Zahtev poništen (stanje 10)                                          | 15 |  |  |
| 2.3.5 | 5 Blokada brokera za To Street (stanje 7)                              |    |  |  |
| 2.3.6 | 6 Zahtev odbijen (stanje 9)                                            |    |  |  |
| 2.4   | From Street (koraci u procesu)                                         |    |  |  |
| 2.4.1 | 1 Rezervisane pozicije (stanje 1)                                      | 17 |  |  |
| 2.4.2 | 2 Specifikacija podataka za From Street (stanje 2)                     |    |  |  |
| 2.4.3 | 3 Oslobađanje sredstava rezervacije (stanje 7)                         |    |  |  |
| 2.4.4 | 4 Zahtev odobren (stanje 8)                                            |    |  |  |
| 2.5   | Pregled rezervacija za brokera                                         | 20 |  |  |
| 2.6   | Stanje računa                                                          | 22 |  |  |
| 2.7   | Stanje novčanih računa                                                 | 24 |  |  |
| 2.8   | Trgovine                                                               |    |  |  |
| 2.8.1 | 1 Neprihvaćene trgovine                                                |    |  |  |
| 2.8.2 | 2 Trgovine koje čekaju potvrdu                                         |    |  |  |
| 2.8.3 | 3 Trgovine u kliringu                                                  |    |  |  |
| 2.8.4 | 4 Trgovine u blokadi                                                   | 30 |  |  |
| 2.8.5 | 5 Trgovine spremne za saldiranje                                       |    |  |  |
| 2.8.6 | 6 Trgovine bez sredstava                                               |    |  |  |
| 2.8.7 | 7 Saldirane trgovine                                                   |    |  |  |
| 3     | REZERVACIJA HOV ZA KLIRING I SALDIRANJE – HOW TO                       | 35 |  |  |
| 3.1   | Kako da rezervišem hartije za trgovanja na računu klijenta (To Street) |    |  |  |
| 3.1.1 | 1 Specifikacija rezervacije (stanje 1)                                 |    |  |  |
| 3.1.2 | 2 Validacija PIN kodom (stanje 3)                                      |    |  |  |
| 3.1.3 | <ul> <li>Rezervacija u korist brokera (stanje 4)</li> </ul>            |    |  |  |
| Datur | n: 10/18/2010                                                          | 6  |  |  |

| 3.1.4       | Zahtev odobren (stanje 8)                                                                                   | . 38 |
|-------------|----------------------------------------------------------------------------------------------------|------|
| 3.2         | Kako da rezervišem hartije za BLOK trgovanje                                                                | . 38 |
| 3.2.1       | Specifikacija rezervacije (stanje 1)                                                                        | . 39 |
| 3.2.2       | Validacija PIN kodom (stanje 3)                                                                             | . 40 |
| 3.2.3       | Zahtev odobren (stanje 8)                                                                                   | . 41 |
| 3.3         | Kako da proverim da li je rezervacija potvrđena od strane klijenta                                          | . 42 |
| 3.4         | Kako da registrant potvrdi ToStreet transfer PIN kodom u brokerskoj kući                                    | . 42 |
| 3.5         | Kako da registrant poništi rezervaciju PIN kodom u brokerskoj kući                                          | . 42 |
| 3.6         | Kako da oslobodim hartije rezervisane u moje ime na računu klijenta (From Street)                           | . 44 |
| 3.7         | Kako da oslobodim hartije rezervisane za BLOK trgovanje                                                     | . 47 |
| 3.8         | Pregled Hartija rezervisanih u moje ime. Stanje na računu u CDA                                             | . 51 |
| 4 I         | KLIRING I SALDIRANJE – HOW TO                                                                               | .52  |
| 4.1         | Kako da pogledam koje su trgovine ušle u sistem kliringa i saldiranja za tekući dan                         | . 52 |
| 4.2         | Kako da proverim iznos zaduženja za kupovine koje se saldiraju po CNS principu                              | . 55 |
| 4.3         | Kako da proverim iznos zaduženja za kupovine koje se saldiraju po TFT principu                              | . 55 |
| 4.4         | Kako da proverim raspoloživost hartija na računu za prodaje                                                 | . 55 |
| 4.5         | Kako da proverim da li je potrebna uplata likvidne rezerve                                                  | . 57 |
| 4.6         | Kako da zahtevam promenu datuma saldiranja za nesaldirane trgovine (ubrzano saldiranje)                     | . 57 |
| 4.7         | Kako da zahtevam promenu metode saldiranja za nesaldirane trgovine                                          | . 61 |
| 4.8         | Kako da promenim način plaćanja za nesaldirane kupovine na plaćane hartijama                                | . 64 |
| 4.9<br>datu | Kako da pogledam trgovine koje čekaju na moju autorizaciju (zahtev druge strane za promenu<br>na sadiranja) | 67   |
| 401         | Prihvatanje izmene datuma saldiranja (zahtev druge strane za promenu datuma sadiranja)                      | - 68 |
| 4.9.2       | Odbijanje izmene datuma saldiranja (zahtev druge strane za promenu datuma sadiranja)                        | . 69 |
| 5 I         | NOVČANI RAČUNI I OBRAČUNATE NAKNADE – HOW TO                                                                | .71  |
| 5.1         | Kako da pogledam stanje na mom novčanom računu                                                              | . 71 |

## 2 BROKERI - OPIS

## 2.1 Uvod

Dokument opisuje razne postupke u procesu kliringa i saldiranja.

## 2.2 Startovanje aplikacije i prijava za rad

Korisnik (broker) startuje browser (Internet Explorer) i ukuca adresu CDA web servisa (produkciona verzija je na adresi <u>http://192.168.101.58/</u>)

Na početnoj strani, korisnik unosi svoje Korisničko ime i Lozinku i bira opciju Prijavljivanje.

| javijivanje - Windows Internet Explo                                                                                                    | rer provided by Asseco SEE                  |                                                                                                    | - B 🛛       |
|----------------------------------------------------------------------------------------------------|---------------------------------------------|----------------------------------------------------------------------------------------------------|-------------|
| + The second second | unt/Login?ReburnUkl=%2fCDA2%2f              | 🕑 🚱 🔀 Google                                                                                              | . م         |
| Edit View Favorites Tools Help                                                                                                    | 🗙 🥌 SnagIt 🔡                                |                                                                                                    |             |
| vorites 🛛 🍰 🙋 CDA 😰 Development 🧃                                                                                                    | Home - AssecoSEE.CDA 👩 SC Incidents 👩 Proje | ect Server 🛷 LOMAAP Admin 🛷 Testni LOMAAP 👼 Mbanking System Manager 👼 Krajnji korisnici 👼 SM - produkcija | Art Test SM |
| ijavljivanje                                                                                                    |                                             |                                                                                                    |             |
|                                                                                                    |                                             |                                                                                                    |             |
|                                                                                                    |                                             |                                                                                                    |             |
|                                                                                                    |                                             |                                                                                                    |             |
|                                                                                                    |                                             |                                                                                                    |             |
|                                                                                                    |                                             |                                                                                                    |             |
|                                                                                                    | (                                           |                                                                                                    |             |
|                                                                                                    |                                             |                                                                                                    |             |
|                                                                                                    |                                             | Cantestas Depuellarea Agencija ad. Polgovica                                                              |             |
|                                                                                                    | к                                           | lorisničko ime                                                                                            |             |
|                                                                                                    |                                             |                                                                                                    |             |
|                                                                                                    | L                                           | ozinka Lè                                                                                                 |             |
|                                                                                                    | e                                           | 1.27. 28                                                                                                  |             |
|                                                                                                    | e                                           | mavijivanje<br>Gutreco                                                                                    |             |
|                                                                                                    |                                             | BOILTHE BATERNE BURGER                                                                                    |             |
|                                                                                                    |                                             |                                                                                                    |             |
|                                                                                                    |                                             |                                                                                                    |             |
|                                                                                                    |                                             |                                                                                                    |             |
|                                                                                                    |                                             |                                                                                                    |             |
|                                                                                                    |                                             |                                                                                                    |             |
|                                                                                                    |                                             |                                                                                                    |             |
|                                                                                                    |                                             |                                                                                                    |             |
|                                                                                                    |                                             |                                                                                                    |             |
|                                                                                                    |                                             |                                                                                                    |             |
|                                                                                                    |                                             |                                                                                                    |             |

| Centralna Depozitarna Agencija a.d. Podgorica |      |
|-----------------------------------------------|------|
| pb                                            | а II |
| Lozinka                                       |      |
| ••••                                          | 1 II |
| Prijavljivanje                                |      |
| - <u>\{</u>                                   |      |

Kada se korisnik (broker) uloguje u aplikaciju, prikazuje se u desnom uglu korisničko ime brokera, a na levoj strani tabovi **CDA** i **Kliring i saldiranje**.

|                                                        |          | _        | Crnogorski jezik   Srpski jezik   Engleski jezik |
|--------------------------------------------------------|----------|----------|--------------------------------------------------|
| Kliring i saldiran                                     |          |          | pb [ <u>Krairada</u> ] @                         |
| To From Pregled rezervacija<br>treet Street za brokera | Trgovine | zveštaji | CDA                                              |
| Brokeri i Dileri                                       | Kliring  | Ostalo   |                                                  |
| Γ                                                      |          |          |                                                  |

U okviru CDA taba, nalaze se opcije Inbox i Odjavljivanje:

| Kinng Tsard   | Irathe                   | F        | í í       |  |
|---------------|--------------------------|----------|-----------|--|
| Inbox         |                          |          |           |  |
| Odiavliivanie | l rezervacija<br>prokera | Trgovine | Izveštaji |  |
| objartynange  | ri                       | Kliring  | Ostalo    |  |

Inbox - služi za osvežavanje primljenih poruka,

Odjavljivanje - odjavljuje korisnika (brokera) iz aplikacije.

U okviru taba "Brokeri", nalaze se podmeniji:

- Rad brokera
- Kliring

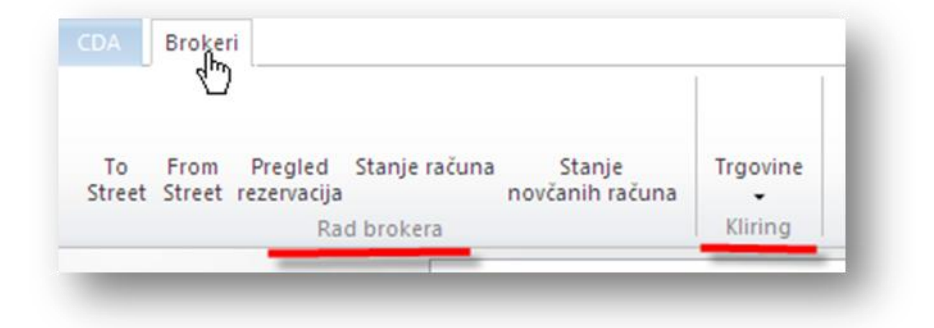

## 2.3 To Street (koraci u procesu)

To Street transfer omogućava prenos sredstava u korist brokera. Broker specificira račun klijenta, ISIN, HoV i količinu koju želi da rezerviše. Ukoliko je klijent prisutan PIN za autorizaciju transfera se može odmah autorizovati unosom odgovarajućih podataka u za to predviđena polja.

Izborom ikonice **To Street** u okviru podmenija *Rad brokera* otvara se process To Street na stanju <u>Specifikacija</u> <u>rezervacije</u>.

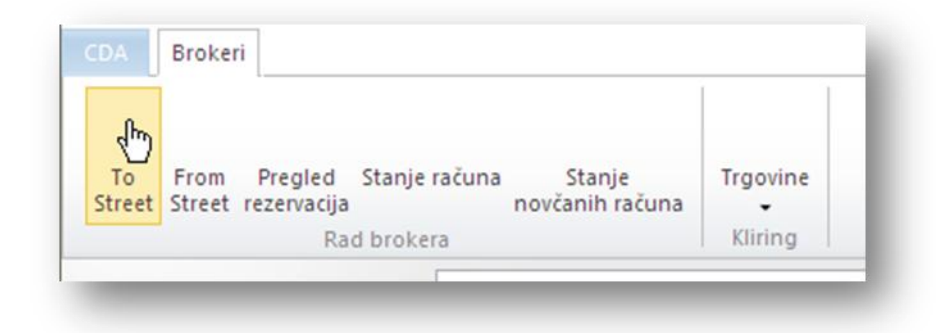

#### 2.3.1 Specifikacija rezervacije (stanje 1)

Broker, da bi započeo proces rezervacije, unosi neophodne podatke o **Broju računa**, **Simbolu** HoV, **Količini** hartija koje se rezervišu i opciono štiklira polje **Blok transfer** (ukoliko je u pitanju blok trgovina). Opciono može da unese **Komentar** i dokument **Osnov transfera**.

| Specifikacija rezervacije — |                                |  |
|-----------------------------|--------------------------------|--|
| Broj računa                 | 0100000118                     |  |
| Simbol                      | HLTA                           |  |
| Količina                    | 15                             |  |
| Blok transfer               |                                |  |
|                             | Komental d veznezervatije      |  |
|                             | Koliteittai ü vezi rezervatije |  |
|                             |                                |  |

Ukoliko broker ne zna *Broj računa*, opcijom **Pretraga** može da otvori filter za pretragu registranata, popuni filter polja i izabere opciju **Pretraži**.

| ID registr                | ranta                                                                                                    |                                               | 1000010                                                                                          |                                             |                              |                                                |
|---------------------------|----------------------------------------------------------------------------------------------------|-----------------------------------------------|--------------------------------------------------------------------------------------------------|---------------------------------------------|------------------------------|------------------------------------------------|
| Skraćeni                  | naziv                                                                                                    |                                               |                                                                                                  |                                             |                              |                                                |
| Matični b                 | proj                                                                                                    |                                               |                                                                                                  |                                             |                              |                                                |
| Broj raču                 | na                                                                                                    |                                               |                                                                                                  |                                             |                              |                                                |
|                           |                                                                                                    |                                               |                                                                                                  |                                             |                              |                                                |
| ista rad<br>Odaberi       | čuna<br>Poslednja promjena                                                                                                    | Broj računa                                   | Vlasnik računa                                                                                   | Datum otvaranja                             | Status                       | Tip računa                                     |
| .ista rad<br>Odaberi<br>© | <b>Čuna</b><br>Poslednja promjena<br>17.12.2011                                                                                                    | <b>Broj računa</b> 0100000118                 | Vlasnik računa<br>PRVA BANKA CRNE GORE AD.<br>PODGORICA                                          | Datum otvaranja<br>24.05.2001               | <b>Status</b><br>Aktivan     | <b>Tip računa</b><br>Individualni              |
| .ista rad<br>Odaberi<br>⊙ | <b>Example 2 Example 2 <b>Example 2 Example 2 Example 2 Example 2 Example 2 <b>Example 2</b></b></b> | <b>Broj računa</b><br>0100000118<br>020000031 | Vlasnik računa<br>PRVA BANKA CRNE GORE AD.<br>PODGORICA<br>PRVA BANKA CRNE GORE AD.<br>PODGORICA | Datum otvaranja<br>24.05.2001<br>24.05.2001 | Status<br>Aktivan<br>Aktivan | <b>Tip računa</b><br>Individualni<br>Trezorski |

Kao rezultat pretrage, dobija se *Lista računa* za traženog registranta i broker selektuje željeni račun nakon čega se proces vraća na osnovni ekran i automatski popunjava polje *Broj računa*.

Za nastavak procesa bira Napred kojim se prelazi na stanje 3 (Validacija PIN kodom).

Pre prelaska na sledeće stanje, sistem će proveriti da li su uneti podaci ispravni i ukoliko nisu, prijaviće poruku da je došlo do greške prilikom rezervacije.

| _                   |                             |
|---------------------|-----------------------------|
| Greška: Došlo je do | greške prilikom rezervacije |
|                     |                             |
|                     | Zatvori                     |
|                     | 20000                       |

Ukoliko je broker tri puta pogrešio prilikom specificiranja ToStreet transfera, prelazi se na stanje 7 (<u>Blokada</u> <u>brokera za to street</u>) i vrši se odgovarajuća blokada brokera za izvršenje ToStreet transfera. U slučaju da je reč o prvoj ili drugoj pogrešci, sistem se vraća na <u>stanje 1</u>

#### 2.3.2 Autorizacija PIN kodom (stanje 3)

Predmet dolazi u ovo stanje nakon <u>stanja 1</u>. Prikazuju se podaci o ToStreet transferu (identifikator i podaci koje je uneo broker) i deo za autorizaciju PIN kodom.

| otvrdi rezevaciju Poništi rezervaciju           |                         |      |
|-------------------------------------------------|-------------------------|------|
| Član                                            |                         |      |
| ID člana                                        | 1472570                 |      |
| Kod člana                                       | PB                      |      |
| Skraćeni naziv                                  | PODGORIČKI BROKER-DILER |      |
| Tip člana                                       | Broker                  |      |
| Status člana                                    | Aktivan                 |      |
| Status rezervacije<br>Identifikator rezervacije | NotConfirmed<br>43      |      |
| Specifikacija rezervacije                       | NotConfirmed            |      |
| Identifikator rezervacije                       | 45                      |      |
| Broj racuna                                     |                         |      |
| SIMDOI                                          | 1618                    |      |
| Količina                                        | SS Obavezna p           | olia |
| Blok transfer                                   |                         |      |
|                                                 |                         |      |
| ID vlasnika PIN koda <sup>*</sup>               | 1062583                 |      |
| Division of                                     |                         |      |

Klijent koji unosi podatke u odgovarajuća polja: **ID vlasnika PIN koda** i **PIN kod** i može da **potvrdi rezervaciju** ili da **poništi rezervaciju** za To Street transferom. PIN kod registanta nije menjan, a novi ID vlasnika PIN-a se može pročitati na vrhu ekrana u polju ID registranta.

**Potvrdi rezervaciju** - zahteva se da se popune polja **ID vlasnika PIN koda** i **PIN kod** i nakon uspešne provere PIN koda, vrši se rezervacija i nastavlja zahtev za ToStreet transferom. Prelazi se na stanje 8 (<u>Zahtev odobren</u>)

| lan                              |                         |  |
|----------------------------------|-------------------------|--|
| D člana                          | 1472570                 |  |
| od člana                         | РВ                      |  |
| kraćeni naziv                    | PODGORIČKI BROKER-DILER |  |
| ip člana                         | Broker                  |  |
| tatus člana                      | Aktivan                 |  |
| dentifikator rezervacije         | 43                      |  |
| dentifikator rezervacije         | 43                      |  |
| iroj računa                      | 0100000118              |  |
| imbol                            | HLTA                    |  |
| oličina                          | 55                      |  |
| lok transfer                     |                         |  |
|                                  |                         |  |
|                                  |                         |  |
| D vlasnika PIN koda <sup>°</sup> | 1062583                 |  |

**Opcija poništi rezervaciju** takođe zahteva autorizaciju što podrazumeva da se popune polja **ID vlasnika PIN koda** i **PIN kod**. Ovom opcijom poništava se zahtev za ToStreet transferom. Do poništenja može doći i isticanjem predviđenog roka za autorizaciju PIN kodom govornim automatom. Nakon poništenja prelazi se na stanje <u>Zahtev poništen</u>.

| tvrdi rezervaciju Poniš rezervac  | iju                     |  |
|-----------------------------------|-------------------------|--|
| Član                              |                         |  |
| ID člana                          | 1472570                 |  |
| Kod člana                         | PB                      |  |
| Skraćeni naziv                    | PODGORIČKI BROKER-DILER |  |
| Tip člana                         | Broker                  |  |
| Status člana                      | Aktivan                 |  |
| Identifikator rezervacije         | 43                      |  |
| Status rezervacije                | NotConfirmed            |  |
| Identifikator rezervacije         | 43                      |  |
| Broj računa                       | 0100000118              |  |
| Simbol                            | HLTA                    |  |
| Količina                          | 55                      |  |
| Blok transfer                     |                         |  |
|                                   |                         |  |
|                                   | 1062583                 |  |
| ID vlasnika PIN koda <sup>*</sup> |                         |  |

#### 2.3.3 Zahtev odobren (stanje 8)

Završno stanje procesa u slučaju njegovog pozitivnog završetka. Do njega se dolazi nakon akcije **Potvrde rezervacije** na <u>stanju 3</u>. Proces je uspešno doveden do kraja, a rezervacije za brokera su postavljene.

| Predmet ( br.19033 ) > Rezervacija HoV za trgovanje > Zahtev odobren |
|----------------------------------------------------------------------|
| Informacija: Obrada zahteva je uspešno okončana.                     |
|                                                                      |
|                                                                      |
|                                                                      |
|                                                                      |
|                                                                      |

#### 2.3.4 Zahtev poništen (stanje 10)

Proces dolazi u ovo stanje nakon poništenja rezervacije na stanju 3. Zahtev za To Street transferom je poništen.

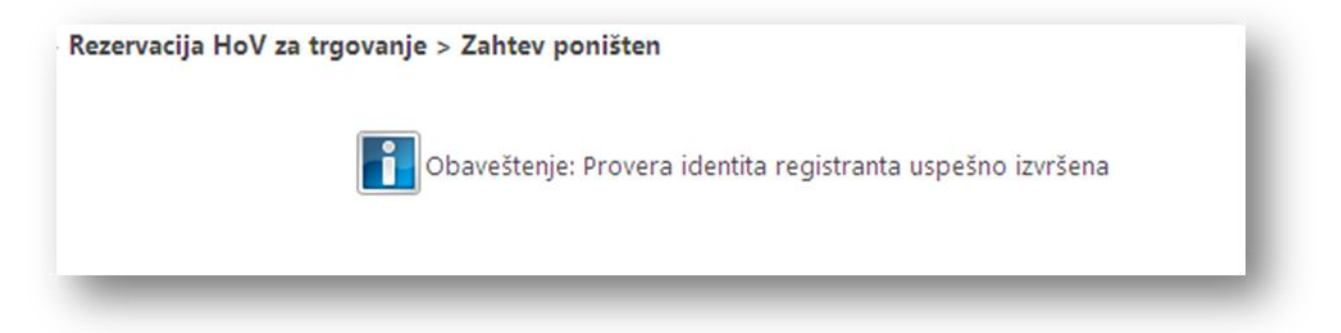

#### 2.3.5 Blokada brokera za To Street (stanje 7)

U ovo stanje proces dolazi nakon što je To Street transfer triput za redom pogrešno specificiran na <u>stanju 1</u>. Ovde se vrši blokada brokera za izvršenje ToStreet transfera za konkretan račun ili za konkretnu HoV korisnika. Prikazani su podaci o organizaciji i specifikacija rezervacije.

Ovlašćenje za deblokadu ovako blokiranih brokera, za ToStreet transfer za određeni račun ili HoV, ima samo ovlašćeni operater CDA I neophodno je da kontaktirate CDA da vam deblokira mogućnost rezervacije.

| Predmet ( br.19462 ) > Rezervac | ija HoV za trgovanje > Blokada brokera za To Street | • 😴 📕 😣 |
|---------------------------------|-----------------------------------------------------|---------|
| Organizacija                    |                                                     |         |
| Matični broj                    |                                                     |         |
| Pun naziv organizacije          |                                                     |         |
| Poreski broj                    |                                                     |         |
| Specifikacija rezervacije       |                                                     |         |
| Status rezervacije              | NotConfirmed                                        |         |
|                                 | Issuer                                              |         |
| ID organizacije                 | 1472570                                             |         |
| Kod člana                       | PB                                                  |         |
| Tip člana                       | Broker                                              |         |
| Status člana                    | Aktivan                                             |         |
| Važi od                         | 19.01.2011                                          |         |
| Važi do                         |                                                     |         |
| ID hartije                      | 410                                                 |         |
| Identifikator rezervacije       | 0                                                   |         |
| Broj računa                     | 0100625847                                          |         |
| Simbol                          | HLTA                                                |         |
| Količina                        | 1000000                                             |         |
| Blok transfer                   |                                                     |         |

Sa napred predmet odlazi u završno stanje 9 (Zahtev odbijen)

### 2.3.6 Zahtev odbijen (stanje 9)

Završno stanje u koje se dolazi u slučaju poništenja zahteva za rezervacijom hartija u korist brokera ili nakon blokade brokera za to street transfer. Završava se zahtev za To Street transferom bez obavljanja rezervacije HoV u korist brokera.

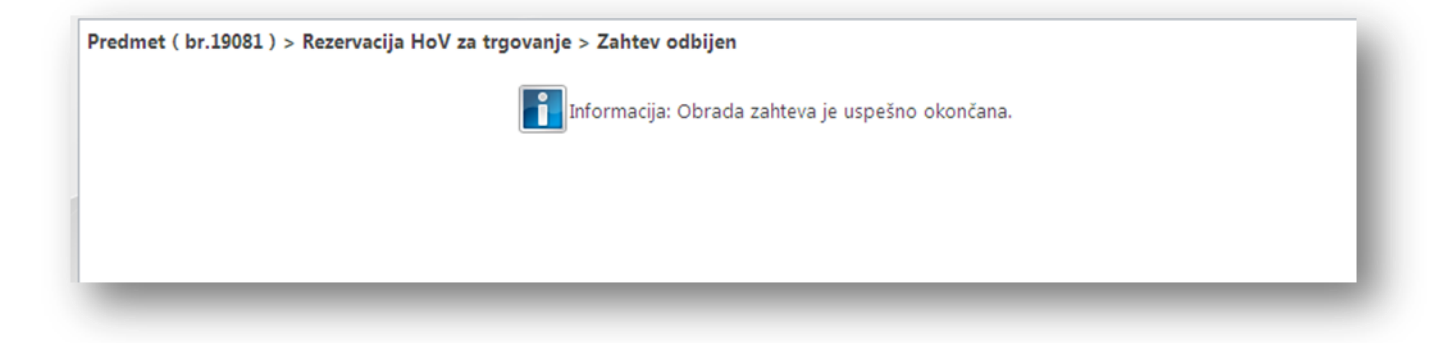

## 2.4 From Street (koraci u procesu)

Broker može samostalno inicirati From street transfer i sprovesti ga bez dodatne autorizacije. Ovom akcijom broker vraća sredstva, koja su bila rezervisana u korist brokera, na slobodnu poziciju na klijentskom računu. Iz ponuđene liste rezervacija koje broker ima na svoje ime, bira se rezervacija koja se oslobađa. Odabirom rezervacije HoV se vraćaju na slobodnu poziciju. Rezervacija se može osloboditi samo ukoliko na sistemu nema trgovina koje se odnose na konkretni račun I hartiju klijenta. Ukoliko trgovine postoje From Street će biti onemogućen od strane sistema.

Proces započinje izborom ikonice From street na tabu Brokeri.

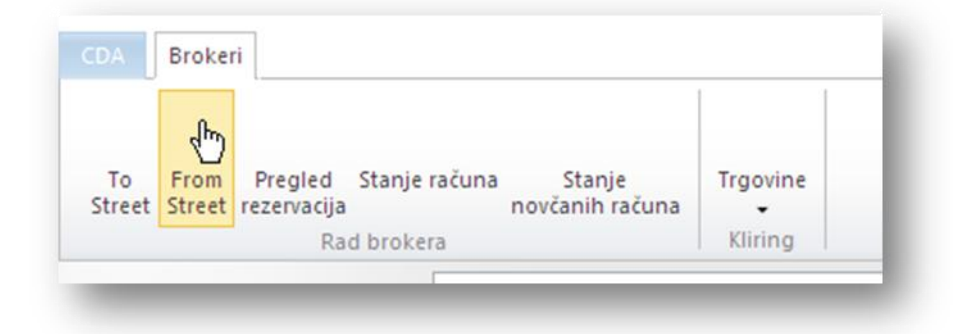

#### 2.4.1 Rezervisane pozicije (stanje 1)

Početno stanje procesa From street. Broker u filter unosi podatke za pretragu rezervisanih pozicija. Unose se vrednosti **ID registranta**, **Skraćeni naziv** (registranta), **Matični broj**, **Broj računa**, **Simbol** HoV, **Status** (rezervisane, rezervisane za blok trgovinu) i bira **Pretraga**.

| Predmet ( br.19378 ) > Oslobađanje reze | ervacije za trgovanje > Rezervisane pozicije                 |
|-----------------------------------------|--------------------------------------------------------------|
| ID registranta                          | 1062583                                                      |
| Skraćeni naziv                          |                                                              |
| Matični broj                            |                                                              |
| Broj računa                             | 0100625847                                                   |
| Simbol                                  | HLTA                                                         |
| Status                                  | ×                                                            |
| Lista pozicija                          |                                                              |
| Odaberi Poslednja promjena Broj računa  | Vlasnik računa ISIN Simbol trgovine Status Količina Korisnik |
|                                         |                                                              |

| Pretraga                         |             | ,              |      |                 |             |          |                             |  |
|----------------------------------|-------------|----------------|------|-----------------|-------------|----------|-----------------------------|--|
| ID registranta                   |             | 1062583        |      |                 |             |          |                             |  |
| Skraćeni naziv                   |             |                |      |                 |             |          |                             |  |
| Matični broj                     |             |                |      |                 |             |          |                             |  |
| Broj računa                      |             | 0100625847     |      |                 |             |          |                             |  |
| Simbol                           |             | HLTA           |      |                 |             |          |                             |  |
| Status                           |             | Rezervisane    | ~    | i               |             |          |                             |  |
| Status<br>L <b>ista pozicija</b> |             | Rezervisane    | ×    |                 |             |          |                             |  |
| Odaberi Poslednja promjena       | Broj računa | Vlasnik računa | ISIN | Simbol trgovine | Status      | Količina | Korisnik                    |  |
|                                  |             |                |      | LUTA            | Percentione | 26       | Podporički Broker Diler a d |  |

U Listi pozicija se prikazuju pozicije za izabranog registranta i emisiju HoV koje su rezervisane u korist

brokera.

Broker bira rezervisanu poziciju iz liste, za koju želi da izvede From Street transfer i bira opciju **Napred**. Prelazi se u stanje 2 (<u>Specifikacija podataka za From Street</u>)

#### 2.4.2 Specifikacija podataka za From Street (stanje 2)

U ovo stanje se dolazi iz stanja <u>Rezervisane pozicije</u> nakon što je broker izabrao poziciju za koju želi da izvrši From street transfer. Prikazani su podaci o poziciji za koju se vrši From street.

Broker precizira podatke za FromStreet transfer:

- definiše vrednost u obaveznom polju Količina
- opciono dodaje Komentar (prvenstveno namenjen operateru)
- uvozi Dokument kojim opravdava From Street transfer ukoliko to želi.

| Unos ovlašćenja            |                                             |      |
|----------------------------|---------------------------------------------|------|
| Pozicija                   |                                             |      |
| Poslednja promjena         | 07.12.2011                                  |      |
| Broj računa                | 0100625847                                  |      |
| Id pozicije                | 5509901                                     |      |
| Status                     | Rezervisane                                 |      |
| Količina                   | 26                                          |      |
| Simbol trgovine            | HLTA Obavezno po                            | olje |
| ISIN                       | MEHLTARA1PG7                                |      |
| oličina"<br>omentar        | 30<br>Komentar u vezi from street transfera | ~    |
| okumenti<br>snov transfera | [LOdaberite dokument]                       |      |

Broker sa procesom može da nastavi dalje opcijom **Napred** kojim **se** prelazi na <u>Oslobađanje sredstava</u> rezervacije.

| Unos ovlašćenja    | aanje rezervacije za trgovanje > specifikacija podataka za Fro | m Street       | <b>ABB</b> |
|--------------------|----------------------------------------------------------------|----------------|------------|
| Pozicija           |                                                                |                |            |
| Poslednja promjena | 06.12.2011                                                     |                |            |
| Broj računa        | 0100625847                                                     |                |            |
| Id pozicije        | 5509903                                                        |                |            |
| Status             | Rezervisane za blok trgovinu                                   |                |            |
| Količina           | 230                                                            | Obavezno polje |            |
| Simbol trgovine    | HLT1                                                           |                |            |
| ISIN               | MEHLT1R01PG3                                                   |                |            |
|                    |                                                                |                |            |
| bličina            | 30                                                             |                |            |
| omentar            | komentar u vezi oslobadjenja rezervacija                       | <u>~</u>       |            |
|                    |                                                                |                |            |
|                    |                                                                |                |            |
|                    |                                                                |                |            |
|                    |                                                                |                |            |
|                    |                                                                |                |            |

### 2.4.3 Oslobađanje sredstava rezervacije (stanje 7)

Broker na ovo stanje dolazi nakon <u>Specifikacija podataka za FromStreet</u> pošto je broker specificirao podatke za from street transfer. Prikazani su podaci o HoV i stavke FromStreet transfera.

| ISIN                                   |                               | N                         | MEHLTARA1PG7                                                          |                              |                                          |               |  |
|----------------------------------------|-------------------------------|---------------------------|-----------------------------------------------------------------------|------------------------------|------------------------------------------|---------------|--|
| Simbol trgovine                        |                               | H                         | HLTA                                                                  |                              |                                          |               |  |
| Datum transfera                        |                               | 2                         | 22.12.2011                                                            |                              |                                          |               |  |
| Tip transfera                          |                               |                           |                                                                       |                              |                                          |               |  |
|                                        |                               |                           |                                                                       |                              |                                          |               |  |
| Stavke transfe<br>ISIN                 | ra<br>Simbol trgovine         | Broj računa               | Ime i Prezime / Naziv                                                 | Status                       | Duguje/Potražuje (-1/1)                  | Količina      |  |
| Stavke transfe<br>ISIN<br>MEHLTARA1PG7 | ra<br>Simbol trgovine<br>HLTA | Broj računa<br>0100000118 | <b>Ime i Prezime / Naziv</b><br>PRVA BANKA CRNE GORE AD.<br>PODGORICA | <b>Status</b><br>Rezervisane | <b>Duguje/Potražuje (-1/1)</b><br>Duguje | Količina<br>1 |  |

Ukoliko su podaci o transferu ispravni, broker bira opciju **Realizuj From Street** kojom prelazi na <u>Zahtev</u> odobren

#### 2.4.4 Zahtev odobren (stanje 8)

Završno stanje procesa u slučaju njegovog pozitivnog završetka. Do njega se dolazi nakon akcije **Realizuj From Street** na stanje <u>Oslobađanje sredstava rezervacije</u>. Proces je uspešno doveden do kraja, a rezervacije za brokera za datu količinu HoV su uklonjene.

| Predmet ( br.19033 ) > Rezervacija HoV za trgovanje > Zahtev odobren |
|----------------------------------------------------------------------|
| Informacija: Obrada zahteva je uspešno okončana.                     |
|                                                                      |
|                                                                      |
|                                                                      |
|                                                                      |
|                                                                      |

### 2.5 Pregled rezervacija za brokera

Pregled rezervacija za brokere daje izveštaj o rezervacijama za izabranog brokera. Otvara se izborom ikonice **Pregled rezervacija** na tabu Brokeri.

|             |                | ÷                      |               |                           |          |
|-------------|----------------|------------------------|---------------|---------------------------|----------|
| To<br>treet | From<br>Street | Pregled<br>rezervacija | Stanje računa | Stanje<br>novčanih računa | Trgovine |
|             |                | Ra                     | d brokera     |                           | Kliring  |

Prikazuje se izveštaj sa popisom svih obavljenih rezervacija za datog člana (brokera) sa podacima o: simbolu HoV, broju računa, vlasniku računa, količini, datumu poslednje emitentu, status pozicije koji može biti ili Rezervisana ukoliko se radi o standardnoj rezervaciji za trgovanje ili rezervisana za saldiranje ukoliko se

| imbol | Broj računa | <u>Vlasnik računa</u>                | Količina Datum poslednje | promene                         | Emilent                        | Status hartij | Status pozi |
|-------|-------------|--------------------------------------|--------------------------|---------------------------------|--------------------------------|---------------|-------------|
| IBN   | 0100818569  | FOND ZAJEDNIČKOG ULAGANJA ATLAS MONT | 400                      | 10.12.2011 ATLAS BANKA A.D PC   | DDGORICA                       | Aktivna       | Rezervisana |
| OMT   | 0103944632  | SANJA MIHALJEVIĆ -RAKIĆ              | 953299                   | 10.12.2011 FOND ZAJEDNIČKOG U   | JLAGANJA ATLAS MONT            | Aktivna       | Rezervisana |
| TMO   | 0101931547  | ŽELIKA RAONIĆ                        | 5000                     | 10.12.2011 FOND ZAJEDNIČKOG U   | JLAGANJA ATLAS MONT            | Aktivna       | Rezervisana |
| TMO   | 0101859485  | JELENA LABAN                         | 5000                     | 10.12.2011 FOND ZAJEDNIČKOG U   | JLAGANJA ATLAS MONT            | Aktivna       | Rezervisana |
| UTM   | 0101546307  | MILIVOJE BULATOVIĆ                   | 1385                     | 10.12.2011 "AUTOREMONT OSMA     | NAGIĆ" A.D U STEČAJU PODGORICA | Aktivna       | Rezervisana |
| UDR   | 0101999138  | ANDJELKA LAKOVIĆ                     | 36                       | 10.12.2011 HOTELSKA GRUPA " BU  | JDVANSKA RIVIJERA" a.d. Budva  | Aktivna       | Rezervisana |
| PUT   | 0101546307  | MILIVOJE BULATOVIĆ                   | 300                      | 10.12.2011 CRNAGORAPUT A.D      |                                | Aktivna       | Rezervisana |
| RNA   | 0101546307  | MILIVOJE BULATOVIĆ                   | 1000                     | 10.12.2011 UTIP CRNA GORA A.D   | PODGORICA                      | Aktivna       | Rezervisana |
| KPG   | 0101546307  | MILIVOJE BULATOVIĆ                   | 500                      | 10.12.2011 DUVANSKI KOMBINAT    | - stečaju A.D Podgorica        | Aktivna       | Rezervisana |
| KPG   | 0103900859  | TANJA MUSTEROVIĆ                     | 155                      | 10.12.2011 DUVANSKI KOMBINAT    | - stečaju A.D Podgorica        | Aktivna       | Rezervisana |
| 012   | 0100973788  | VALENTINA DROBNJAK                   | 619                      | 10.12.2011 MINISTARSTVO FINANS  | SUA                            | Aktivna       | Rezervisana |
| 013   | 0100973788  | VALENTINA DROBNJAK                   | 1963                     | 10.12.2011 MINISTARSTVO FINAN   | SUA                            | Aktivna       | Rezervisana |
| URF   | 0101990643  | VLADIMIR DROBNJAK                    | 14239                    | 10.12.2011 FOND ZAJEDNIČKOG U   | JLAGANJA EURO FOND             | Aktivna       | Rezervisana |
| URF   | 0102069805  | ŽIVAN JAKOVLJEVIĆ                    | 8100                     | 10.12.2011 FOND ZAJEDNIČKOG U   | JLAGANJA EURO FOND             | Aktivna       | Rezervisana |
| JOK   | 0100744256  | VASILIJE POPOVIĆ                     | 6                        | 10.12.2011 HP * FJORD* A.D KOTO | DR.                            | Aktivna       | Rezervisana |
| 002   | 0102772082  | VELIBOR MILOŠEVIĆ                    | 60                       | 10.12.2011 REPUBLIKA CRNA GOR   | A.                             | Aktivna       | Rezervisana |
| IEIO  | 0101159104  | PREDRAG VUJOVIĆ                      | 4591                     | 10.12.2011 ELEKTROINDUSTRIIJA"  | OBOD" A.D CETINJE              | Aktivna       | Rezervisana |
| ILTA  | 0101999138  | ANDJELKA LAKOVIĆ                     | 2100                     | 10.12.2011 FOND ZAJEDNIČKOG U   | JLAGANJA HLT FOND              | Aktivna       | Rezervisana |
| ILTA  | 0101546307  | MILIVOJE BULATOVIĆ                   | 10000                    | 10.12.2011 FOND ZAJEDNIČKOG U   | JLAGANJA HLT FOND              | Aktivna       | Rezervisana |
| ILTA  | 0101990643  | VLADIMIR DROBNJAK                    | 16168                    | 10.12.2011 FOND ZAJEDNIČKOG U   | JLAGANJA HLT FOND              | Aktivna       | Rezervisana |

Ukoliko se na na filteru za pretragu za pretragu odaber opcija prikaži sve pozicije, sistem će prikazati i pozicije koje trenutno nemaju stanje, količina je 0.

| Novčani podračuni    | Garantni Fond Ostalo                  |
|----------------------|---------------------------------------|
| Pretraga             | ×                                     |
| Član                 | CG BROKER - DILER A.D                 |
| Tip člana            | Broker                                |
| a Datum              | <b></b>                               |
| Simbol trgovine      |                                       |
| Broj računa          |                                       |
| Matični broj         |                                       |
| Ime/Naziv            |                                       |
| Status               |                                       |
| Prikaži sve pozicije |                                       |
|                      | Prikaži                               |
| VESELIN RAUNIC       | 11 27.12.2011 HTP ALBAIROS A.D OLCINJ |

U okviru samog izveštaja, odabirom opcije pregled istorijata prikazuju se istorijat promena za odabranu poziciju.

|               |                    |                        |                       |                 |                         |                                                    |                        | bioj redovali 544  |
|---------------|--------------------|------------------------|-----------------------|-----------------|-------------------------|----------------------------------------------------|------------------------|--------------------|
| <u>Simbol</u> | <u>Broj računa</u> | Račun u starom sistemu | <u>Vlasnik računa</u> | <u>Količina</u> | Datum poslednje promene | Emitent                                            | <u>Status pozicije</u> | <u>Detalji</u>     |
| AGPG          | 0101411980         | 274059                 | BOŽIDAR PRENTIĆ       | 66              | 27.12.2011              | AGROTRANSPORT D.D PODGORICA                        | Rezervisana            | Pregled istorijata |
| AKIN          | 0100072752         | 18479                  | VESELIN SALAMADIJA    | 240             | 27.12.2011              | AKTIVA INTEGRA A.D, za menadzment poslove I upravl | Rezervisana            | Pregled istorijata |
| AKIN          | 0103880632         | 239702                 | VELJKO ĆERANIĆ        | 1               | 27.12.2011              | AKTIVA INTEGRA A.D, za menadzment poslove I upravl | Rezervisana            | Pregled istorijata |
| APTN          | 0100002002         | 61697                  | MILLIANIA CEDANIC     | 2               | 27 12 2011              | AKTR/A INTECRA A D, to manadament periova Luprovi  | Deterritor             | Draglad interiists |

U okviru istorijata prikazuju se podaci datuma transfera, koji označava datum kada je promena urađena, Tip transfera, vrstu promene, Količina. Povratak na pregled rezervacija je klikom na komandu nazad

| Pregled prom | iena na pozic   | iji             |                 |                    |                                             |                          |               | ROF             | W 🛛 🤶                |
|--------------|-----------------|-----------------|-----------------|--------------------|---------------------------------------------|--------------------------|---------------|-----------------|----------------------|
|              |                 |                 |                 |                    |                                             |                          |               |                 | Broj redova:1        |
| <u>ISIN</u>  | Datum transfera | Simbol trgovine | <u>Količina</u> | <u>Broj računa</u> | <u>Tip transfera</u>                        | <u>Opis transfera</u>    | <u>Status</u> | <u>Korisnik</u> | <u>Tip korisnika</u> |
| MEAGPGRA1PG9 | 29.6.2007       | AGPG            | 66              | 0101411980         | Preknjižavanje na rezervisano za saldiranje | Rezervacija za trgovanje | Rezervisana   | CG              | Broker               |
|              |                 |                 |                 |                    |                                             |                          |               |                 |                      |

## 2.6 Stanje računa

Na tabu Brokeri klikom na Stanje računa broker otvara izveštaj/pregled o stanju svojih računa.

| То     | From   | Pregled     | Stanje računa | Stanje          | Trgovine |
|--------|--------|-------------|---------------|-----------------|----------|
| Street | Street | rezervacija | վես           | novčanih računa | -        |
|        |        | Ra          | d broken 🖌 👘  |                 | Kliring  |

Na izveštaju se prikazuju svi računi brokera (individualni, trezorski, omnibus...).

- Trezorski račun je račun brokerske kuće u ulozi emitenta.
- Omnibus račun je račun namenjen blok trgovanju.
- Na individualnom računu se nalaze hartije koje brokerska kuća ima u svom vlasništvu.

| de          |               |                |                              |               |
|-------------|---------------|----------------|------------------------------|---------------|
| Broj računa | Status računa | Tip računa     |                              | Detalji       |
| 0100004151  | Aktivan       | Individualni   |                              | Promet računa |
| 0200000437  | Aktivan       | Trezorski      |                              | Promet računa |
| 050000053   | Aktivan       | Zbirni kastodi | HB - Zbirni Kastodi račun 1  | Promet računa |
| 0500000184  | Aktivan       | Zbirni kastodi | HB - Zbirni kastodi račun 2  | Promet računa |
| 050000256   | Aktivan       | Zbirni kastodi | HB - Zbirni kastodi račun 3  | Promet računa |
| 0500000264  | Aktivan       | Zbirni kastodi | HB - Zbirni kastodi račun 4  | Promet računa |
| 0500000299  | Aktivan       | Zbirni kastodi |                              | Promet računa |
| 080000021   | Aktivan       | Omnibus        | Omnibus racun za HI brokera. | Promet računa |

Klikom na znak + kraj svakog računa, otvaraju se detaljnije informacije o računu i mogu se videti pozicije računa, kao i detalji pozicije računa.

|                                             | Broj računa                 |                | Status računa           |                   | Tip računa           |                  |                  |                    | Detalji                              |
|---------------------------------------------|-----------------------------|----------------|-------------------------|-------------------|----------------------|------------------|------------------|--------------------|--------------------------------------|
| 0100004151<br>0200000437<br>Vlasnici računa | 1<br>7                      | Aktiv<br>Aktiv | an<br>an                | Indivio<br>Trezor | dualni<br>ski        |                  |                  |                    | Promet računa<br>Promet računa       |
| JMBG                                        | Ime/Nazi                    | v              | Ulica                   | Broj              | Poštanski broj       | Grad             | Država           | Procenat vlasništv | a Upravljač računa                   |
| 2085020                                     | HIPOTEKARNA B<br>Podgorica  | ANKA A.D       | Josipa Broza Tita<br>67 |                   | 81000                | 81 000 Podgorica | Crna Gora        | 1/1                | DA                                   |
| Pregled po pozi                             | icijama                     |                |                         |                   |                      |                  |                  |                    |                                      |
| Količina                                    | ISIN                        | CFICode        | DefaultSymt             | lool              | Description          | Em               | itent            | Broj računa        | Detalji                              |
| 1,25<br>Pregled po p                        | 5 MEHIBPRA9PG8<br>ozicijama | ESVUFR         | HIBP                    | HIPC              | DTEKARNA BANKA A.D.  | HIPOTEKARNA BAN  | KA A.D Podgorica | 0200000437         | Promet računa po simbolu             |
| Emiten                                      | it Sim                      | bol            | Količina                | Status            | Red                  | U korist Vreme   | nski period      | Opis Datum p       | oslednje Detalji                     |
| HIPOTEKARNA<br>A.D Podgorici                | a BANKA HIBP                |                | 1,2                     | i5 Povucena       | 1                    |                  |                  |                    | 8.6.2004 Promet računa po<br>simbolu |
| Stanje računa                               |                             |                |                         |                   |                      |                  |                  |                    |                                      |
| Broj odluke                                 | e (rešenja)                 |                | Ime/Naziv               |                   | Datum poslednje pron | iene Si          | mbol             | ISIN               | Količina                             |
|                                             |                             |                |                         |                   | Nema po              | dataka           |                  |                    |                                      |
| 050000053                                   | 2                           | A1.81.         |                         | Thirni            | kartodi              | HR 7himi K       | actedi račuo T   |                    | Promet raduna                        |

#### Klikom na link Promet računa

Datum: 10/18/2010

|                    | Broj računa                 |                  | Status računa   |      | Tip računa     |                  | Na dan    |                     | Detalji          |
|--------------------|-----------------------------|------------------|-----------------|------|----------------|------------------|-----------|---------------------|------------------|
| 0100004151         |                             | Aktivan          |                 | Ind  | lividualni     |                  |           | Pror                | net računa       |
| 020000437          |                             | Aktivan          |                 | Tre  | zorski         |                  |           | 0                   | Promet računa    |
| Vlasnici računa    |                             |                  |                 |      |                |                  |           | ·                   | U                |
| JMBG               | Ime/Naziv                   |                  | Ulica           | Broj | Poštanski broj | Grad             | Država    | Procenat vlasništva | Upravljač računa |
| 2085020            | HIPOTEKARNA BA<br>Podgorica | NKA A.D Jo<br>67 | sipa Broza Tita |      | 81000          | 81 000 Podgorica | Crna Gora | 1/1                 | DA               |
| Pregled po pozicij | jama                        |                  |                 |      |                |                  |           |                     |                  |
| Količina           | ISIN                        | CFICode          | DefaultSymt     | ol   | Description    | Emi              | itent     | Broi računa         | Detalii          |

#### broker može da vidi promet na dotičnom računu.

| romet račun<br>Podaci o računu | na                       |               |                    |                               |                          |                   |                   | 1                 | فَ 😂 🖻         |
|--------------------------------|--------------------------|---------------|--------------------|-------------------------------|--------------------------|-------------------|-------------------|-------------------|----------------|
| Broj računa                    |                          | 02000004      | 37                 |                               |                          |                   |                   |                   |                |
| Status                         |                          | Aktivan       |                    |                               |                          |                   |                   |                   |                |
| ip računa                      |                          | Trezorski     |                    |                               |                          |                   |                   |                   |                |
| atum otvaranja                 |                          | 27.6.2001     |                    |                               |                          |                   |                   |                   |                |
| Detalji                        |                          | Stanje ra     | čuna               |                               |                          |                   |                   |                   |                |
| /lasnici računa                |                          |               |                    |                               |                          |                   |                   |                   |                |
| JMBG P                         | <sup>o</sup> oreski broj |               | Imc/Naziv          |                               |                          | dresa             |                   | Uprav             | ljač računa    |
| 085020 2085                    | 020                      | HIPOTEKARNA E | ANKA A.D Podgorica | Josipa Broza Tit              | ta 67, 81 000 Podgorica, | Crna Gora         |                   | DA                |                |
| Promet računa                  | 0                        |               |                    |                               |                          |                   |                   |                   | Broj redova:2. |
|                                | Simbol                   | Broj računa   | Količina           | <u>Vista transfera</u>        | Status                   | Datum             |                   | lpis transfera    |                |
| IEHIBPRA9PG8                   | HIBP                     | 0200000437    | 5,000 Preknjižava  | nje na račun emitenta         | Slobodna                 | 7.12.2007 Spusta  | nje emisije na i  | acun emitenta     |                |
| IEHIBPRA9PG8                   | HIBP                     | 0200000437    | -5,000 Prenos emi: | sije u toku na račun vlasnika | Slobodna                 | 7.12.2007 Raspo   | red emisije na r  | acune investitora |                |
| EHIBPRA9PG8                    | HIEP                     | 0200000437    | 360 Korekcija gr   | reške                         | Povučena                 | 8.6.2004 Povlac   | enje emisije      |                   |                |
| EHIBPRA9PG8                    | HIBP                     | 0200000437    | 1,343 Preknjižava  | nje na račun emitenta         | Slobodna                 | 8.6.2004 Spusta   | inje emisije na i | acun emitenta     |                |
| IEHIBPRA9PG8                   | HIBP                     | 0200000437    | -1,343 Prenos emis | sije u toku na račun vlasnika | Slobodna                 | 8.6.2004 Raspo    | red emisije na r  | acune investitora |                |
| IEHIBPRA9PG8                   | HIBP                     | 0200000437    | 895 Povlačenje     | emisije                       | Povučena                 | 16.10.2003 Povlac | enje emisije      |                   |                |
| IEHIBPRA9PG8                   | HIBP                     | 0200000437    | 449 Preknjižava    | nje na raćun emitenta         | Slobodna                 | 16.4.2003 Spusta  | nje emisije na i  | acun emitenta     |                |
| IEHIBPRA9PG8                   | HIBP                     | 0200000437    | -449 Prenos emi    | sije u toku na račun vlasnika | Slobodna                 | 16.4.2003 Raspo   | red emisije na r  | acune investitora |                |
| IEHIBPRA9PG8                   | HIBP                     | 0200000437    | 3,780 Preknjižava  | nje na račun emitenta         | Slobodna                 | 14.4.2003 Spusta  | nje emisije na i  | acun emitenta     |                |
| EHIBPRA9PG8                    | HIBP                     | 0200000437    | -3,780 Prenos emis | sije u toku na račun vlasnika | Slobodna                 | 14.4.2003 Raspo   | red emisije na r  | acune investitora |                |
| IEHIBPRA9PG8                   | HIBP                     | 0200000437    | 34 Preknjižava     | nje na račun emitenta         | Slobodna                 | 17.5.2002 Spusta  | inje emisije na i | acun emitenta     |                |
| IEHIBPRA9PG8                   | HIBP                     | 0200000437    | -34 Prenos emi     | sije u toku na račun vlasnika | Slobodna                 | 17.5.2002 Raspo   | red emisije na r  | acune investitora |                |
|                                |                          |               |                    |                               |                          |                   |                   |                   |                |

Klikom na link u koloni *Simbol* (u okviru izveštaja Promet računa), broker vidi promet samo za HoV odabranog simbola. Promet po određenom simbolu se može videti i klikom na link <u>Promet računa po simbolu</u> na osnovnom izveštaju **Stanje računa**.

|     | 8               | Broj računa                |           | Status računa           |      | Tip računa             |                  | Na dan           |                    | Detalji                  |
|-----|-----------------|----------------------------|-----------|-------------------------|------|------------------------|------------------|------------------|--------------------|--------------------------|
|     | 0100004151      |                            | Aktiv     | an                      |      | Individualni           |                  |                  |                    | Promet računa            |
|     | 0200000437      |                            | Aktiv     | an                      |      | Trezorski              |                  |                  |                    | Promet racuna            |
| ¥1, | JMBG            | Ime/Naz                    | iv        | Ulica                   | Broj | Poštanski broj         | Grad             | Država           | Procenat vlasništi | va Upravljač računa      |
| 202 | 85020           | HIPOTEKARNA I<br>Podgorica | BANKA A.D | Josipa Broza Tita<br>67 |      | 81000                  | 81 000 Podgorica | Crna Gora        | 1/1                | DA                       |
| Pr  | egled po pozici | ijama                      |           |                         |      |                        |                  |                  |                    |                          |
|     | Količina        | ISIN                       | CFICode   | DefaultSymt             | loc  | Description            | Emi              | tent             | Broj računa        | Detalji                  |
| Ð   | 1,2551          | MEHIBPRA9PG8               | ESVUFR    | HIBP                    |      | HIPOTEKARNA BANKA A.D. | HIPOTEKARNA BAN  | KA A.D Podgorica | 0200000437         | Promet načuna po simbolu |

Povratak sa podizveštaja na glavni izveštaj **Stanje računa** je moguć klikom na link <u>Stanje računa</u> u okviru izveštaja **Promet računa**.

| Promet raču     | na            |                    |                      |                             |                         |                        |
|-----------------|---------------|--------------------|----------------------|-----------------------------|-------------------------|------------------------|
| Podaci o računu |               |                    |                      |                             |                         |                        |
| Broj računa     |               | 02000004           | 137                  |                             |                         |                        |
| Status          |               | Aktivan            |                      |                             |                         |                        |
| Tip računa      |               | Trezorski          |                      |                             |                         |                        |
| Datum otvaranja |               | 27.6.2001          |                      |                             |                         |                        |
| Detalji         |               | <u>Stanje ra</u>   | ičuna                |                             |                         |                        |
| Vlasnici računa |               | L G                |                      |                             |                         |                        |
| JMBG P          | oreski broj   |                    | Ime/Naziv            |                             | A                       | dresa                  |
| 2085020 2085    | 020           | HIPOTEKARNA I      | BANKA A.D Podgorica  | Josipa Broza Tit            | a 67, 81 000 Podgorica, | Crna Gora              |
| Promet računa   |               |                    |                      |                             |                         |                        |
| ISIN            | <u>Simbol</u> | <u>Broj računa</u> | <u>Količina</u>      | <u>Vrsta transfera</u>      | <u>Status</u>           | <u>Datum</u>           |
| MEHIBPRA9PG8    | HIBP          | 0200000437         | 5,000 Preknjižavanj  | je na račun emitenta        | Slobodna                | 7.12.2007 Spustanje em |
| MEHIBPRA9PG8    | HIBP          | 020000437          | -5,000 Prenos emisij | je u toku na račun vlasnika | Slobodna                | 7.12.2007 Raspored em  |
| MEHIBPRA9PG8    | HIBP          | 020000437          | 360 Korekcija gre    | ške                         | Povučena                | 8.6.2004 Povlacenje er |
| MEHIBPRA9PG8    | HIBP          | 020000437          | 1,343 Preknjižavanj  | je na račun emitenta        | Slobodna                | 8.6.2004 Spustanje en  |
| MELIPPRADCS     | HIRD          | 0200000437         | 1 343 Prepos emisii  | je u toku na račun vlasnika | Slobodpa                | 9.6.2004 Decoored am   |

Sve izveštaje je moguće eksportovati u pdf, excel, word i html fajlove.

## 2.7 Stanje novčanih računa

Klikom na ikonicu **Stanje novčanih računa** broker može videti pregled svojih novčanih računa. Datum: 10/18/2010

| U            | DIOKEI         |                        |               |                           |          |  |
|--------------|----------------|------------------------|---------------|---------------------------|----------|--|
| To<br>Street | From<br>Street | Pregled<br>rezervacija | Stanje računa | Stanje<br>novčanih računa | Trgovine |  |
|              |                | Ra                     | d brokera     | 40                        | Kliring  |  |

Otvara se izveštaj Stanje novčanih računa u kome su prikazani svi novačani računi datog brokera.

| Ukupno rezervisano |
|--------------------|
|                    |
| 98                 |
| 98                 |

Klikom na znak + kraj svakog novčanog računa, otvaraju se detaljnije informacije o računu, stanje podračuna, stanje likvidne rezerve, uplaćeni, obračunati i iskorišćeni iznosi.

| ovčani podračuni   |                    |          |                         |                     |                     |       |             |                   | Broj redo            | ovi |
|--------------------|--------------------|----------|-------------------------|---------------------|---------------------|-------|-------------|-------------------|----------------------|-----|
| 🔨 🛛 Broj podračuna | Valuta podračuna   | ID člana |                         | Član                | Tip                 | člana | Ukupno si   | tanje             | Ukupno rezervisano   |     |
| 0003               | EUR                | 10004    | 14 HIPOTEKARNA BANKA A. | D Podgorica         | Broker              |       |             | 269.98            |                      | 7   |
| Stanje podračuna   |                    |          |                         | Stanje likvidne rez | erve                |       |             |                   |                      |     |
| Svrha podračuna    | Poslednja promjena | Stanje   | Rezervisano             | Svrha<br>podračuna  | Datum<br>saldiranja | Obrač | unati iznos | Uplaćeni<br>iznos | Iskorišćeni<br>iznos |     |
| GFB                | 21.12.2011         | 0.0000   | 0.0000                  |                     |                     | Nem   | a podataka  |                   |                      |     |
| GFA                | 17.12.2011         | 0.0000   | 0.0000                  |                     |                     |       |             |                   |                      |     |
| GBN                | 17.12.2011         | 0.0000   | 0.0000                  |                     |                     |       |             |                   |                      |     |
| CNS                | 21.12.2011         | 269.9800 | 0.0000                  |                     |                     |       |             |                   |                      |     |
| TFT                | 17.12.2011         | 0.0000   | 0.0000                  |                     |                     |       |             |                   |                      |     |
| RET                | 17.12.2011         | 0.0000   | 0.0000                  |                     |                     |       |             |                   |                      |     |
| RCNS               | 17.12.2011         | 0.0000   | 0.0000                  |                     |                     |       |             |                   |                      |     |
| LON                | 17.12.2011         | 0.0000   | 0.0000                  |                     |                     |       |             |                   |                      |     |
| SPO                | 17.12.2011         | 0.0000   | 0.0000                  |                     |                     |       |             |                   |                      |     |
| GFP                | 17.12.2011         | 0.0000   | 0.0000                  |                     |                     |       |             |                   |                      |     |

Oznake u listi podračuna su sledeće:

- GFB stanje osnovne uplate u garantni fond
- GFA stanje dodatne uplate u garantni fond
- GBN stanje po osnovu bankarski garancija za grantni fond
- CNS stanje uplate za CNS kupovine
- TFT stanje uplate za TFT kupovine
- RET Neraspoređena sredstva
- RCNS stanje po osnovu uplate likvidne rezerve

- LON stanje na računu za pozajmice
- SPO iznos za isplatu
- GFP uplate po osnovu kazni i suspenzija

### 2.8 Trgovine

#### 2.8.1 Neprihvaćene trgovine

Broker na tabu Brokeri u okviru podmenija Trgovine izabere Neprihvaćene trgovine.

| Brokeri                                                                            |                              |
|------------------------------------------------------------------------------------|------------------------------|
| From Pregled Stanje računa Stanje<br>Street rezervacija novčanih ra<br>Rad brokera | čuna –                       |
| Neprihvaće                                                                         | Trgovine koje čekaju potvrdu |

Otvara se izveštaj sa popisom i detaljima svih neprihvaćenih trgovina dotičnog brokera. U koloni **Razlog** *neprihvatanja* broker vidi iz kod razloga nisu prihvaćene trgovine.

| Neprihva          | ćene trgovine                 |                  |                   |                    |                   |                 |                |                         |          |                        |                                        |
|-------------------|-------------------------------|------------------|-------------------|--------------------|-------------------|-----------------|----------------|-------------------------|----------|------------------------|----------------------------------------|
| Neprihvaćene      | e trgovine                    |                  |                   |                    |                   |                 |                |                         |          |                        | Broj redova:4                          |
| ID<br>trgovine Ak | cije Stanje - opis            | Broj<br>predmeta | Datum<br>trgovine | Broker<br>prodavca | Račun<br>prodavca | Broker<br>kupca | Račun<br>kupca | Hartija od<br>vrednosti | Količina | Vrijednost<br>trgovine | Razlog neprihvatanja                   |
| 333956            | 24 - Neprihvaćena<br>trgovina | 20218            | 20.12.2011        | MB                 | 0000326498        | CG              | 0101581541     | ATMO                    | 5000 EU  | JR 250.50              | Greška - nepostojeći račun<br>prodavca |
| 333955            | 24 - Neprihvaćena<br>trgovina | 20217            | 20.12.2011        | MB                 | 0000326499        | BB              | 0103888765     | ATMO                    | 5000 EU  | JR 250.00              | Greška - nepostojeći račun<br>prodavca |
| 333954            | 24 - Neprihvaćena<br>trgovina | 20216            | 20.12.2011        | MB                 | 0000326500        | BB              | 0103888765     | ATMO                    | 5000 EU  | JR 250.00              | Greška - nepostojeći račun<br>prodavca |
| 333953            | 24 - Neprihvaćena<br>trgovina | 20215            | 20.12.2011        | MB                 | 0103765870        | BB              | 0103888765     | ATMO                    | 5000 EU  | JR 250.00              | Greška - datum                         |
|                   |                               |                  |                   |                    |                   |                 |                |                         |          |                        |                                        |

Brokeru nema mogućnost da radi nešto sa trgovinama koje su u status neprihvaćene.

#### 2.8.2 Trgovine koje čekaju potvrdu

Sve trgovine koje čekaju neku potvrdu od strane brokera se mogu pogledati na ovom izveštaju i veoma je važno da broker redovno proverava koje se trgovine nalaze u ovom stanju. U ovom pregledu se prikazuju trgovine koje čekaju na potvrdu bilo koje strane, učesnika u trgovanju.

Broker na tabu *Brokeri* u okviru podmenija *Trgovine* izabere **Trgovine koje čekaju potvrdu**. Datum: 10/18/2010

| DA Brokeri                                                                        |                                     |
|-----------------------------------------------------------------------------------|-------------------------------------|
| To From Pregled Stanje računa Stanje<br>Street Street rezervacija novčanih računa | Trgovine                            |
| Rad brokera                                                                       | Neprihvaćene trgovine               |
| Traovine koie                                                                     | če (h) Trgovine koje čekaju potvrdu |

Prikazuje se izveštaj sa popisom i detaljima svih trgovina koje su u stanju čekanja potvrde od strane brokera ili kastodija.

| Trgovine koje čekaju potvrdu                         | 1                |                   |                     |                     |              |                    |                   | _               |                |                         |                           |                    | Bi                     | oj redova:            |
|------------------------------------------------------|------------------|-------------------|---------------------|---------------------|--------------|--------------------|-------------------|-----------------|----------------|-------------------------|---------------------------|--------------------|------------------------|-----------------------|
| ID Akcije Stanje -<br>trgovine Akcije opis           | Broj<br>predmeta | Datum<br>trgovine | Datum<br>saldiranja | Metod<br>saldiranja | Status       | Broker<br>prodavca | Račun<br>prodavca | Broker<br>kupca | Račun<br>kupca | Hartija od<br>vrednosti | Količina Način<br>plaćanj | Novčani<br>a deo l | Plačanje<br>nartija ma | Vrijednos<br>trgovine |
| 6 -<br>53347120 <u>Nastavi 6</u> Potvrda<br>trgovine | 20824            | 23.12.2011        | 28.12.2011          | TradeForTrade       | NotConfirmed | MB / CK            | 0500000070        | GB /<br>NM      | 0500000213     | MONF                    | 10000 Money               | EUR<br>600.00      | E                      | UR 600.00             |
| 6 -<br>3346690 <u>Nastavi 6</u> Potvrda<br>trgovine  | 20795            | 23.12.2011        | 28.12.2011          | TradeForTrade       | NotConfirmed | HI                 | 0103854750        | MB / CK         | 0500000070     | TECG                    | 456 Money                 | EUR<br>1,231.20    | E<br>1                 | UR<br>,231.20         |
| 6 -<br>3346660 <u>Nastavi 6</u> Potvrda<br>trgovine  | 20792            | 23.12.2011        | 28.12.2011          | TradeForTrade       | NotConfirmed | MB / CK            | 0500000070        | MN              | 0101306864     | TREN                    | 25000 Money               | EUR<br>1,137.50    | E<br>1                 | UR<br>,137.50         |
| 6 -<br>3346000 <u>Nastavi 6</u> Potvrda<br>trgovine  | 20727            | 23.12.2011        | 28.12.2011          | TradeForTrade       | NotConfirmed | MB / CK            | 050000070         | BB              | 0103934717     | MIGF                    | 20000 Money               | EUR<br>1,680.00    | E<br>1                 | UR<br>,680.00         |
| 6 -<br>3347080 <u>Nastavi 6</u> Potvrda<br>trgovine  | 20690            | 23.12.2011        | 28.12.2011          | TradeForTrade       | NotConfirmed | MB / CK            | 0500000070        | GB /<br>NM      | 0500000213     | MONF                    | 5000 Money                | EUR<br>280.00      | E                      | UR 280.0              |
| 6 -<br>3344540 <u>Nastavi 6</u> Potvrda<br>trgovine  | 20502            | 16.12.2011        | 21.12.2011          | TradeForTrade       | NotConfirmed | MB                 | 0104706265        | CK / CK         | 0500000070     | OB15                    | 17534 Money               | EUR<br>13,851.86   | E<br>1                 | UR<br>3,851.86        |

Kada se klikne link <u>Nastavi 6</u> otvara se ekran sa detaljima trgovine (*ID, brojevi računa, brokeri, metod saldiranja, datum saldiranja, simbol trgovine, količina*) gde se može videti da li je broker prodavac ili broker kupac potvrdio trgovinu (odnosno čija potvrda se čeka).

| ID trgovine                   | 63344670      |
|-------------------------------|---------------|
| Datum saldiranja              | 21.12.2011    |
| Metod saldiranja              | TradeForTrade |
| Broker prodavca               | НА            |
| Kastodi prodavca              | НА            |
| Broj računa                   | 050000061     |
| Broker kupca                  | MA            |
| Broj računa                   | 0101229694    |
| Simbol trgovine               | TEKR          |
| Količina                      | 162           |
| Prodavac je potvrdio trgovinu |               |
| Kupac je potvrdio trgovinu    |               |

Ukoliko se očekuje potvrda od brokera, ekran sadrži i opcije za prihvatanje i odbijanje izmene. Prihvatanjem promene daje se saglasnost za iniciranu promenu datuma trgovine koja se dalje prosleđuje na odobrenje operateru CDA. Opcijom odbij izmenu se odbija zahtev druge strane za promenu trgovine.

| 21.12.2011<br>23.12.2011<br>TradeForTrade<br>HI<br>0103854750<br>MB<br>CK<br>050000070 |
|----------------------------------------------------------------------------------------|
| 23.12.2011<br>TradeForTrade<br>HI<br>0103854750<br>MB<br>CK<br>050000070               |
| TradeForTrade<br>HI<br>0103854750<br>MB<br>CK<br>050000070                             |
| HI<br>0103854750<br>MB<br>CK<br>050000070                                              |
| 0103854750<br>MB<br>CK<br>050000070                                                    |
| MB<br>CK<br>050000070                                                                  |
| СК<br>050000070                                                                        |
| 050000070                                                                              |
|                                                                                        |
| TECG                                                                                   |
| 1216                                                                                   |
| 3344.1216                                                                              |
|                                                                                        |
|                                                                                        |
|                                                                                        |

#### 2.8.3 Trgovine u kliringu

 DA
 Brokeri

 To
 From
 Pregled
 Stanje računa
 Stanje

 Street
 Street rezervacija
 novčanih računa
 Trgovine

 Rad brokera
 Neprihvaćene trgovine

 Trgovine u kliriri
 Trgovine koje čekaju potvrdu

 Trgovine u kliriri
 Trgovine u kliringu

Prikazuje se izveštaj sa svim trgovinama dotičnog brokera koje su u kliringu. Trgovine mogu biti u različitim stanjima (Klliring u toku, Nisu obezbeđena sredstva, Potvrda trgovine, Trgovina je saldirana, Čekanje saldiranja...)

| govine u k               | liringu                       |               |                           |                     |                  |              |                    |                   |                 |                |                         |                            |                                   | i i                   |
|--------------------------|-------------------------------|---------------|---------------------------|---------------------|------------------|--------------|--------------------|-------------------|-----------------|----------------|-------------------------|----------------------------|-----------------------------------|-----------------------|
| rgovine u kliringu       | u                             |               | Contraction of the second |                     |                  |              |                    |                   |                 |                |                         |                            | Br                                | oj redova:1           |
| ID<br>govine Akcije      | Stanje - opis                 | Broj<br>dmeta | Datum<br>trgovine         | Datum<br>saldiranja | Metod saldiranja | Status       | Broker<br>prodavca | Račun<br>prodavca | Broker<br>kupca | Račun<br>kupca | Hartija od<br>vrednosti | Količina Način<br>plačanja | Novčani Plačanje<br>deo hartijama | Vrijednos<br>trgovine |
| 3346750 <u>Nastavi 5</u> | 5 - Kliring u<br>toku         | 20802         | 23.12.2011                | 28.12.2011          | ContinuousTrade  | Clearing     | NO                 | 0103917765        | MA              | 0103944712     | πп                      | 91 Money                   | EUR<br>218.95                     | EUR 218.9             |
| 346640 <u>Nastavi 5</u>  | 5 - Kliring u<br>toku         | 20791         | 23.12.2011                | 28.12.2011          | ContinuousTrade  | Clearing     | MA                 | 0103884300        | вв              | 0101140008     | TREN                    | 17000 Money                | EUR<br>771.80                     | EUR 771.8             |
| 347060 <u>Nastavi 5</u>  | 5 - Kliring u<br>toku         | 20688         | 23.12.2011                | 28.12.2011          | ContinuousTrade  | Clearing     | CG                 | 0103766291        | MA              | 0101229694     | TEKR                    | 50 Money                   | EUR<br>325.00                     | EUR 325.0             |
| 34477C                   | 21 - Trgovina<br>je saldirana | 20524         | 16.12.2011                | 26.12.2011 T        | radeForTrade     | Settled      | CG                 | 0103766291        | MA              | 0101229694     | TEKR                    | 1000 Money                 | EUR<br>5,000.00                   | EUR<br>5,000.00       |
| 44670 <u>Nastavi 6</u>   | 6 - Potvrda<br>trgovine       | 20515         | 16.12.2011                | 21.12.2011 T        | radeForTrade     | NotConfirmed | HA / HA            | 050000061         | MA              | 0101229694     | TEKR                    | 162 Money                  | EUR<br>810.00                     | EUR 810.0             |
| 44660                    | 21 - Trgovina<br>je saldirana | 20514         | 16.12.2011                | 23.12.2011 T        | radeForTrade     | Settled      | CG                 | 0103766291        | MA              | 0101229694     | TEKR                    | 650 Money                  | EUR<br>3,250.00                   | EUR<br>3,250.00       |
| 44570 <u>Nastavi 1</u>   | 16 - Čeka<br>saldiranje       | 20505         | 16.12.2011                | 26.12.2011 T        | radeForTrade     | Clearing     | MA                 | 0100222212        | MA              | 0100129974     | INMR                    | 201 Money                  | EUR<br>106.81                     | EUR 106.8             |
| 44560 <u>Nastavi 1</u>   | 16 - Čeka<br>saldiranje       | 20504         | 16.12.2011                | 26.12.2011 T        | radeForTrade     | Clearing     | MA                 | 0100225368        | MA              | 0100129974     | INMR                    | 201 Money                  | EUR<br>106.81                     | EUR 106.8             |
| 44310 <u>Nastavi 1</u>   | 16 - Čeka<br>saldiranje       | 20479         | 15.12.2011                | 26.12.2011 T        | radeForTrade     | Clearing     | MA                 | 0103893222        | MA              | 0101460845     | JABD                    | 38 Money                   | EUR<br>67.72                      | EUR 67.72             |
| 44300 <u>Nastavi 1</u>   | 16 - Čeka<br>saldiranje       | 20478         | 15.12.2011                | 26.12.2011 T        | radeForTrade     | Clearing     | NK                 | 0100487350        | MA              | 0101460845     | JABD                    | 36 Money                   | EUR<br>64.15                      | EUR 64.15             |
| 44290 <u>Nastavi 1</u>   | 16 - Čeka<br>saldiranje       | 20477         | 15.12.2011                | 26.12.2011 T        | radeForTrade     | Clearing     | MA                 | 0100360800        | MN              | 0102304211     | ATMO                    | 10000 Money                | EUR<br>508.00                     | EUR 508.0             |
| 339640 Nastavi 1         | 17 - Nisu<br>17 obezbeđena    | 20200         | 20.12.2011                | 26.12.2011 T        | radeForTrade     | Clearing     | MA                 | 0101158321        | ЗM              | 0103810431     | JGPK                    | 123 Money                  | EUR<br>1.120.53                   | EUR<br>1.120.53       |

Klikom na link <u>Nastavi</u> u okviru željene trgovine, ortvara se ekran sa detaljima trgovine. Zavisno do toga da li trgovina očekuje neku potvrdu od strane brokera ili ne (zavisno od stanja u kom se nalazi trgovina), prikazaće se različiti ekrani.

Ukoliko se izabere <u>Nastavi 5</u> kod trgovine koja je u stanju Kliring u toku, otvara se ekran sa prikazom detalja o trgovini (*trgovina, broker prodavca,račun prodavca, broker kupca, račun kupca, HoV, jedinična cena, način plaćanja, vrednost trgovine, obezbeđenost hartija i novčanih sredstava*) i akcijama koje se očekuju od brokera (Provera trgovine, Promena datuma saldiranja, Promena metoda saldiranja).

#### Datum: 10/18/2010

| govina                                                                   |                                       |   |
|--------------------------------------------------------------------------|---------------------------------------|---|
| D trgovine                                                               | 63346640                              |   |
| atum trgovine                                                            | 23.12.2011                            |   |
| atum saldiranja                                                          | 28.12.2011                            |   |
| rvobitni datum saldiranja                                                | 28.12.2011                            |   |
| /letod saldiranja                                                        | ContinuousTrade                       |   |
| tatus                                                                    | Clearing                              | N |
| Broker prodavca                                                          | МА                                    |   |
| Kod člana                                                                |                                       |   |
| Kod člana<br>Status člana                                                | Aktivan                               |   |
| Kod člana<br>Status člana                                                | Aktivan                               |   |
| Kod člana<br>Status člana<br>Račun prodavca                              | Aktivan                               |   |
| Kod člana<br>Status člana<br>Račun prodavca<br>Broj računa               | Aktivan<br>0103884300                 |   |
| Kod člana<br>Status člana<br>Račun prodavca<br>Broj računa<br>Tip računa | Aktivan<br>0103884300<br>Individualni |   |

### 2.8.4 Trgovine u blokadi

Broker na tabu *Brokeri* u okviru pod-menija *Trgovine* izabere **Trgovine u blokadi**.

|                                               |                                      | F                |                                           |
|-----------------------------------------------|--------------------------------------|------------------|-------------------------------------------|
| o From Pregled Star<br>eet Street rezervacija | nje računa Stanje<br>novčanih računa | Trgovine         |                                           |
| Rad bro                                       | okera                                | Nepril           | hvaćene trgovine                          |
|                                               | Trgovine u blok                      | Trgovi<br>Trgovi | ine koje čekaju potvrdu<br>ine u kliringu |
|                                               | Pretraga                             | Trgovi           | ine n blokadi                             |

Prikazuje se izveštaj sa svim trgovinama dotičnog brokera koje su u stanju blokade. Ispod svake trgovine se prikazuje razlog blokade, inicijator blokade i rešenje po kojem je trgovina blokirana.

#### 2.8.5 Trgovine spremne za saldiranje

Broker na tabu Brokeri u okviru pod-menija Trgovine izabere Trgovine spremne za saldiranje.

| To From Pregled Star<br>treet Street rezervacija<br>Rad bro | nje računa Stanje<br>novčanih računa<br>skera      | Trgovine                                                                     |
|-------------------------------------------------------------|----------------------------------------------------|------------------------------------------------------------------------------|
|                                                             | Trgovine koje č                                    | Neprihvačene trgovine<br>Trgovine koje čekaju potvrdu<br>Trgovine u kliringu |
|                                                             | Trgovine koje čekaju sa<br>ID Akcije S<br>Irgovine | Trgovine u blokadi<br>Trgovine spremne za saldinanje                         |

Prikazuje se izveštaj sa svim trgovinama dotičnog brokera koje su spremne za saldiranje (u stanju Čeka saldiranje). Za ove trgovine su obezbeđeni i novac i hartije i ove trgovine čekaju u tom stanju sve dok se ne izvrši proces saldiranja.

| т | rgovin                       | e koje                | čekaju                         | ı saldira        | nje               |                     |                     |          |                    |                   |                 |                |                         |                            |                |                            | ī.                                      |
|---|------------------------------|-----------------------|--------------------------------|------------------|-------------------|---------------------|---------------------|----------|--------------------|-------------------|-----------------|----------------|-------------------------|----------------------------|----------------|----------------------------|-----------------------------------------|
|   | Trgovine k<br>ID<br>trgovine | toje čekaju<br>Akcije | saldiranje<br>Stanje -<br>opis | Broj<br>predmeta | Datum<br>trgovine | Datum<br>saldiranja | Metod<br>saldiranja | Status   | Broker<br>prodavca | Račun<br>prodavca | Broker<br>kupca | Račun<br>kupca | Hartija od<br>vrednosti | Količina Način<br>plaćanja | Novčani<br>deo | B<br>Plaćanje<br>hartijama | roj redova:20<br>Vrijednost<br>trgovine |
|   | 63344630 [                   | Nastavi 16            | l6 - Čeka<br>saldiranje        | 20511            | 16.12.2011        | 26.12.2011          | TradeForTrade       | Clearing | CG                 | 0100315865        | CG              | 0100315540     | KOPR                    | 8 Money                    | EUR<br>40.00   |                            | EUR 40.00                               |
|   | 63344620 [                   | Nastavi 16            | l6 - Čeka<br>saldiranje        | 20510            | 16.12.2011        | 26.12.2011          | TradeForTrade       | Clearing | CG                 | 0101694730        | CG              | 0103766291     | ATMO                    | 5000 Money                 | EUR<br>260.00  |                            | EUR 260.00                              |
|   | 63344480 <u>1</u>            | <u>Nastavi 16</u>     | l6 - Čeka<br>aldiranje         | 20496            | 16.12.2011        | 26.12.2011          | TradeForTrade       | Clearing | CG                 | 0100149393        | CG              | 0100149369     | MEIN                    | 36 Money                   | EUR<br>180.00  |                            | EUR 180.00                              |
|   | 63344470 <u>1</u>            | <u>Nastavi 16</u>     | l6 - Čeka<br>saldiranje        | 20495            | 16.12.2011        | 26.12.2011          | TradeForTrade       | Clearing | BM                 | 0100149676        | CG              | 0100149369     | MEIN                    | 36 Money                   | EUR<br>180.00  |                            | EUR 180.00                              |
|   | 63344390 [                   | Nastavi 16            | l6 - Čeka<br>saldiranje        | 20487            | 15.12.2011        | 26.12.2011          | TradeForTrade       | Clearing | CG                 | 0103271503        | BB              | 0103810546     | MIGF                    | 5000 Money                 | EUR<br>325.00  |                            | EUR 325.00                              |
|   | 63344380 <u>1</u>            | <u>Nastavi 16</u>     | l6 - Čeka<br>saldiranje        | 20486            | 15.12.2011        | 26.12.2011          | TradeForTrade       | Clearing | CG                 | 0103285171        | вв              | 0103810546     | MIGF                    | 5000 Money                 | EUR<br>325.00  |                            | EUR 325.00                              |
|   | 63344250 [                   | Nastavi 16            | l6 - Čeka<br>aldiranje         | 20473            | 15.12.2011        | 26.12.2011          | TradeForTrade       | Clearing | СК / СК            | 0500000192        | CG              | 0103862881     | KOGE                    | 1997 Money                 | EUR<br>543.18  |                            | EUR 543.18                              |

Klikom na link <u>Nastavi 16</u> otvara se ekran sa detaljima trgovine (id trgovine, datum saldiranja, metod saldiranja, broker kupca, račun kupca, broker prodavca, račun prodavca, metod saldiranja, količina, obezbeđene hartije, obezbeđena novčana sredstva)

| ID trgovine                                       | 63344620      |
|---------------------------------------------------|---------------|
| Datum saldiranja                                  | 26.12.2011    |
| Prvobitni datum saldiranja                        | 21.12.2011    |
| Metod saldiranja                                  | TradeForTrade |
| Broker prodavca                                   | CG            |
| Račun prodavca                                    | 0101694730    |
| Broker kupca                                      | CG            |
| Račun kupca                                       | 0103766291    |
| Simbol trgovine                                   | ATMO          |
| Količina                                          | 5000          |
| Vrijednost trgovine                               | 260           |
| Obezbeđene su hartije na računu prodavca          | V             |
| Obezbeđena su novčana sredstva na računu<br>kupca | $\checkmark$  |

#### 2.8.6 Trgovine bez sredstava

Broker na tabu *Brokeri* u okviru pod-menija *Trgovine* izabere **Trgovine bez sredstava**.

| Brokeri                                                 |                               |                                       |
|---------------------------------------------------------|-------------------------------|---------------------------------------|
| To From Pregled Stanje raču<br>treet Street rezervacija | una Stanje<br>novčanih računa | Trgovine                              |
| Rad brokera                                             |                               | Neprihvaćene trgovine                 |
| т                                                       | raovine hez sr                | Trgovine koje čekaju potvrdu          |
| · · · · · · · · · · · · · · · · · · ·                   | igovine bez sid               | Trgovine u kliringu                   |
|                                                         | Trgovine bez sredstava        | Trgovine u blokadi                    |
|                                                         | ID<br>traovine Akcije Sta     | ; Trgovine spremne za saldiranje Dati |
|                                                         | 17 -                          | Trgovine bez schrystava               |

Prikazuje se izveštaj sa svim trgovinama dotičnog brokera za koje nisu obezbeđena sredstva (hartije i novčana sredstva). Trgovine se nalaze u stanju 17 Nisu obezbeđena sredstva.

| govin            | e bez     | z sredstava                                   | a                |                   |                     |                     |          |                    |                   |                 |                |                         |          |                   |                                  |                      |                        |
|------------------|-----------|-----------------------------------------------|------------------|-------------------|---------------------|---------------------|----------|--------------------|-------------------|-----------------|----------------|-------------------------|----------|-------------------|----------------------------------|----------------------|------------------------|
| rgovine b        | ez sred   | stava                                         |                  |                   |                     |                     |          |                    |                   |                 |                |                         |          |                   |                                  | Br                   | oj redova:1            |
| ID<br>rgovine    | Akcije    | Stanje - opis                                 | Broj<br>predmeta | Datum<br>trgovine | Datum<br>saldiranja | Metod<br>saldiranja | Status   | Broker<br>prodavca | Račun<br>prodavca | Broker<br>kupca | Račun<br>kupca | Hartija od<br>vrednosti | Količina | Način<br>plaćanja | Odabir F<br>vrste h<br>transfera | 'laćanje<br>artijama | Vrijednosi<br>trgovine |
| 3344820 <u>N</u> | lastavi 1 | 17 - Nisu<br><u>17</u> obezbeđena<br>sredstva | 20529            | 16.12.2011        | 26.12.2011          | TradeForTrade       | Clearing | MN                 | 0102304211        | CG              | 0103766291     | ATMO                    | 25000    | Money             | EUR<br>1,372.50                  |                      | EUR<br>1,372.50        |
| 3223290 <u>N</u> | Vastavi 1 | 17 - Nisu<br>17 obezbeđena<br>sredstva        | 20433            | 25.1.2011         | 26.12.2011          | TradeForTrade       | Clearing | CG                 | 0100818569        | HB /<br>HB      | 0500000053     | FABE                    | 106908   | Money             | EUR<br>69,490.20                 |                      | EUR<br>69,490.20       |
| 3339730 <u>N</u> | Vastavi 1 | 17 - Nisu<br>17 obezbeđena<br>sredstva        | 20209            | 20.12.2011        | 26.12.2011          | TradeForTrade       | Clearing | CG                 | 0101883995        | CG              | 0101581541     | ATMO                    | 20000    | Money             | EUR<br>1,160.00                  |                      | EUR<br>1,160.00        |
| 3339720 <u>N</u> | Vastavi 1 | 17 - Nisu<br>17 obezbeđena<br>sredstva        | 20208            | 20.12.2011        | 26.12.2011          | TradeForTrade       | Clearing | CG                 | 0101790008        | CG              | 0101581541     | ATMO                    | 20000    | Money             | EUR<br>1,160.00                  |                      | EUR<br>1,160.00        |
| 3339690 <u>N</u> | lastavi 1 | 17 - Nisu<br><u>17</u> obezbeđena<br>sredstva | 20205            | 20.12.2011        | 26.12.2011          | TradeForTrade       | Clearing | NK                 | 0100798490        | CG              | 0101581541     | ATMO                    | 20000    | Money             | EUR<br>1,080.00                  |                      | EUR<br>1,080.00        |
| 3339620 <u>N</u> | lastavi 1 | 17 - Nisu<br>17 obezbeđena<br>sredstva        | 20198            | 20.12.2011        | 26.12.2011          | TradeForTrade       | Clearing | CG                 | 0100648150        | NO              | 0100608063     | SOBS                    | 50       | Combined          | EUR 165.00 0                     | B16 (10)<br>B17 (10) | EUR 185.00             |
|                  |           | 17 - Nisu                                     |                  |                   |                     |                     | a        |                    |                   |                 |                |                         |          |                   |                                  |                      |                        |

Klikom na link <u>Nastavi 17</u> prikazuju se detalji o dotičnoj trgovini, sa informacijom o tome dali su obezbeđena novčana sredstva ili hartije.

| ID trgovine                                       | 63339370         |                                                            |
|---------------------------------------------------|------------------|------------------------------------------------------------|
| Datum saldiranja                                  | 26.12.2011       |                                                            |
| Prvobitni datum saldiranja                        | 23.12.2011       |                                                            |
| Metod saldiranja                                  | TradeForTrade    |                                                            |
| Broker prodavca                                   | CG               |                                                            |
| Račun prodavca                                    | 0104721983       |                                                            |
| Broker kupca                                      | CG               |                                                            |
| Račun kupca                                       | 0100893711       |                                                            |
| Simbol trgovine                                   | RUPV             |                                                            |
| Količina                                          | 683              |                                                            |
| Vrijednost trgovine                               | 1981.6562        |                                                            |
| Obezbeđene su hartije na računu prodavca          |                  |                                                            |
| Obezbeđena su novčana sredstva na računu<br>kupca |                  |                                                            |
|                                                   |                  |                                                            |
| Odaberi Kod člana Tip člana Status člana          | Datum suspenzije | Razlog suspenzije                                          |
| CG Broker Aktivan                                 | 23.12.2011       | Suspenzija na osnovu neobezbeđenja hartija za TFT trgovinu |

#### 2.8.7 Saldirane trgovine

| Brokeri                                            |                                  |                                 |
|----------------------------------------------------|----------------------------------|---------------------------------|
| To From Pregled Stanje<br>treet Street rezervacija | računa Stanje<br>novčanih računa | Trgovine                        |
| Rad broke                                          | ra                               | Neprihvaćene trgovine           |
|                                                    | Caldirana traas                  | . Trgovine koje čekaju potvrdu  |
|                                                    | Saldirane trgov                  | Trgovine u kliringu             |
|                                                    | Saldirane trgovine               | Trgovine u blokadi              |
|                                                    | ID<br>trgovine Akcije Stanje     | Trgovine spremne za saldiranje  |
|                                                    | 63344840 21 - Tr<br>je salo      | g<br>dir Trgovine bez sredstava |
|                                                    | 63344830 21 - Tr                 | g Saldirane trgovine            |

Broker na tabu *Brokeri* u okviru podmenija *Trgovine* izabere Saldirane trgovine.

Prikazuje se izveštaj sa svim trgovinama dotičnog brokera koje su saldirane. Trgovine su u stanju Trgovina je saldirana i status im je Settled.

| Saldirane t     | rgovine                       |                  |                   |                                      |         |                    |                   |                 |                |                         |                            |                 |                       | Broj redova            |
|-----------------|-------------------------------|------------------|-------------------|--------------------------------------|---------|--------------------|-------------------|-----------------|----------------|-------------------------|----------------------------|-----------------|-----------------------|------------------------|
| D /<br>Irgovine | Akcije Stanje - opis          | Broj<br>predmeta | Datum<br>trgovine | Datum<br>saldiranja Metod saldiranja | Status  | Broker<br>prodavca | Račun<br>prodavca | Broker<br>kupca | Račun<br>kupca | Hartija od<br>vrednosti | Količina Način<br>plaćanja | Novčani<br>deo  | Plaćanje<br>hartijama | Vrijednost<br>trgovine |
| 53344840        | 21 - Trgovina<br>je saldirana | 20531            | 16.12.2011        | 26.12.2011<br>TradeForTrade          | Settled | ні                 | 0103854750        | CG              | 0101094515     | TECG                    | 500 Money                  | EUR<br>1,350.00 |                       | EUR<br>1,350.00        |
| 3344830         | 21 - Trgovina<br>je saldirana | 20530            | 16.12.2011        | 26.12.2011 TradeForTrade             | Settled | MB                 | 0104706265        | CG              | 0103766291     | ATMO                    | 15000 Money                | EUR<br>825.00   |                       | EUR 825.00             |
| 3344770         | 21 - Trgovina<br>je saldirana | 20524            | 16.12.2011        | 26.12.2011 TradeForTrade             | Settled | CG                 | 0103766291        | MA              | 0101229694     | TEKR                    | 1000 Money                 | EUR<br>5,000.00 |                       | EUR<br>5,000.00        |
| 3344750         | 21 - Trgovina<br>je saldirana | 20522            | 16.12.2011        | 26.12.2011<br>TradeForTrade          | Settled | CG                 | 0104721983        | CG              | 0103241232     | ULRI                    | 37 Money                   | EUR<br>77.70    |                       | EUR 77.70              |
| 3344730         | 21 - Trgovina<br>je saldirana | 20520            | 16.12.2011        | 24.12.2011 TradeForTrade             | Settled | CK / CK            | 050000070         | CG              | 0100973868     | DO16                    | 72 Money                   | EUR<br>49.68    |                       | EUR 49.68              |
| 3344660         | 21 - Trgovina<br>je saldirana | 20514            | 16.12.2011        | 23.12.2011 TradeForTrade             | Settled | CG                 | 0103766291        | MA              | 0101229694     | TEKR                    | 650 Money                  | EUR<br>3,250.00 |                       | EUR<br>3,250.00        |

Broker nema mogućnost rada sa ovim trgovinama, već samo pregleda. Prikazan je za svaku trgovinu način plaćanja, novčani deo, vrednost trgovine i ostali podaci.

## **3 REZERVACIJA HOV ZA KLIRING I SALDIRANJE – HOW TO**

## 3.1 Kako da rezervišem hartije za trgovanja na računu klijenta (To Street)

Proces rezervacije će biti objašnjen kroz korake u okviru procesa.

Na tabu *"Brokeri",* u okviru podmenija *Rad brokera* izabere se ikonica **To Street.** Time se startuje process To Street sa ciljem rezervisanja HoV za kliring i saldiranje. Početni korak procesa je na stanju <u>Specifikacija</u> <u>rezervacije</u>.

| Kirring i saldiranje                              |          |           |  |
|---------------------------------------------------|----------|-----------|--|
| Tehn From Pregled rezervacija<br>treet za brokera | Trgovine | Izveštaji |  |
| Brokeri i Dileri                                  | Kliring  | Ostalo    |  |

#### 3.1.1 Specifikacija rezervacije (stanje 1)

Broker ovde unosi neophodne podatke za specifikaciju rezervacije:

- Broj računa
- Simbol HoV
- Količina hartija koje se rezervišu

| Novi předmet > Rezervacija Ho<br>Pretraga Unos ovlašćenja | vV za trgovanje > Specifikacija rezervacije |  |
|-----------------------------------------------------------|---------------------------------------------|--|
| Specifikacija rezervacije                                 | 0100625847                                  |  |
| Simbol                                                    | HLTA                                        |  |
| Količina                                                  | 115                                         |  |
| Blok transfer                                             |                                             |  |

Ukoliko nije poznat broj računa (ali jeste registrant), do neophodnih podataka o registrantu (tj o broju računa) se može doći izborom opcije **Pretraga** kojom se otvara filter za pretragu.

U filter se unesu podaci o registrantu (*ID registranta, Skraćeni naziv, Matični broj*) i izabere opcija **Pretraži.** Kao rezultat se dobija Lista računa koje ispunjavaju uslove pretrage. U njoj se selektuje željeni račun. Datum: 10/18/2010 35

| retraži.           | -                                                      |                                               |                                                                        |                                             |                                     |                                                        |
|--------------------|--------------------------------------------------------|-----------------------------------------------|------------------------------------------------------------------------|---------------------------------------------|-------------------------------------|--------------------------------------------------------|
| D regist           | ranta                                                  |                                               | 1062583                                                                |                                             |                                     |                                                        |
| Skraćeni           | naziv                                                  |                                               | 1                                                                      |                                             |                                     |                                                        |
| Mationi I          | broj                                                   |                                               | 2311953240028                                                          |                                             |                                     |                                                        |
| Brojraču           | ina                                                    |                                               |                                                                        |                                             |                                     |                                                        |
|                    |                                                        |                                               |                                                                        |                                             |                                     |                                                        |
|                    | ×                                                      |                                               |                                                                        |                                             |                                     |                                                        |
| ista ra<br>Donberi | čuna<br>Poslednja promjena                             | Broj računa                                   | Vlasnik računa                                                         | Datum otvaranja                             | Status                              | Tip računa                                             |
| ista ra<br>Domberi | čuna<br>Poslednja promjena<br>10.12.2011               | <b>Broj računa</b><br>0100625847              | Vlasnik računa<br>ZORAN NIKIĆ                                          | Datum otvaranja<br>08.02.2002               | <b>Status</b><br>Aktivan            | <b>Tip računa</b><br>Individualni                      |
| ista ra<br>Domberi | čuna<br>Poslednja promjena<br>10.12.2011<br>12.12.2011 | <b>Broj računa</b><br>0100625847<br>060000085 | Vlasnik računa<br>ZORAN NIKIĆ<br>PRVA BANKA CRNE GORE AD.<br>PODGORICA | Datum otvaranja<br>08.02.2002<br>12.12.2011 | Status<br>Aktivan<br>U<br>otvaranju | <b>Tip računa</b><br>Individualni<br>Kastodi na<br>ime |

Nakon selektovanja željenog računa, proces se vraća na Specifikaciju rezervacije u kojoj su automatski uneti podaci o računu. I potrebno je uneti **Simbol** HoV i specificirati **Količinu** HoV za rezervaciju, a opciono se mogu uneti **Komentar** i dokument **Osnov transfera**.

| etraga Unos ovlašćenja      |            |  |
|-----------------------------|------------|--|
| Specifikacija rezervacije — |            |  |
| Broj računa                 | 0100625847 |  |
| Simbol                      | HLTA       |  |
| Količina                    | 115        |  |
| Blok transfer               |            |  |

Zatim se bira opcija Napred kojim se prelazi na stanje 3 (Validacija PIN kodom).

#### 3.1.2 Validacija PIN kodom (stanje 3)

Ovde su prikazani podaci o *Članu i Specifikacija rezervacije*, kao i deo za autorizaciju PIN kodom. Ukoliko je klijent prisutan u trenutku rezervacije, popunjava polja: *ID vlasnika PIN koda* i *PIN kod* čime autorizuje transfer. Ukoliko klijent nije prisutan čeka se autorizacija preko govornog automata.

Datum: 10/18/2010

| otvrdi rezervaciju Poništi rezervac                                      | រ្រែ                    |                |
|--------------------------------------------------------------------------|-------------------------|----------------|
| Član                                                                     |                         |                |
| ID člana                                                                 | 1472570                 |                |
| Kod člana                                                                | PB                      |                |
| Skraćeni naziv                                                           | PODGORIČKI BROKER-DILER |                |
| Tip člana                                                                | Broker                  |                |
| Status člana                                                             | Aktivan                 |                |
| Identifikator rezervacije                                                | 43                      |                |
| Identifikator rezervacije                                                | 43                      |                |
|                                                                          | HLTA                    |                |
| Simbol                                                                   |                         |                |
| Simbol<br>Količina                                                       | 55                      | Obavezna polia |
| Simbol<br>Količina<br>Blok transfer                                      | 55                      | Obavezna polja |
| Simbol<br>Količina<br>Blok transfer<br>ID vlasnika PIN koda <sup>*</sup> | 55                      | Obavezna polja |

Zatim se bira akcija Potvrdi rezervaciju, kojom se prelazi se na stanje 4 (Rezervacija u korist brokera)

| otvrdi rezervaciju Poništi rezervac            | iju                     |  |
|------------------------------------------------|-------------------------|--|
| -<br>Tlan                                      |                         |  |
| D člana                                        | 1472570                 |  |
| Kod člana                                      | РВ                      |  |
| Skraćeni naziv                                 | PODGORIČKI BROKER-DILER |  |
| Tip člana                                      | Broker                  |  |
| Status člana                                   | Aktivan                 |  |
| Status rezervacije<br>dentifikator rezervacije | NotConfirmed<br>43      |  |
| identifikator rezervacije                      | 43                      |  |
| Broj računa                                    |                         |  |
| Količina                                       | 55                      |  |
| Blok transfer                                  |                         |  |
|                                                | 1062583                 |  |
| D vlasnika PIN koda <sup>*</sup>               |                         |  |

#### 3.1.3 Rezervacija u korist brokera (stanje 4)

Ovde su prikazani detalji ToStreet rezervacije za transfer. Realizacija rezervacije se vrši klikom na **Izvrši rezervaciju**, nakon čega se šalje obaveštenje registrantu i prelazi se na stanje 8 (<u>Zahtev odobren</u>).

| Izvıllinrezervaciju                                                                                                    |                                         |  |
|----------------------------------------------------------------------------------------------------|-----------------------------------------|--|
|                                                                                                    |                                         |  |
| lan                                                                                                    |                                         |  |
| D člana                                                                                                    | 1472570                                 |  |
| (od člana                                                                                                    | PB                                      |  |
| kraćeni naziv                                                                                                    | Podgorički Broker Diler a.d.            |  |
| ip člana                                                                                                    | Broker                                  |  |
|                                                                                                    |                                         |  |
| itatus člana                                                                                                    | Aktivan                                 |  |
| tatus člana                                                                                                    | Aktivan                                 |  |
| itatus člana                                                                                                    | Aktivan                                 |  |
| itatus člana                                                                                                    | Aktivan                                 |  |
| itatus člana<br>ipecifikacija rezervacije<br>dentifikator rezervacije                                                        | Aktivan<br>9                            |  |
| itatus člana<br>pecifikacija rezervacije<br>dentifikator rezervacije<br>itatus rezervacije                                   | Aktivan<br>9<br>Confirmed               |  |
| tatus člana<br>pecifikacija rezervacije<br>dentifikator rezervacije<br>tatus rezervacije<br>iroj računa                      | Aktivan 9 Confirmed 0100625847          |  |
| tatus člana<br>pecifikacija rezervacije<br>dentifikator rezervacije<br>tatus rezervacije<br>iroj računa<br>imbol             | Aktivan 9 Confirmed 0100625847 HLT1     |  |
| tatus člana<br>pecifikacija rezervacije<br>dentifikator rezervacije<br>tatus rezervacije<br>iroj računa<br>imbol<br>ioličina | Aktivan 9 Confirmed 0100625847 HLT1 115 |  |

### 3.1.4 Zahtev odobren (stanje 8)

Završno stanje procesa, rezervacije su postavljene.

| Predmet ( br.19033 ) > Rezervacija HoV za trgovanje > Zahtev odobren |
|----------------------------------------------------------------------|
| Informacija: Obrada zahteva je uspešno okončana.                     |
|                                                                      |
|                                                                      |
|                                                                      |
|                                                                      |
|                                                                      |

## 3.2 Kako da rezervišem hartije za BLOK trgovanje

Proces rezervacije će biti objašnjen kroz korake u okviru procesa.

Na tabu *"Brokeri",* u okviru podmenija *Rad brokera* izabere se ikonica **To Street.** Time se startuje process To Street sa ciljem rezervisanja HoV za kliring i saldiranje. Početni korak procesa je na stanju <u>Specifikacija</u> <u>rezervacije</u>.

| A Kliring i saldiranje                                   |          |           |  |
|----------------------------------------------------------|----------|-----------|--|
| Telm From Pregled rezervacija<br>treet Street za brokera | Trgovine | Izveštaji |  |
| Brokeri i Dileri                                         | Kliring  | Ostalo    |  |

#### 3.2.1 Specifikacija rezervacije (stanje 1)

Broker ovde unosi neophodne podatke za specifikaciju rezervacije:

- Broj računa
- Simbol HoV
- Količina hartija koje se rezervišu
- Štiklira se Blok transfer
- opciono se unosi Komentar

| Novi predmet > Rezervacija HoV :<br>Pretraga Unos ovlašćenja | za trgovanje > Specifikacija rezervacije |  |
|--------------------------------------------------------------|------------------------------------------|--|
| – <b>Specifikacija rezervacije</b><br>Broj računa            | 0100000118                               |  |
| Simbol                                                       | HLTA                                     |  |
| Količina                                                     | 115                                      |  |
| Blok transfer                                                |                                          |  |

Ukoliko nije poznat broj računa (ali jeste registrant), do njega se se može doći preko pretrage registranata izborom opcije **Pretraga** kojom se otvara filter za pretragu.

U filter se unesu podaci o registrantu (ID registranta, Skraćeni naziv, Matični broj) i izabere opcija **Pretraži.** Kao rezultat se dobija Lista računa u kojoj se selektuje željeni račun.

| CONTRACTOR OF      | -                                                      |                                               |                                                                        |                                             |                                                  |                                                        |
|--------------------|--------------------------------------------------------|-----------------------------------------------|------------------------------------------------------------------------|---------------------------------------------|--------------------------------------------------|--------------------------------------------------------|
| D regist           | ranta                                                  |                                               | 1062583                                                                |                                             |                                                  |                                                        |
| Skraćeni           | naziv                                                  |                                               |                                                                        |                                             |                                                  |                                                        |
| Mationi I          | broj                                                   |                                               | 2311953240028                                                          |                                             |                                                  |                                                        |
| Brojraču           | una                                                    |                                               |                                                                        |                                             |                                                  |                                                        |
| -                  |                                                        |                                               |                                                                        |                                             |                                                  |                                                        |
| irth ra            | čuna                                                   |                                               |                                                                        |                                             |                                                  |                                                        |
| ista ra<br>Douberi | čuna<br>i Poslednja promjena                           | Broj računa                                   | Vlasnik računa                                                         | Datum otvaranja                             | Status                                           | Tip računa                                             |
| ista ra<br>Dobberi | čuna<br>Poslednja promjena<br>10.12.2011               | <b>Broj računa</b><br>0100625847              | Vlasnik računa<br>ZORAN NIKIĆ                                          | Datum otvaranja<br>08.02.2002               | <b>Status</b><br>Aktivan                         | <b>Tip računa</b><br>Individualni                      |
| ista ra<br>Dobieri | čuna<br>Poslednja promjena<br>10.12.2011<br>12.12.2011 | <b>Broj računa</b><br>0100625847<br>060000085 | Vlasnik računa<br>ZORAN NIKIĆ<br>PRVA BANKA CRNE GORE AD.<br>PODGORICA | Datum otvaranja<br>08.02.2002<br>12.12.2011 | <mark>Status</mark><br>Aktivan<br>U<br>otvaranju | <b>Tip računa</b><br>Individualni<br>Kastodi na<br>ime |

Nakon selektovanja željenog računa, proces se vraća na Specifikaciju rezervacije u kojoj su automatski uneti podaci o računu. Potrebno je još uneti *simbol HoV*, željenu *količinu* za rezervaciju i štiklirati *Blok transfer*.

| Novi predmet > Rezervacija<br>Pretraga Unos ovlašćenja | HoV za trgovanje > Specifikacija rezervacije |  |
|--------------------------------------------------------|----------------------------------------------|--|
| – Specifikacija rezervacije –                          |                                              |  |
| Broj računa                                            | 0100000118                                   |  |
| Simbol                                                 | HLTA                                         |  |
| Količina                                               | 115                                          |  |
| Blok transfer                                          |                                              |  |
| _                                                      |                                              |  |

Zatim se bira opcija Napred kojim se odmah prelazi na stanje 3 (Validacija PIN kodom).

#### 3.2.2 Validacija PIN kodom (stanje 3)

Ukoliko je klijent prisutan u trenutku rezervacije, popunjava polja: *ID vlasnika PIN koda* i *PIN kod* čime autorizuje transfer. Ukoliko klijent nije prisutan čeka se autorizacija preko govornog automata.

| Ponisti rezerva                                                               | aciju                                    |  |
|-------------------------------------------------------------------------------|------------------------------------------|--|
| an                                                                            |                                          |  |
| člana                                                                         | 1042451                                  |  |
| od člana                                                                      | CG                                       |  |
| raćeni naziv                                                                  | CG BROKER - DILER A.D                    |  |
| p člana                                                                       | Broker                                   |  |
| atus člana                                                                    | Aktivan                                  |  |
| entifikator rezervacije                                                       | 53                                       |  |
|                                                                               | 0100000118                               |  |
| oj računa                                                                     | 010000118                                |  |
| oj računa<br>mbol                                                             | HLTA                                     |  |
| oj računa<br>mbol<br>bličina                                                  | HLTA<br>115                              |  |
| oj računa<br>mbol<br>iličina<br>ok transfer                                   | HLTA<br>115<br>Obavezna polja            |  |
| oj računa<br>mbol<br>Iličina<br>ok transfer<br>vlasnika PIN koda <sup>*</sup> | HLTA<br>115<br>Obavezna polja<br>1062583 |  |

Zatim se bira akcija Potvrdi rezervaciju, kojom se prelazi se na stanje 8 (Zahtev odobren)

| Član                                                                                                    |                                                                                         |  |
|----------------------------------------------------------------------------------------------------|-----------------------------------------------------------------------------------------|--|
| D člana                                                                                                    | 1042451                                                                                 |  |
| Kod člana                                                                                                    | CG                                                                                      |  |
| Skraćeni naziv                                                                                                    | CG BROKER - DILER A.D                                                                   |  |
| lip člana                                                                                                    | Broker                                                                                  |  |
| Status člana                                                                                                    | Aktivan                                                                                 |  |
| specifikacija rezervacije                                                                                         | NotConfirmed                                                                            |  |
| specifikacija rezervacije —                                                                                       |                                                                                         |  |
| Specifikacija rezervacije<br>Status rezervacije                                                                   | NotConfirmed                                                                            |  |
| specifikacija rezervacije<br>Status rezervacije<br>Identifikator rezervacije                                      | NotConfirmed<br>53<br>0100000118                                                        |  |
| specifikacija rezervacije<br>Status rezervacije<br>Identifikator rezervacije<br>Broj računa                       | NotConfirmed<br>53<br>0100000118                                                        |  |
| specifikacija rezervacije<br>Status rezervacije<br>Identifikator rezervacije<br>Broj računa<br>Simbol             | NotConfirmed<br>53<br>0100000118<br>HLTA                                                |  |
| Specifikacija rezervacije<br>Status rezervacije<br>Identifikator rezervacije<br>Broj računa<br>Simbol<br>Količina | NotConfirmed<br>53<br>0100000118<br>HLTA<br>115                                         |  |
| specifikacija rezervacije<br>Status rezervacije<br>Broj računa<br>Simbol<br>Količina<br>Blok transfer             | NotConfirmed           53           0100000118           HLTA           115           ✓ |  |
| specifikacija rezervacije<br>Status rezervacije<br>Broj računa<br>Simbol<br>Količina<br>Blok transfer             | NotConfirmed<br>53<br>0100000118<br>HLTA<br>115<br>V                                    |  |
| specifikacija rezervacije<br>Status rezervacije<br>Broj računa<br>Simbol<br>Količina<br>Blok transfer             | NotConfirmed<br>53<br>0100000118<br>HLTA<br>115<br>V<br>1062583                         |  |

## 3.2.3 Zahtev odobren (stanje 8)

Završno stanje procesa, BLOK rezervacije su postavljene.

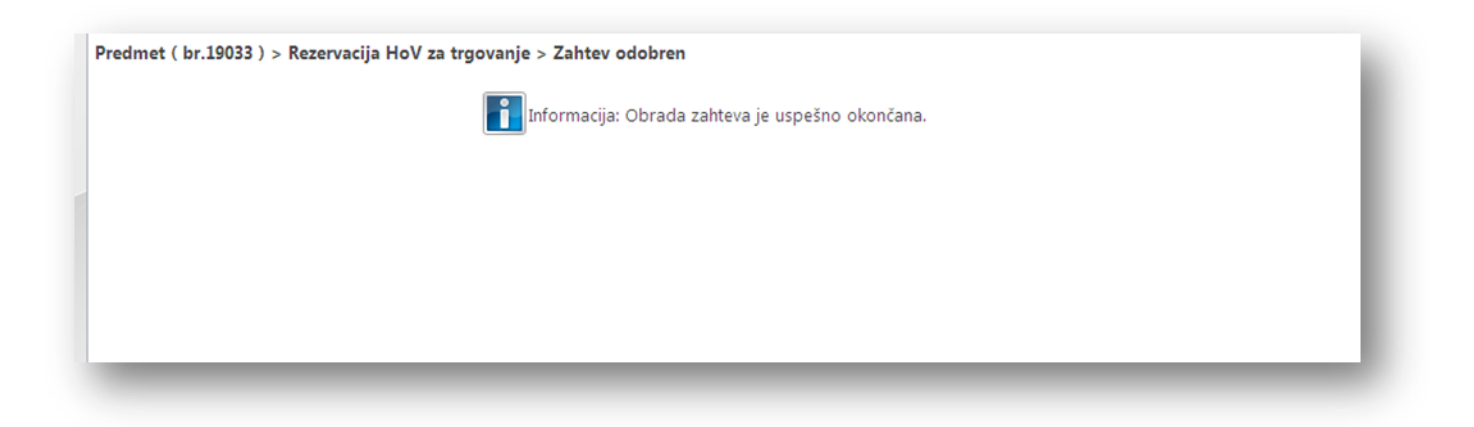

## 3.3 Kako da proverim da li je rezervacija potvrđena od strane klijenta

Broker u okviru izveštaja Pregled rezervacija za brokera, može da proveri postojeće rezervacije HoV.

| ID<br>Akcije             | u potvrdu.<br>Stanje -<br>onis     | Broj  | Datum      | Datum<br>saldirania | Metod<br>saldirania | Status       | Broker    | Račun      | Broker     | Račun<br>kunca | Hartija od | Količina Način | Novčani deo Plaćanje | Broj redova:1<br>Vrijednost |
|--------------------------|------------------------------------|-------|------------|---------------------|---------------------|--------------|-----------|------------|------------|----------------|------------|----------------|----------------------|-----------------------------|
| 3339550 <u>Nastavi 1</u> | 13 -<br>Potvrda<br>druge<br>strane | 19901 | 13.12.2011 | 16.12.2011          | TradeForTrade       | Clearing     | MB        | 0100000020 | BB         | 0103888765     | ATMO       | 5000 Money     | EUR<br>250.0000000   | EUR<br>250.00000000         |
| 3339680 <u>Nastavi 6</u> | 6 -<br>Potvrda<br>trgovine         | 19888 | 13.12.2011 | 16.12.2011          | TradeForTrade       | NotConfirmed | 1 MB / CK | 0500000070 | BB         | 0103888765     | ATMO       | 5000 Money     | EUR 251.5            | EUR 251.5                   |
| 3339460 <u>Nastavi 6</u> | 6 -<br>Potvrda<br>trgovine         | 19871 | 13.12.2011 | 16.12.2011          | TradeForTrade       | NotConfirmed | THE       | 0103854750 | MB /<br>CK | 0500000070     | TECG       | 1000 Money     | EUR 2750.1           | EUR 2750.1                  |
| 3339290 <u>Nastavi 6</u> | 6 -<br>Potvrda<br>trgovine         | 19857 | 13.12.2011 | 16.12.2011          | TradeForTrade       | NotConfirmed | MB / CK   | 0500000070 | BB         | 0103888765     | ATMO       | 5000 Money     | EUR 250              | EUR 250                     |

Preko istorijata promena koja je dostupna u okviru izveštaja se može pogledati kada se desila poslednja promena na računu.

## 3.4 Kako da registrant potvrdi ToStreet transfer PIN kodom u brokerskoj kući

Postupak potvrđivanja rezervacije PIN kodom je moguće izvršiti samo tokom procesa To Street. Postupak je objašnjen u procesu To Street u okviru stanja Validacija PIN kodom

## 3.5 Kako da registrant poništi rezervaciju PIN kodom u brokerskoj kući

Postupak poništavanja rezervacije PIN kodom je moguće izvršiti <u>samo</u> u toku procesa **To Street** pre nego što se izvrši <u>Potvrda rezervacije</u>. U suprotnom, ako je rezervacija već potvrđena, moguće je osloboditi rezervaciju samo putem procesa <u>From Street</u>.

Ukoliko se poništavanje rezervacija vrši tokom procesa To Street, postupak je sledeći:

Korisnik na stanju <u>Validacija PIN kodom</u>, popunjava polja *ID vlasnika PIN koda* i *PIN kod* i zatim bira opciju **Poništi rezervaciju.** 

| Potvrdi rezervaciju Poničti rezervaciju         |                       |
|-------------------------------------------------|-----------------------|
| Član                                            |                       |
| ID člana                                        | 1042451               |
| Kod člana                                       | cg                    |
| Skraćeni naziv                                  | CG BROKER - DILER A.D |
| Tip člana                                       | Broker                |
| Status člana                                    | Aktivan               |
| Specifikacija rezervacije<br>Status rezervacije | NotConfirmed          |
| Identifikator rezervacije                       | 58                    |
| Broj računa                                     | 0100000118            |
| Simbol                                          | HLTA                  |
| Količina                                        | 115                   |
| Blok transfer                                   |                       |
|                                                 |                       |
| ID vlasnika PIN koda <sup>*</sup>               | 1062583               |
| PIN kod <sup>*</sup>                            |                       |

Nakon poništenja rezervacije, proces To Street se završava na stanju 10 (Zahtev poništen).

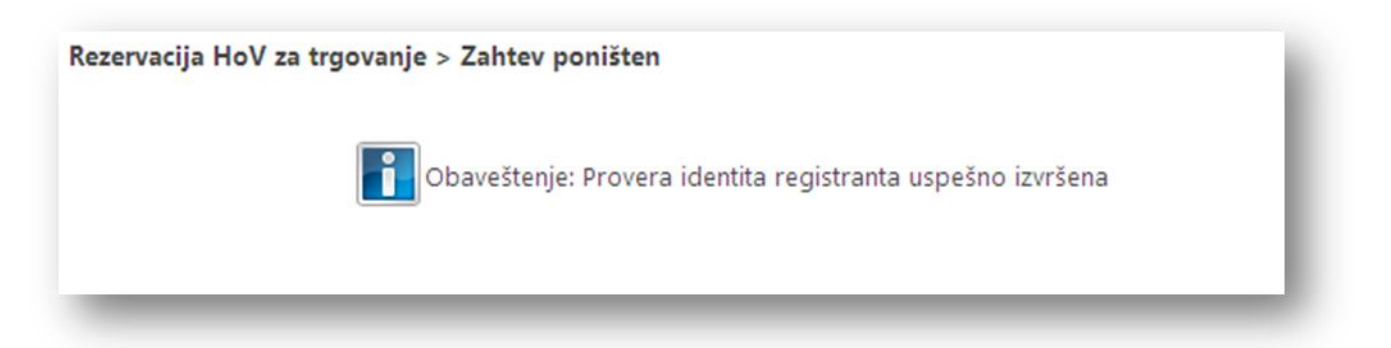

<u>Poništavanje već izvršene rezervacije</u> je moguće samo kroz proces <u>From street</u>, čime se oslobađaju rezervisane HoV. U zavisnosti od toga da li su u pitanju BLOK rezervacije ili ne, postupak za oslobađanje HoV je opisan na dva načina:

- nisu u pitanju BLOK rezervacije <u>Kako da oslobodim hartije rezervisane u moje ime na računu</u> klijenta
- u pitanju su BLOK rezervacije Kako da oslobodim hartije rezervisane za BLOK trgovanje

# 3.6 Kako da oslobodim hartije rezervisane u moje ime na računu klijenta (From Street)

Oslobađanje HoV koje su rezervisane, se vrši u okviru FromStreet procesa. Proces započinje izborom ikonice **From street** na tabu "*Brokeri*".

|        |        | L                   |          |           |  |
|--------|--------|---------------------|----------|-----------|--|
| То     | From   | Pregled rezervacija | Traovine | Izveštaji |  |
| street | Strget | za brokera          | -        | -         |  |
|        | Birdk  | eri i Dileri        | Kliring  | Ostalo    |  |

U filter se unesu podaci za pretragu rezervisanih HoV koje želimo da oslobodimo: *ID registranta, Skraćeni naziv, Matični broj, Broj računa, Simbol HoV, Status* (rezervisane) i izabere se opcija **Pretraga**.

| Predmet ( br.19378 ) > Oslobađanje re  | zervacije za trgovanje > Rezervisane pozicije                |
|----------------------------------------|--------------------------------------------------------------|
| ID registranta                         | 1062583                                                      |
| Skraćeni naziv                         |                                                              |
| Matični broj                           |                                                              |
| Broj računa                            | 0100625847                                                   |
| Simbol                                 | HLTA                                                         |
| Status                                 |                                                              |
| Lista pozicija                         |                                                              |
| Odaberi Poslednja promjena Broj računa | Vlasnik računa ISIN Simbol trgovine Status Količina Korisnik |
|                                        |                                                              |

Kao rezultat pretrage se dobija **Lista pozicija** u kojoj su prikazane pozicije za izabranog registranta i emisiju HoV. U listi se izabere pozicija računa sa HoV za koje se želi izvesti From Street transfer i izabere opcija **Napred**.

| Predmet ( br.19468 ) > Oslobad | đanje rezerv | acije za trgo | vanje > Rezerv | isane pozicije  |             |          |                              |  |
|--------------------------------|--------------|---------------|----------------|-----------------|-------------|----------|------------------------------|--|
| ID registranta                 |              | 1062583       |                |                 |             |          |                              |  |
| Skraćeni naziv                 |              |               |                |                 |             |          |                              |  |
| Matični broj                   |              |               |                |                 |             |          |                              |  |
| Broj računa                    |              | 0100625847    |                |                 |             |          |                              |  |
| Simbol                         |              | HLTA          |                |                 |             |          |                              |  |
| Status                         |              | Rezervisane   | ~              |                 |             |          |                              |  |
| Lista pozicija                 |              |               |                |                 |             |          |                              |  |
| Odaberi Poslednja promjena Bro | oj računa Vl | asnik računa  | ISIN           | Simbol trgovine | Status      | Količina | Korisnik                     |  |
| 2011-12-07 010                 | 00625847 ZC  | ORAN NIKIĆ    | MEHLTARA1PG7   | HLTA            | Rezervisane | 26       | Podgorički Broker Diler a.d. |  |

Prelazi se na stanje Specifikacija podataka za From Street gde se prikazuju podaci o poziciji za koju se vrši From street transfer. Preciziraju se podaci u poljima: **Količina** (obavezno polje, u koji se unosi količina HoV koje trebaju da se oslobode), **Komentar** (opciono, prvenstveno namenjen operateru) i uvozi se **Dokument** (kojim se opravdava From Street transfer).

| Unos ovlašćenja                  |                                       |   |
|----------------------------------|---------------------------------------|---|
| Pozicija                         |                                       |   |
| Poslednja promjena               | 07.12.2011                            |   |
| Broj računa                      | 0100625847                            |   |
| Id pozicije                      | 5509901                               |   |
| Status                           | Rezervisane                           |   |
| Količina                         | 26                                    |   |
| Simbol trgovine                  | HLTA Obavezno polj                    | e |
| ISIN                             | MEHLTARA1PG7                          |   |
| mentar                           | komentar u vezi from street transfera |   |
| <b>skumenti</b><br>nov transfera | [Odaberite dokument]                  |   |

Opcijom Napred se potvrđuje izbor i vrši oslobođenje rezervacija željene količine HoV .

| redmet ( br.19095 ) > Osloba | đanje rezervacije za trgovanje > Specifikacija podataka za From Street |      |
|------------------------------|------------------------------------------------------------------------|------|
| Unos ovlašćenja              |                                                                        |      |
| Parisia                      |                                                                        |      |
| Poslednja promjena           | 06.12.2011                                                             |      |
| Broj računa                  | 0100625847                                                             |      |
| Id pozicije                  | 5509903                                                                |      |
| Status                       | Rezervisane za blok trgovinu                                           |      |
| Količina                     | 230 Obavezno po                                                        | blje |
| Simbol trgovine              | HLTI                                                                   |      |
| ISIN                         | MEHLT1R01PG3                                                           |      |
|                              |                                                                        |      |
| oličina <sup>*</sup>         | 30                                                                     |      |
| omentar                      | komentar u vezi oslobadjenja rezervacija                               |      |
|                              |                                                                        |      |
|                              |                                                                        |      |
|                              |                                                                        |      |
|                              | ×                                                                      |      |
|                              |                                                                        |      |

Dolazi se na stanje **Oslobađanje sredstava rezervacije** gde se prikazuju podaci o emisiji HoV i stavkama transfera. Opcijom **Realizuj from street** se potvrđuje izbor i vrši oslobođenje rezervacija željene količine HoV.

| Realizuj From Stre<br>🔽                                  | et                           |                                  |                                             |                                           |                                   |                |
|----------------------------------------------------------|------------------------------|----------------------------------|---------------------------------------------|-------------------------------------------|-----------------------------------|----------------|
| ISIN                                                     |                              | м                                | EQQQ1RQ1PG9                                 |                                           |                                   |                |
| Simbol trgovine                                          |                              | Q                                | QQ1                                         |                                           |                                   |                |
| Datum transfera                                          |                              | 15                               | 5.12.2011                                   |                                           |                                   |                |
|                                                          |                              |                                  |                                             |                                           |                                   |                |
| Tip transfera                                            |                              |                                  |                                             |                                           |                                   |                |
| Tip transfera<br>Stavke transfer<br>ISIN                 | a<br>Simbol trgovine         | Broj računa                      | Ime i Prezime / Naziv                       | Status                                    | Duguje/Potražuje (-1/1)           | Količina       |
| Tip transfera<br>Stavke transfer<br>ISIN<br>MEQQQ1RQ1PG9 | a<br>Simbol trgovine<br>QQQ1 | <b>Broj računa</b><br>0100625847 | <b>Ime i Prezime / Naziv</b><br>ZORAN NIKIĆ | Status<br>Rezervisane za blok<br>trgovinu | Duguje/Potražuje (-1/1)<br>Duguje | Količina<br>13 |

Na kraju se dolazi u završno stanje **Zahtev odobren** kojim se potvrđuje da je transfer uspešno izvršen.

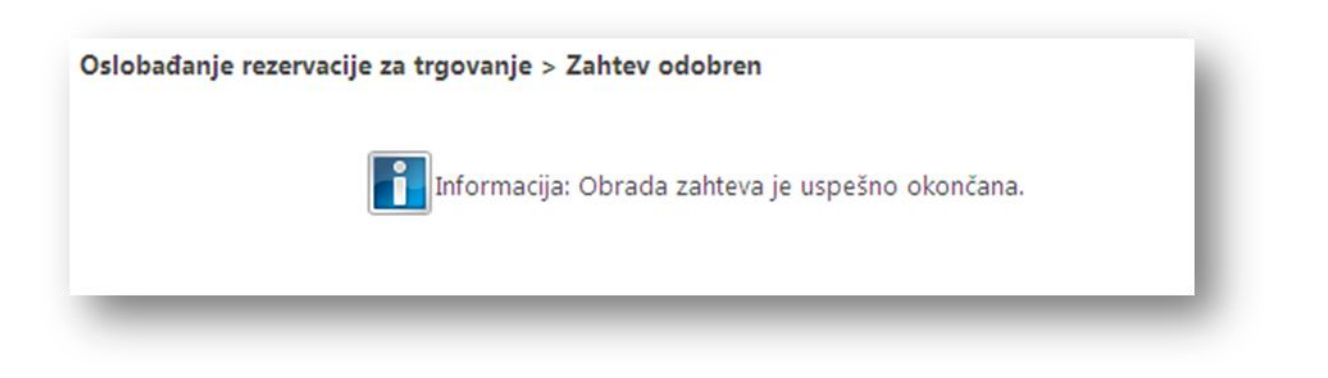

## 3.7 Kako da oslobodim hartije rezervisane za BLOK trgovanje

Oslobađanje HoV koje su rezervisane za blok trgovanje se vrši u okviru FromStreet procesa. Proces započinje izborom ikonice **From street** na tabu "*Brokeri*".

| To<br>Street | From | Pregled rezervacija<br>za brokera | Trgovine | Izveštaji |
|--------------|------|-----------------------------------|----------|-----------|

U filter se unesu podaci za pretragu rezervisanih HoV koje želimo da oslobodimo: *ID registranta, Skraćeni naziv, Matični broj, Broj računa, Simbol HoV, Status* (**rezervisane za blok trgovinu**) i izabere se opcija **Pretraga**.

| Pretraga   |                    |             |                | -                 |                 |                              |          | ♥♥₩₩                            |
|------------|--------------------|-------------|----------------|-------------------|-----------------|------------------------------|----------|---------------------------------|
| ID registr | anta               |             | 1062583        |                   |                 |                              |          |                                 |
| Skraćeni   | naziv              |             |                |                   |                 |                              |          |                                 |
| Matični b  | roj                |             |                |                   |                 |                              |          |                                 |
| Broj raču  | na                 |             | 0100625847     |                   |                 |                              |          |                                 |
| Simbol     |                    |             |                |                   |                 |                              |          |                                 |
| Status     |                    |             | Rezervisane z  | a blok trgovinu 🍸 |                 |                              |          |                                 |
| Lista po   | zicija             |             |                |                   |                 |                              |          |                                 |
| Odaberi    | Poslednja promjena | Broj računa | Vlasnik računa | ISIN              | Simbol trgovine | Status                       | Količina | Korisnik                        |
| 0          | 12.12.2011         | 0100625847  | ZORAN NIKIĆ    | MEQQQ1RQ1PG9      | QQQ1            | Rezervisane za blok trgovinu | 13       | HIPOTEKARNA BANKA A.D Podgorica |

Kao rezultat pretrage se dobija **Lista pozicija** u kojoj su prikazane pozicije za izabranog registranta i emisiju HoV. U listi se izabere pozicija računa sa HoV koje su u statusu **rezervisane za blok trgovinu** za koje se želi izvesti From Street transfer i izabere se opcija **Napred**.

| Predmet ( br.20043 ) > Oslo<br>Pretraga |             |                |                    |                 |                              |          |                                 |
|-----------------------------------------|-------------|----------------|--------------------|-----------------|------------------------------|----------|---------------------------------|
| ID registranta                          |             | 1062583        |                    |                 |                              |          |                                 |
| Skraćeni naziv                          |             |                |                    |                 |                              | /        |                                 |
| Matični broj                            |             |                |                    |                 |                              |          |                                 |
| Broj računa                             |             | 0100625847     |                    |                 |                              |          |                                 |
| Simbol                                  |             |                |                    |                 |                              |          |                                 |
| Status                                  |             | Rezervisane    | za blok trgovinu 💌 |                 |                              |          |                                 |
| ista pozicija                           |             |                |                    |                 |                              |          |                                 |
| Odaberi Poslednja promjena              | Broj računa | Vlasnik računa | ISIN               | Simbol trgovine | Status                       | Količina | Korisnik                        |
| 12.12.2011                              | 0100625847  | ZORAN NIKIĆ    | MEQQQ1RQ1PG9       | QQQ1            | Rezervisane za blok trgovinu | 13       | HIPOTEKARNA BANKA A.D Podgorica |

Prelazi se na stanje Specifikacija podataka za From Street gde se prikazuju podaci o poziciji za koju se vrši From street transfer. Preciziraju se podaci u poljima: **Količina** (obavezno polje, u koji se unosi količina HoV koje trebaju da se oslobode), **Komentar** (opciono, prvenstveno namenjen operateru) i uvozi se **Dokument** (kojim se opravdava From Street transfer).

| Jnos ovlašćenja    |                                  |                                                                                                    |
|--------------------|----------------------------------|----------------------------------------------------------------------------------------------------|
| Pozicija           |                                  |                                                                                                    |
| Poslednja promjena | 12.12.2011                       |                                                                                                    |
| Broj računa        | 0100625847                       |                                                                                                    |
| Id pozicije        | 2476510                          |                                                                                                    |
| Status             | Rezervisane za blok trgovinu     |                                                                                                    |
| Količina           | 13                               |                                                                                                    |
| Simbol trgovine    | QQQ1                             | service and the service of the service of the servi |
| ISIN               | MEQQQ1RQ1PG9 Obavezn             | io polje                                                                                                    |
| Coličina           | 13                               |                                                                                                    |
| Comentar           | Komentar za from street transfer |                                                                                                    |
|                    |                                  |                                                                                                    |
|                    |                                  | ×                                                                                                    |
| okumenti           |                                  |                                                                                                    |
| snov transfera     | [Promenite odabrani dokument]    | [Pregled dokumenta]                                                                                                    |

## Opcijom Napred se nastavlja dalje proces.

| Pozicija           |                                  |                                                   |
|--------------------|----------------------------------|---------------------------------------------------|
| Poslednja promjena | 12.12.2011                       |                                                   |
| Broj računa        | 0100625847                       |                                                   |
| Id pozicije        | 2476510                          |                                                   |
| Status             | Rezervisane za blok trgovinu     |                                                   |
| Količina           | 13                               | · ·                                               |
| Simbol trgovine    | QQQ1                             |                                                   |
| ISIN               | MEQQQ1RQ1PG9                     |                                                   |
|                    |                                  |                                                   |
| Količina           | 13                               |                                                   |
| Komentar           | Komentar za from street transfer | ~                                                 |
|                    |                                  |                                                   |
|                    |                                  |                                                   |
|                    |                                  |                                                   |
|                    |                                  |                                                   |
|                    |                                  | M                                                 |
| Jokumenti          |                                  |                                                   |
| Schov transfera    |                                  | [Promenite odabrani dokument] [Pregled dokumenta] |

Dolazi se na stanje **Oslobađanje sredstava rezervacije** gde se prikazuju podaci o emisiji HoV i stavkama transfera. Opcijom **Realizuj from street** se potvrđuje izbor i vrši oslobođenje rezervacija željene količine HoV.

| Realizuj From Stre                             | et                           |                                  |                                             |                                           |                                   |                |
|------------------------------------------------|------------------------------|----------------------------------|---------------------------------------------|-------------------------------------------|-----------------------------------|----------------|
| SIN                                            |                              | м                                | EQQQ1RQ1PG9                                 |                                           |                                   |                |
| Simbol trgovine                                |                              | Q                                | QQ1                                         |                                           |                                   |                |
| Datum transfera                                |                              | 15                               | .12.2011                                    |                                           |                                   |                |
| Datum transfera                                |                              |                                  |                                             |                                           |                                   |                |
| lip transfera                                  |                              |                                  |                                             |                                           |                                   |                |
| fip transfera<br>tavke transfer                | a<br>Simbol trgovine         | Broj računa                      | Ime i Prezime / Naziv                       | Status                                    | Duguje/Potražuje (-1/1)           | Količina       |
| Tip transfera tavke transfer ISIN MEQQQ1RQ1PG9 | a<br>Simbol trgovine<br>QQQ1 | <b>Broj računa</b><br>0100625847 | <b>Ime i Prezime / Naziv</b><br>ZORAN NIKIĆ | Status<br>Rezervisane za blok<br>trgovinu | Duguje/Potražuje (-1/1)<br>Duguje | Količina<br>13 |

Na kraju se dolazi u završno stanje Zahtev odobren kojim se potvrđuje da je transfer uspešno izvršen.

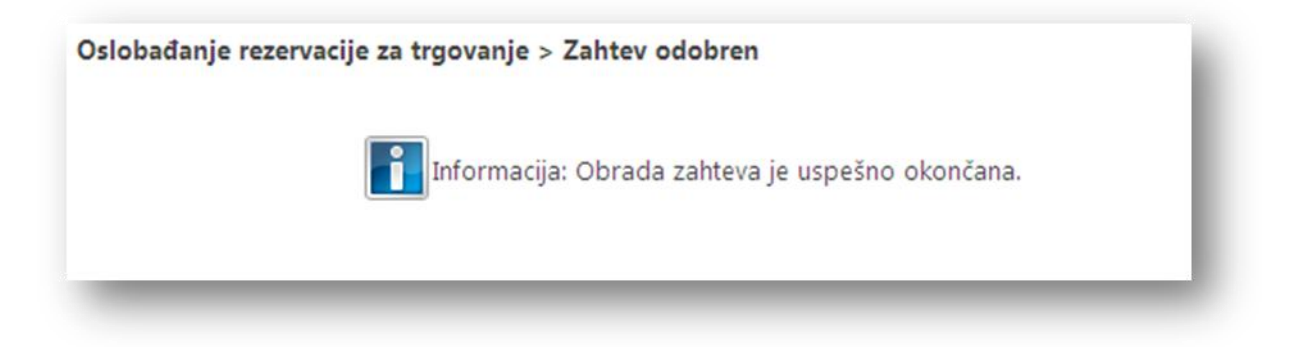

## 3.8 Pregled Hartija rezervisanih u moje ime. Stanje na računu u CDA

Izabere se ikonica Pregled rezervacija u okviru podmenija Brokeri i dileri na tabu "Brokeri".

|                           | Traovine | Izveštaji |  |
|---------------------------|----------|-----------|--|
| Street Street rezervacija | •        | •         |  |
| Brokeri i Dileri          | Kliring  | Ostalo    |  |

Dobija izveštaj sa svim rezervacijama HoV koje glase na ime člana.

| Simbol | Broj računa | <u>Vlasnik računa</u>                | Količina Datum poslednje | promene Emitent                                            | Status hartij | Status pozie |
|--------|-------------|--------------------------------------|--------------------------|------------------------------------------------------------|---------------|--------------|
| TBN    | 0100818569  | FOND ZAJEDNIČKOG ULAGANJA ATLAS MONT | 400                      | 10.12.2011 ATLAS BANKA A.D PODGORICA                       | Aktivna       | Rezervisana  |
| ATMO   | 0103944632  | SANJA MIHALJEVIĆ -RAKIĆ              | 953299                   | 10.12.2011 FOND ZAJEDNIČKOG ULAGANJA ATLAS MONT            | Aktivna       | Rezervisana  |
| ATMO   | 0101931547  | ŽELIKA RAONIĆ                        | 5000                     | 10.12.2011 FOND ZAJEDNIČKOG ULAGANJA ATLAS MONT            | Aktivna       | Rezervisana  |
| ATMO   | 0101859485  | JELENA LABAN                         | 5000                     | 10.12.2011 FOND ZAJEDNIČKOG ULAGANJA ATLAS MONT            | Aktivna       | Rezervisana  |
| AUTM   | 0101546307  | MILIVOJE BULATOVIĆ                   | 1385                     | 10.12.2011 "AUTOREMONT OSMANAGIĆ" A.D U STEČAJU PODGORICA  | Aktivna       | Rezervisana  |
| BUDR   | 0101999138  | ANDJELKA LAKOVIĆ                     | 36                       | 10.12.2011 HOTELSKA GRUPA " BUDVANSKA RIVIJERA" a.d. Budva | Aktivna       | Rezervisana  |
| CPUT   | 0101546307  | MILIVOJE BULATOVIĆ                   | 300                      | 10.12.2011 CRNAGORAPUT A.D                                 | Aktivna       | Rezervisana  |
| CRNA   | 0101546307  | MILIVOJE BULATOVIĆ                   | 1000                     | 10.12.2011 UTIP CRNA GORA A.D PODGORICA                    | Aktivna       | Rezervisana  |
| DKPG   | 0101546307  | MILIVOJE BULATOVIĆ                   | 500                      | 10.12.2011 DUVANSKI KOMBINAT - stečaju A.D Podgorica       | Aktivna       | Rezervisana  |
| DKPG   | 0103900859  | TANJA MUSTEROVIĆ                     | 155                      | 10.12.2011 DUVANSKI KOMBINAT - stečaju A.D Podgorica       | Aktivna       | Rezervisana  |
| DO12   | 0100973788  | VALENTINA DROBNJAK                   | 619                      | 10.12.2011 MINISTARSTVO FINANSIJA                          | Aktivna       | Rezervisana  |
| DO13   | 0100973788  | VALENTINA DROBNJAK                   | 1963                     | 10.12.2011 MINISTARSTVO FINANSIJA                          | Aktivna       | Rezervisana  |
| EURF   | 0101990643  | VLADIMIR DROBNJAK                    | 14239                    | 10.12.2011 FOND ZAJEDNIČKOG ULAGANJA EURO FOND             | Aktivna       | Rezervisana  |
| EURF   | 0102069805  | ŽIVAN JAKOVLJEVIĆ                    | 8100                     | 10.12.2011 FOND ZAJEDNIČKOG ULAGANJA EURO FOND             | Aktivna       | Rezervisana  |
| FJOK   | 0100744256  | VASILIJE POPOVIĆ                     | 6                        | 10.12.2011 HP " FJORD" A.D KOTOR                           | Aktivna       | Rezervisana  |
| FO02   | 0102772082  | VELIBOR MILOŠEVIĆ                    | 60                       | 10.12.2011 REPUBLIKA CRNA GORA                             | Aktivna       | Rezervisana  |
| HEIO   | 0101159104  | PREDRAG VUJOVIĆ                      | 4591                     | 10.12.2011 ELEKTROINDUSTRIIJA"OBOD" A.D CETINJE            | Aktivna       | Rezervisana  |
| HLTA   | 0101999138  | ANDJELKA LAKOVIĆ                     | 2100                     | 10.12.2011 FOND ZAJEDNIČKOG ULAGANJA HLT FOND              | Aktivna       | Rezervisana  |
| HLTA   | 0101546307  | MILIVOJE BULATOVIĆ                   | 10000                    | 10.12.2011 FOND ZAJEDNIČKOG ULAGANJA HLT FOND              | Aktivna       | Rezervisana  |
| HLTA   | 0101990643  | VLADIMIR DROBNJAK                    | 16168                    | 10.12.2011 FOND ZAJEDNIČKOG ULAGANJA HLT FOND              | Aktivna       | Rezervisana  |

U izveštaju se prikazuju podaci o svakoj rezervaciji (*simbol HoV, broj računa registranta, vlasnik računa, količina HoV, emitent HoV, status HoV*)

## 4 KLIRING I SALDIRANJE – HOW TO

# 4.1 Kako da pogledam koje su trgovine ušle u sistem kliringa i saldiranja za tekući dan

Na tabu "Brokeri", u okviru podmenija Trgovine, izabere se ikonica Trgovine u kliringu.

| DA Kliring i saldiranje                      |          | 1               |              |
|----------------------------------------------|----------|-----------------|--------------|
| To From Pregled<br>Street Street rezervacija | Trgovine | Izveštaji<br>•  |              |
| Brokeri i Dileri                             | Trgov    | vine koje čekaj | u potvrdu    |
|                                              | Trgg     | ine u kliringu  |              |
|                                              | Trgov    | ine u blokadi   |              |
|                                              | Trgov    | vine spremne z  | a saldiranje |
|                                              | Traov    | ine bez sredst  | ava          |

Prikazuju se sve trgovine koje su u kliringu bez obzira na vremenski period.

| Trgovine u kl                    | iringu                             |                                |                                      |          | 48                 |                   |                 |                  |                           |                            |                                 |                            |
|----------------------------------|------------------------------------|--------------------------------|--------------------------------------|----------|--------------------|-------------------|-----------------|------------------|---------------------------|----------------------------|---------------------------------|----------------------------|
| Trgovine u kliringu              |                                    |                                |                                      |          |                    |                   |                 |                  |                           |                            | В                               | roj redova:69              |
| ID<br>trgovine <sup>Akcije</sup> | Stanje - opis pi                   | Broj Datum<br>redmeta trgovine | Datum<br>saldiranja Metod saldiranja | Status   | Broker<br>prodavca | Račun<br>prodavca | Broker<br>kupca | Račun<br>kupca v | Hartija<br>od<br>rednosti | Količina Način<br>plaćanja | Novčani deo Plaćanj<br>hartijan | e Vrijednos<br>Ia trgovine |
|                                  | 22 -<br>Odustajanje<br>od trgovine | 19902                          |                                      |          |                    |                   |                 |                  |                           |                            | EUR<br>0.00000000               | EUR<br>0.00000000          |
|                                  | 24 -<br>Neprihvaćena<br>trgovina   | 19898                          |                                      |          |                    |                   |                 |                  |                           |                            | EUR<br>0.00000000               | EUR<br>0.00000000          |
|                                  | 24 -<br>Neprihvaćena<br>trgovina   | 19897                          |                                      |          |                    |                   |                 |                  |                           |                            | EUR<br>0.00000000               | EUR<br>0.0000000           |
| 63339740 <u>Nastavi 5</u>        | 5 - Kliring u<br>toku              | 19894 13.12.2011               | 16.12.2011 TradeForTrade             | Clearing | MB                 | 0104706265        | CG (            | 0101581541 A     | тмо                       | 20000 Money                | EUR 1160                        | EUR 1160                   |
| 63339730 <u>Nastavi 5</u>        | 5 - Kliring u<br>toku              | 19893 13.12.2011               | 16.12.2011 TradeForTrade             | Clearing | CG                 | 0101883995        | CG (            | 0101581541 A     | тмо                       | 20000 Money                | EUR 1160                        | EUR 1160                   |
| 63339720 <u>Nastavi 5</u>        | 5 - Kliring u<br>toku              | 1989213.12.2011                | 16.12.2011 TradeForTrade             | Clearing | CG                 | 0101790008        | CG (            | 0101581541 A     | тмо                       | 20000 Money                | EUR 1160                        | EUR 1160                   |
| 63339710 <u>Nastavi 5</u>        | 5 - Kliring u<br>toku              | 19891 13.12.2011               | 16.12.2011 ContinuousTrade           | Clearing | MB                 | 0104706265        | CG (            | 0101581541 A     | тмо                       | 15000 Money                | EUR 870                         | EUR 870                    |
| 63339690 <u>Nastavi 5</u>        | 5 - Kliring u<br>toku              | 19889 13.12.2011               | 16.12.2011 TradeForTrade             | Clearing | NK                 | 0100798490        | CG (            | 0101581541 A     | тмо                       | 20000 Money                | EUR 1080                        | EUR 1080                   |
| 63339650 <u>Nastavi 5</u>        | 5 - Kliring u<br>toku              | 1988513.12.2011                | 16.12.2011 ContinuousTrade           | Clearing | зм                 | 0100115409        | CG (            | 0100424527 Z     | ICG                       | 659 Money                  | EUR 39.54                       | EUR 39.54                  |
| 63339620 <u>Nastavi 5</u>        | 5 - Kliring u<br>toku              | 1988213.12.2011                | 16.12.2011 TradeForTrade             | Clearing | CG                 | 0100648150        | NO (            | 0100608063 S     | OBS                       | 50 Money                   | EUR 185                         | EUR 185                    |

Izborom filtera može se uraditi pretraga svih trgovina po Datumu trgovine

| ie Stani                    | Pretraga           |                |          | X ija | Količina Nači |
|-----------------------------|--------------------|----------------|----------|-------|---------------|
| 22 -                        | Broj predmeta      |                |          | iost  | i plača       |
| Odus<br>od tr               | t<br>ID trgovine   |                |          |       |               |
| 24 -<br>Nepri               | Stanje procesa     | Kliring u toku | ~        |       |               |
| 24 -<br>Nepri               | Datum trgovine     | 13/12/2011     | <b>I</b> |       |               |
| trgov                       | i Datum saldiranja |                | <b>I</b> |       | 20000 Map     |
| vis 5-Kli                   | Metod saldiranja   |                |          | 2     | 20000 Mon     |
| vi 5 5 - Kli                | Način plaćanja     | ▼              |          | 5     | 20000 Mon     |
| toku<br>/i 5 - Kli          | Status             |                | <b>*</b> | 5     | 15000 Mon     |
| ri 5 - Kli                  | Broker prodavca    |                |          | þ     | 20000 Mon     |
| ri 5 - Kli<br>toku          | Broker kupca       |                |          |       | 659 Mon       |
| <u>ri 5</u> 5 - Kli<br>toku | simbol trgovine    |                |          | 5     | 50 Mon        |
| <u>ri 5</u> 5 - Kli<br>toku | ſ                  |                | Pretrag  | 3     | 50 Mon        |
| vi 5 - Kli                  | r                  |                | 110/203  |       | 100 Mon       |

i na taj način dobiti spisak trgovina koje su na berzi zaključene za određeni dan.

|                                              | inigu                 |                  |                   |                                     |          |                    |                   |                 |                |                           |                          |               |                       |                                        |
|----------------------------------------------|-----------------------|------------------|-------------------|-------------------------------------|----------|--------------------|-------------------|-----------------|----------------|---------------------------|--------------------------|---------------|-----------------------|----------------------------------------|
| Trgovine u kliringu<br>ID Akcije<br>trgovine | Stanje -<br>opis      | Broj<br>predmeta | Datum<br>trgovine | Datum Metod saldiranja<br>aldiranja | Status   | Broker<br>prodavca | Raĉun<br>prodavca | Broker<br>kupca | Račun<br>kupca | Hartija<br>od<br>vrednost | Količina Načir<br>plačan | a Novčani deo | Plačanje<br>hartijama | Broj redova:<br>Vrijednost<br>Irgovine |
| 53339740 <u>Nastavi 5</u>                    | 5 - Kliring<br>u toku | 19894            | 13.12.2011        | 16.12.2011<br>TradeForTrade         | Clearing | MB                 | 0104706265        | CG              | 0101581541     | ATMO                      | 20000 Money              | EUR 1160      |                       | EUR 1160                               |
| 3339730 <u>Nastavi 5</u>                     | 5 - Kliring<br>u toku | 19893            | 13.12.2011        | 6.12.2011 TradeForTrade             | Clearing | CG                 | 0101883995        | CG              | 0101581541     | ATMO                      | 20000 Money              | EUR 1160      |                       | EUR 1160                               |
| 3339720 <u>Nastavi 5</u>                     | 5 - Kliring<br>u toku | 19892            | 13.12.2011        | 6.12.2011 TradeForTrade             | Clearing | CG                 | 0101790008        | CG              | 0101581541     | ATMO                      | 20000 Money              | EUR 1160      |                       | EUR 1160                               |
| 3339710 <u>Nastavi 5</u>                     | 5 - Kliring<br>u toku | 19891            | 13.12.2011        | 6.12.2011<br>ContinuousTrade        | Clearing | MB                 | 0104706265        | CG              | 0101581541     | ATMO                      | 15000 Money              | EUR 870       |                       | EUR 870                                |
| 3339690 <u>Nastavi 5</u>                     | 5 - Kliring<br>u toku | 19889            | 13.12.2011        | 6.12.2011 TradeForTrade             | Clearing | NK                 | 0100798490        | CG              | 0101581541     | ATMO                      | 20000 Money              | EUR 1080      |                       | EUR 1080                               |
| 3339650 <u>Nastavi 5</u>                     | 5 - Kliring<br>u toku | 19885            | 13.12.2011        | 6.12.2011 ContinuousTrade           | Clearing | ЗМ                 | 0100115409        | CG              | 0100424527     | ZICG                      | 659 Money                | EUR 39.54     |                       | EUR 39.54                              |
| 3339620 <u>Nastavi 5</u>                     | 5 - Kliring<br>u toku | 19882            | 13.12.2011        | 16.12.2011 TradeForTrade            | Clearing | CG                 | 0100648150        | NO              | 0100608063     | SOBS                      | 50 Money                 | EUR 185       |                       | EUR 185                                |
| 3339610 <u>Nastavi 5</u>                     | 5 - Kliring<br>u toku | 19881            | 13.12.2011        | 6.12.2011 TradeForTrade             | Clearing | CG                 | 0100648150        | NO              | 0100263671     | SOBS                      | 50 Money                 | EUR 185       |                       | EUR 185                                |
| 3339600 <u>Nastavi 5</u>                     | 5 - Kliring<br>u toku | 19880            | 13.12.2011        | 16.12.2011 TradeForTrade            | Clearing | CG                 | 0100648150        | NO              | 0102416602     | SOBS                      | 100 Money                | EUR 370       |                       | EUR 370                                |

Moguće je pretražiti trgovine i po Datumu saldiranja

| broj predmeta    |            |   |  |
|------------------|------------|---|--|
| D trgovine       |            |   |  |
| itanje procesa   |            |   |  |
| Datum trgovine   |            |   |  |
| Datum saldiranja | 16/12/2011 |   |  |
| Metod saldiranja |            |   |  |
| Vačin plaćanja   | <b>~</b>   |   |  |
| Status           |            | ~ |  |
| Broker prodavca  |            |   |  |
| Broker kupca     |            |   |  |
| Simbol trgovine  |            |   |  |
|                  |            |   |  |

I dobija se spisak trgovina koje se saldiraju određenog datuma.

| т | rgovin                      | e u kli                           | ringu                 |                  |                   |                    |                  |          |                    |                   |                 |                |                              |                            |             |                       | Ā                                        |
|---|-----------------------------|-----------------------------------|-----------------------|------------------|-------------------|--------------------|------------------|----------|--------------------|-------------------|-----------------|----------------|------------------------------|----------------------------|-------------|-----------------------|------------------------------------------|
|   | Trgovine u<br>D<br>trgovine | u <mark>kliringu</mark><br>Akcije | Stanje -<br>opis      | Broj<br>predmeta | Datum<br>trgovine | Datum<br>eldiranja | Metod saldiranja | Status   | Broker<br>prodavca | Račun<br>prodavca | Broker<br>kupca | Račun<br>kupca | Hartija<br>od I<br>vrednosti | Način<br>Količina plaćanja | Novčani deo | Plaćanje<br>hartijama | Broj redova:15<br>Vrijednost<br>trgovine |
|   | 63339740 <u>N</u>           | lastavi <u>5</u>                  | 5 - Kliring<br>u toku | 198941           | 3.12.2011         | 16.12.2011         | radeForTrade     | Clearing | MB                 | 0104706265        | G               | 0101581541     | ATMO                         | 20000 Money                | EUR 1160    |                       | EUR 1160                                 |
|   | 63339730 <u>N</u>           | Vastavi <u>5</u>                  | 5 - Kliring<br>u toku | 198931           | 3.12.2011         | 16.12.2011         | radeForTrade     | Clearing | CG                 | 0101883995        | G               | 0101581541     | ATMO                         | 20000 Money                | EUR 1160    |                       | EUR 1160                                 |
|   | 63339720 <u>N</u>           | <u>lastavi 5</u>                  | 5 - Kliring<br>u toku | 198921           | 3.12.2011         | 16.12.2011         | radeForTrade     | Clearing | CG                 | 0101790008        | CG              | 0101581541     | ATMO                         | 20000 Money                | EUR 1160    |                       | EUR 1160                                 |
|   | 63339710 <u>N</u>           | lastavi <u>5</u>                  | 5 - Kliring<br>u toku | 198911           | 3.12.2011         | 16.12.2011         | ContinuousTrade  | Clearing | MB                 | 0104706265        | GG              | 0101581541     | ATMO                         | 15000 Money                | EUR 870     |                       | EUR 870                                  |
|   | 63339690 <u>N</u>           | lastavi 5                         | 5 - Kliring<br>u toku | 198891           | 3.12.2011         | 16.12.2011         | radeForTrade     | Clearing | NK                 | 0100798490        | ) CG            | 0101581541     | ATMO                         | 20000 Money                | EUR 1080    |                       | EUR 1080                                 |
|   | 63339650 <u>N</u>           | lastavi 5                         | 5 - Kliring<br>u toku | 198851           | 3.12.2011         | 16.12.2011         | ContinuousTrade  | Clearing | ЗМ                 | 0100115409        | CG              | 0100424527     | ZICG                         | 659 Money                  | EUR 39.54   |                       | EUR 39.54                                |
|   | 63339620 <u>N</u>           | lastavi 5                         | 5 - Kliring<br>u toku | 198821           | 3.12.2011         | 16.12.2011         | radeForTrade     | Clearing | CG                 | 0100648150        | NO NO           | 0100608063     | SOBS                         | 50 Money                   | EUR 185     |                       | EUR 185                                  |
|   | 63339610 <u>N</u>           | lastavi <u>5</u>                  | 5 - Kliring<br>u toku | 19881 1          | 3.12.2011         | 16.12.2011         | radeForTrade     | Clearing | CG                 | 0100648150        | NO              | 0100263671     | SOBS                         | 50 Money                   | EUR 185     |                       | EUR 185                                  |
|   | 63339600 <u>N</u>           | Vastavi <u>5</u>                  | 5 - Kliring<br>u toku | 19880 1          | 3.12.2011         | 16.12.2011         | radeForTrade     | Clearing | CG                 | 0100648150        | NO NO           | 0102416602     | SOBS                         | 100 Money                  | EUR 370     |                       | EUR 370                                  |
|   | 63339590 <u>N</u>           | Vastavi <u>5</u>                  | 5 - Kliring<br>u toku | 198791           | 3.12.2011         | 16.12.2011         | ContinuousTrade  | Clearing | МВ                 | 0101163761        | CG              | 0100960717     | BUDR                         | 100 Money                  | EUR 320     |                       | EUR 320                                  |

## 4.2 Kako da proverim iznos zaduženja za kupovine koje se saldiraju po CNS principu

Tako što se izvrši pristup izveštaju Bilans saldiranja za određenog brokera i određeni datum saldiranja. U okviru pregleda trgovina se može dobiti uvid u sve CNS trgovine koje je potrebno saldirati određenog dana

| SE | ID <u>Tip</u><br><u>člana</u> | Novčani račun     | <u>Član</u> | <u>IFT</u><br>Kupovine | TFT Prodaje | <u>Neto</u><br>duqovanje | <u>Neto</u><br>potraživanje | <u>Provizija za</u><br><u>kupovinu</u> | Provizija TFT<br>prodaje | <u>Raspoloživo</u><br><u>stanje</u> | <u>Razlika</u> | <u>Ukupna</u><br><u>isplata</u> |
|----|-------------------------------|-------------------|-------------|------------------------|-------------|--------------------------|-----------------------------|----------------------------------------|--------------------------|-------------------------------------|----------------|---------------------------------|
|    | Broker                        | 5100000000834822  |             | 17732.0903             | 30840.5592  | 603.22                   | 0.00                        | 44.25                                  | 28.93                    | 0.00                                | -18,379.56     | 12,432.07                       |
|    | Broker                        | 53000000001494686 |             | 1093.7000              | 4721.5170   | 0.00                     | 0.00                        | 22.83                                  | 14.04                    | 0.00                                | -1,116.53      | 3,590.95                        |
|    | Broker                        | 50500000000030044 | 9           | 53267.3495             | 313465.0000 | 0.00                     | 88.61                       | 590.22                                 | 187.89                   | 0.00                                | -953,857.57    | -640,491.85                     |
|    | Kastodi                       | 51000000000077737 |             | 5931.0524              | 4513.0084   | 0.00                     | 0.00                        | 9.48                                   | 14.04                    | 0.00                                | -5,940.53      | -1,441.56                       |
|    | Broker                        | 5600000000056087  |             | 0.0000                 | 368.0000    | 0.00                     | 0.00                        | 0.00                                   | 3.51                     | 0.00                                | 0.00           | 364.49                          |
|    | Broker                        | 53000000001456856 |             | 3775.7334              | 4603.0860   | 21.38                    | 0.00                        | 24.57                                  | 10.53                    | 0.00                                | -3,821.68      | 770.87                          |
|    | Kastodi                       | 52001600000008102 |             | 0.0000                 | 22.8865     | 0.00                     | 0.00                        | 0.00                                   | 1.76                     | 0.00                                | 0.00           | 21.13                           |
|    | Broker                        | 52001600000008975 |             | 0.0000                 | 0.0000      | 0.00                     | 119.67                      | 1.76                                   | 0.00                     | 0.00                                | -1.76          | 117.91                          |
|    | Broker                        | 55500000000244007 |             | 2153.3700              | 827.7000    | 119.67                   | 0.00                        | 7.02                                   | 1.76                     | 0.00                                | -2,280.06      | -1,454.11                       |
|    | Broker                        | 54500000000000793 |             | 4716.5430              | 0.0000      | 0.00                     | 0.00                        | 12.29                                  | 0.00                     | 0.00                                | -4,728.83      | -4,728.83                       |
|    | Diler                         | 54500000000002054 |             | 0.0000                 | 646821.6000 | 0.00                     | 0.00                        | 0.00                                   | 378.39                   | 0.00                                | 0.00           | 646,443.21                      |

## 4.3 Kako da proverim iznos zaduženja za kupovine koje se saldiraju po TFT principu

Tako što se izvrši pristup izveštaju Bilans saldiranja za određenog brokera i određeni datum saldiranja. U okviru pregleda trgovina se može dobiti uvid u sve CNS trgovine koje je potrebno saldirati određenog dana

| SEIC | <u>Tip</u><br><u>člana</u> | Novčani račun     | <u>Član</u> | <u>TFT</u><br>Kupovine | <u>TFT Prodaje</u> | <u>Neto</u><br>duqovanje | <u>Neto</u><br>potraživanje | <u>Provizija za</u><br><u>kupovinu</u> | <u>Provizija TFT</u><br>prodaje | <u>Raspoloživo</u><br><u>stanje</u> | <u>Razlika</u> | <u>Ukupna</u><br>isplata |
|------|----------------------------|-------------------|-------------|------------------------|--------------------|--------------------------|-----------------------------|----------------------------------------|---------------------------------|-------------------------------------|----------------|--------------------------|
|      | Broker                     | 5100000000834822  |             | 17732.0903             | 30840.5592         | 603.22                   | 0.00                        | 44.25                                  | 28.93                           | 0.00                                | -18,379.56     | 12,432.07                |
|      | Broker                     | 53000000001494686 |             | 1093.7000              | 4721.5170          | 0.00                     | 0.00                        | 22.83                                  | 14.04                           | 0.00                                | -1,116.53      | 3,590.95                 |
|      | Broker                     | 50500000000030044 | 9           | 53267.3495             | 313465.0000        | 0.00                     | 88.61                       | 590.22                                 | 187.89                          | 0.00                                | -953,857.57    | -640,491.85              |
|      | Kastodi                    | 51000000000077737 |             | 5931.0524              | 4513.0084          | 0.00                     | 0.00                        | 9.48                                   | 14.04                           | 0.00                                | -5,940.53      | -1,441.56                |
|      | Broker                     | 5600000000056087  |             | 0.0000                 | 368.0000           | 0.00                     | 0.00                        | 0.00                                   | 3.51                            | 0.00                                | 0.00           | 364.49                   |
|      | Broker                     | 53000000001456856 |             | 3775.7334              | 4603.0860          | 21.38                    | 0.00                        | 24.57                                  | 10.53                           | 0.00                                | -3,821.68      | 770.87                   |
|      | Kastodi                    | 52001600000008102 |             | 0.0000                 | 22.8865            | 0.00                     | 0.00                        | 0.00                                   | 1.76                            | 0.00                                | 0.00           | 21.13                    |
|      | Broker                     | 52001600000008975 |             | 0.0000                 | 0.0000             | 0.00                     | 119.67                      | 1.76                                   | 0.00                            | 0.00                                | -1.76          | 117.91                   |
|      | Broker                     | 55500000000244007 |             | 2153.3700              | 827,7000           | 119.67                   | 0.00                        | 7.02                                   | 1.76                            | 0.00                                | -2,280.06      | -1,454.11                |
|      | Broker                     | 54500000000000793 |             | 4716.5430              | 0.0000             | 0.00                     | 0.00                        | 12.29                                  | 0.00                            | 0.00                                | -4,728.83      | -4,728.83                |
| -    | Diler                      | 54500000000002054 |             | 0.0000                 | 646821.6000        | 0.00                     | 0.00                        | 0.00                                   | 378.39                          | 0.00                                | 0.00           | 646,443.21               |

## 4.4 Kako da proverim raspoloživost hartija na računu za prodaje

Na tabu "Brokeri", u okviru podmenija Trgovine, izabere se ikonica Trgovine spremne za saldiranje.

| CDA Kliring i saldiranje                     |                         | 1                                             |                           |              |         |
|----------------------------------------------|-------------------------|-----------------------------------------------|---------------------------|--------------|---------|
| To From Pregled<br>Street Street rezervacija | Trgovine<br>•           | Izveštaji                                     |                           |              |         |
| Brokeri i Dileri                             | Trgov<br>Trgov<br>Trgov | vine koje če<br>vine u klirin<br>vine u bloka | kaju potvrdu<br>gu<br>adi | ju sal       | diranje |
|                                              | Trgov                   | vine sifkemn                                  | e za saldiranje           | nje<br>• Bro | j Datun |

Prikazuju se sve trgovine koje su spremne za saldiranje.

| Trgovine u kl             | iringu                             |                               |                            |          | 45                 |                   |                 |                |                 |                            |                                   |                          |
|---------------------------|------------------------------------|-------------------------------|----------------------------|----------|--------------------|-------------------|-----------------|----------------|-----------------|----------------------------|-----------------------------------|--------------------------|
| Trgovine u kliringu       |                                    |                               |                            |          |                    |                   |                 |                | Untiin          |                            | Br                                | oj redova:69             |
| ID Akcije<br>trgovine     | Stanje - opis pre                  | Broj Datum<br>edmeta trgovine | Datum<br>saldiranja        | Status   | Broker<br>prodavca | Račun<br>prodavca | Broker<br>kupca | Račun<br>kupca | od<br>vrednosti | Količina Način<br>plaćanja | Novčani deo Plaćanje<br>hartijama | Vrijednost<br>a trgovine |
|                           | 22 -<br>Odustajanje<br>od trgovine | 19902                         |                            |          |                    |                   |                 |                |                 |                            | EUR<br>0.00000000                 | EUR<br>0.00000000        |
|                           | 24 -<br>Neprihvaćena<br>trgovina   | 19898                         |                            |          |                    |                   |                 |                |                 |                            | EUR<br>0.00000000                 | EUR<br>0.00000000        |
|                           | 24 -<br>Neprihvaćena<br>trgovina   | 19897                         |                            |          |                    |                   |                 |                |                 |                            | EUR<br>0.00000000                 | EUR<br>0.00000000        |
| 63339740 <u>Nastavi 5</u> | 5 - Kliring u<br>toku              | 19894 13.12.2011              | 16.12.2011 TradeForTrade   | Clearing | MB                 | 0104706265        | CG              | 0101581541     | ATMO            | 20000 Money                | EUR 1160                          | EUR 1160                 |
| 63339730 <u>Nastavi 5</u> | 5 - Kliring u<br>toku              | 1989313.12.2011               | 16.12.2011 TradeForTrade   | Clearing | CG                 | 0101883995        | CG              | 0101581541     | ATMO            | 20000 Money                | EUR 1160                          | EUR 1160                 |
| 63339720 <u>Nastavi 5</u> | 5 - Kliring u<br>toku              | 1989213.12.2011               | 16.12.2011 TradeForTrade   | Clearing | CG                 | 0101790008        | CG              | 0101581541     | ATMO            | 20000 Money                | EUR 1160                          | EUR 1160                 |
| 63339710 <u>Nastavi 5</u> | 5 - Kliring u<br>toku              | 19891 13.12.2011              | 16.12.2011 ContinuousTrade | Clearing | MB                 | 0104706265        | CG              | 0101581541     | ATMO            | 15000 Money                | EUR 870                           | EUR 870                  |
| 63339690 <u>Nastavi 5</u> | 5 - Kliring u<br>toku              | 19889 13.12.2011              | 16.12.2011 TradeForTrade   | Clearing | NK                 | 0100798490        | CG              | 0101581541     | ATMO            | 20000 Money                | EUR 1080                          | EUR 1080                 |
| 63339650 <u>Nastavi 5</u> | 5 - Kliring u<br>toku              | 1988513.12.2011               | 16.12.2011 ContinuousTrade | Clearing | зм                 | 0100115409        | CG              | 0100424527     | ZICG            | 659 Money                  | EUR 39.54                         | EUR 39.54                |
| 63339620 <u>Nastavi 5</u> | 5 - Kliring u<br>toku              | 1988213.12.2011               | 16.12.2011 TradeForTrade   | Clearing | CG                 | 0100648150        | NO              | 0100608063     | SOBS            | 50 Money                   | EUR 185                           | EUR 185                  |

Kada se izabere link Nastavi otvara se procesni ekran u kome su prikazani podaci o trgovini.

| ID trgovine                                       | 63340760        |
|---------------------------------------------------|-----------------|
| Datum saldiranja                                  | 14.12.2011      |
| Prvobitni datum saldiranja                        | 07.12.2011      |
| Metod saldiranja                                  | ContinuousTrade |
| Broker prodavca                                   | MB              |
| Račun prodavca                                    | 0104706265      |
| Broker kupca                                      | CG              |
| Račun kupca                                       | 0103695921      |
| Simbol trgovine                                   | ATMO            |
| Količina                                          | 5000            |
| Vrijednost trgovine                               | 290             |
| Obezbeđene su hartije na računu prodavca          |                 |
| Obezbeđena su novčana sredstva na računu<br>kupca |                 |

Na dnu u polju **Obezbeđene su hartije na računu prodavca** se kroz checkbox vidi da li je prodavac (i kupac, u slucaju da se placanje trgovine delimicno obavlja obveznicama) obezbedio hartije potrebne za saldiranje trgovine. U listi i pregledu detalja trgovine moze se videti i broj računa prodavca (kupca), te se pregledom stanja tog računa ili pregledom brokerskih rezervacija po tom računu (izveštaji u sistemu) može videti koliko hartija rezervisanih u korist tog brokera ima na tom računu.

Broker rezervaciju sredstava potrebnih za trgovinu obavlja To Street transferom. Datum: 10/18/2010

## 4.5 Kako da proverim da li je potrebna uplata likvidne rezerve

Izabere se ikonica Stanja novčanih računa na tabu "Brokeri".

| То     | From   | Pregled     | Stanje računa | Stanje          | Trgovine |  |
|--------|--------|-------------|---------------|-----------------|----------|--|
| Street | Street | rezervacija |               | novčanih računa | -        |  |
|        |        | Ra          | d brokera     | 0               | Kliring  |  |

Kao rezultat pretrage se dobija *Stanje novčanih podračuna* u okviru koga se se pored trenutnog stanja svih novcanih podračuna vidi i *ukupno i klasifikovano stanje likvidne rezerve*, te je kroz klasifikovano stanje data informacija za svaki od aktuelnih datuma saldiranja kolika je obračunata vrednost likvidne rezerve, koliko je sredstava broker uplatio, koliko je preostalo potraživanje.

| lovčani podračuni |                    |          |                         |                     |                     |                  |                   | Broj redo            |
|-------------------|--------------------|----------|-------------------------|---------------------|---------------------|------------------|-------------------|----------------------|
| Broj podračuna    | Valuta podračuna   | ı D čla  | na                      | Član                | Tip člana           | Ukupno stanj     |                   | Jkupno rezervisano   |
| 10005             | EUR                |          | 1003855 MONTE ADRIA BRO | KER-DILER           | Broker              | 1                | 73.35             |                      |
| Stanje podračuna  |                    |          |                         | stanje likvidne rez | erve                |                  | 534               |                      |
| Svrha podračuna   | Poslednja promjena | Stanje   | Rezervisano             | Svrha<br>podračuna  | Datum<br>saldiranja | Obračunati iznos | Uplaćeni<br>iznos | Iskorišćeni<br>iznos |
| GFB               | 17.12.2011         | 60.6300  | 0.0000                  |                     |                     | Nema podataka    |                   |                      |
| GFA               | 17.12.2011         | 112.7200 | 0.0000                  |                     |                     |                  |                   |                      |
| GBN               | 17.12.2011         | 0.0000   | 0.0000                  |                     |                     |                  |                   |                      |
| CNS               | 17.12.2011         | 0.0000   | 0.0000                  |                     |                     |                  |                   |                      |
| TFT               | 17.12.2011         | 0.0000   | 0.0000                  |                     |                     |                  |                   |                      |
| RET               | 17.12.2011         | 0.0000   | 0.0000                  |                     |                     |                  |                   |                      |
| RCNS              | 17.12.2011         | 0.0000   | 0.0000                  |                     |                     |                  |                   |                      |
| LON               | 17.12.2011         | 0.0000   | 0.0000                  |                     |                     |                  |                   |                      |
| SPO               | 17.12.2011         | 0.0000   | 0.0000                  |                     |                     |                  |                   |                      |
| GFP               | 17.12.2011         | 0.0000   | 0.0000                  |                     |                     |                  |                   |                      |

# 4.6 Kako da zahtevam promenu datuma saldiranja za nesaldirane trgovine (ubrzano saldiranje)

Na tabu *"Brokeri",* u podmeniju Trgovine, bira se opcija **Trgovine u kliringu** koja prikazuje izveštaj sa svim trgovinama koje su u procesu kliringa.

| DA Kliring i saldiranje                      |               | 1                             |               |
|----------------------------------------------|---------------|-------------------------------|---------------|
| To From Pregled<br>Street Street rezervacija | Trgovine<br>• | Izveštaji                     |               |
| Brokeri i Dileri                             | Trgov         | vin <mark>e</mark> koje čekaj | ju potvrdu    |
|                                              | Trgo          | ine u kliringu                |               |
|                                              | Trgov         | vine u blokadi                |               |
|                                              | Trgov         | vine spremne z                | za saldiranje |
|                                              | Trgov         | vine bez sredst               | tava          |

Otvori se filter forma, izabere se Stanje procesa **Kliring u toku** i izvrši pretraga da bi se dobile trgovine koje su u tom statusu.

| Broj predmeta    |                |         |
|------------------|----------------|---------|
| ID trgovine      |                |         |
| Stanje procesa   | Kliring u toku | ×       |
| Datum trgovine   |                |         |
| Datum saldiranja |                |         |
| Metod saldiranja |                |         |
| Način plaćanja   | <b>v</b>       |         |
| Status           |                | •       |
| Broker prodavca  |                |         |
| Broker kupca     |                |         |
| Simbol trgovine  |                |         |
|                  |                |         |
|                  |                | Prepaga |

Na izveštaju Trgovine u kliringu se klikne na link <u>Nastavi 5</u> kod trgovine kojoj se želi izmeniti datum saldiranja.

| Trgovine            | u kli          | ringu                                       |                          |                            |                   |              |                    |                   |                 |                |                            |                           |            |
|---------------------|----------------|---------------------------------------------|--------------------------|----------------------------|-------------------|--------------|--------------------|-------------------|-----------------|----------------|----------------------------|---------------------------|------------|
| Trgovine u kl       | iringu         |                                             |                          |                            |                   |              |                    |                   |                 |                |                            |                           |            |
| ID<br>trgovine A    | kcije          | E<br>Stanje - opis pre                      | Broj Datu<br>dmeta trgov | im Datum<br>ine saldiranja | Metod saldiranja  | Status       | Broker<br>prodavca | Račun<br>prodavca | Broker<br>kupca | Račun<br>kupca | Hartija<br>od<br>vrednosti | Količina Način<br>plaćanj | ja No      |
| 63339520            |                | 20 -<br>Trgovina je<br>saldirana<br>van CDA | 19877 13.12.2            | 2011 16.12.2011            | L ContinuousTrade | Settled      | HI                 | 0103854750        | ) HI            | 0100004151     | L TECG                     | 5000 Money                | EUR<br>137 |
| 63339470            |                | 20 -<br>Trgovina je<br>saldirana<br>van CDA | 1987213.12.              | 2011 16.12.2011            | L TradeForTrade   | Settled      | HI                 | 0103854750        | CK /<br>CK      | 0500000070     | ) TECG                     | 1216 Money                | EUF<br>334 |
| 63339460 <u>Nas</u> | tavi 6         | 6 - Potvrda<br>trgovine                     | 19871 13.12.             | 2011 16.12.2011            | L TradeForTrade   | NotConfirmed | HI                 | 0103854750        | CK MB /         | 050000070      | TECG                       | 1000 Money                | EUR        |
| 63339450            |                | 14 -<br>Verifikacija<br>CDA                 | 1987013.12.              | 2011 16.12.2011            | L TradeForTrade   | Clearing     | HI                 | 0103854750        | ) CG            | 0100755174     | TECG                       | 700 Money                 | EUR<br>192 |
| 63339440 <u>Nas</u> | tavi 17        | 17 - Nisu<br>obezbeđena<br>sredstva         | 19869 13.12.             | 2011 16.12.2011            | L TradeForTrade   | Clearing     | HI                 | 0103854750        | ) PR            | 0101253571     | TECG                       | 1500 Money                | EUR        |
| 63339430 <u>Nas</u> | t <u>nvi 5</u> | 5 - Kliring u<br>toku                       | 19368 13.12.             | 2011 16.12.2011            | L TradeForTrade   | Clearing     | HI                 | 0103854750        | BB              | 0103857230     | TECG                       | 2600 Money                | EUR        |
| 63339410            | U              | 18 - Razlog<br>blokade                      | 19866 13.12.             | 2011 16.12.2011            | L TradeForTrade   | NotConfirmed | HI / HB            | 050000053         | 3 CG            | 0100877016     | TECG                       | 1765 Money                | EUR        |
| 63339400 <u>Nas</u> | tavi <u>6</u>  | 6 - Potvrda<br>trgovine                     | 1986513.12.              | 2011 16.12.2011            | L TradeForTrade   | NotConfirmed | HI / HB            | 0500000053        | GB              | 0103765731     | L TECG                     | 1000 Money                | EUR        |

Otvara se stanje Kliring u toku na kome se prikazuju podaci o trgovini, brokeru prodavca, računu prodavca, brokeru kupca, računu kupca, HoV, količini, ceni, načinu plaćanja, vrednosti trgovine...

Da bi se izvršila promena datuma saldiranja, bira se opcija Promena datuma saldiranja.

| overa trgovine Promena dzyma s | aldiranja Promena metoda saldiranja |
|--------------------------------|-------------------------------------|
| Irgovina                       |                                     |
| D trgovine                     | 63339430                            |
| Datum trgovine                 | 13.12.2011                          |
| Datum saldiranja               | 16.12.2011                          |
| Prvobitni datum saldirania     | 16.12.2011                          |

Nakon te akcije, otvara se forma Promena datuma saldiranja na kojoj se menja Datum saldiranja i potvđuje opcijom Potvrdi.

| ID trgovine                  | 63339430      |
|------------------------------|---------------|
| Datum saldiranja             | 16.12.2011    |
| Prvobitni datum saldiranja   | 16.12.2011    |
| Metod saldiranja             | TradeForTrade |
| Broker prodavca              | HI            |
| Račun prodavca               | 0103854750    |
| Broker kupca                 | BB            |
| Račun kupca                  | 0103857230    |
| Simbol trgovine              | TECG          |
| Količina                     | 2600          |
| Promjena parametara trgovine |               |
| Datum saldiranja             | 16/12/2011    |

Nakon akcije promene datuma, trgovina se šalje dalje na potvrdu.

| ring berzanskih trgovina | > Potvrda druge strane                                                                           |
|--------------------------|--------------------------------------------------------------------------------------------------|
| <u>_1</u>                | Upozorenje: Predmet je prosleđen na dalju obradu. Nemate više dostupnih<br>akcija nad predmetom. |

Za nastavak procesa promene datuma saldiranja može se pogledati <u>Kako da pogledam trgovine koje čekaju na</u> moju autorizaciju (zahtev druge strane za promenu datuma sadiranja)

## 4.7 Kako da zahtevam promenu metode saldiranja za nesaldirane trgovine

Na tabu *"Brokeri",* u podmeniju Trgovine, bira se opcija **Trgovine u kliringu** koja prikazuje izveštaj sa svim trgovinama koje su u procesu kliringa.

| DA Kliring i saldiranje                      |                                | 1              |      |  |
|----------------------------------------------|--------------------------------|----------------|------|--|
| To From Pregled<br>Street Street rezervacija | Trgovine<br>•                  | Izveštaji      |      |  |
| Brokeri i Dileri                             | Trgov                          | ju potvrdu     |      |  |
|                                              | Trgo                           | ine u kliringu |      |  |
|                                              | Trgov                          | vine u blokadi |      |  |
|                                              | Trgovine spremne za saldiranje |                |      |  |
|                                              | Trgov                          | ine bez sredst | tava |  |

Otvori se filter forma, izabere se Stanje procesa **Kliring u toku** i izvrši pretraga da bi se dobile trgovine koje su u tom statusu.

| Broj predmeta    |                |   |  |
|------------------|----------------|---|--|
| ID trgovine      |                |   |  |
| Stanje procesa   | Kliring u toku | ~ |  |
| Datum trgovine   |                |   |  |
| Datum saldiranja |                |   |  |
| Metod saldiranja | ✓              |   |  |
| Način plaćanja   | <b>~</b>       |   |  |
| Status           |                | • |  |
| Broker prodavca  |                |   |  |
| Broker kupca     |                |   |  |
| Simbol trgovine  |                |   |  |
|                  |                |   |  |

Na izveštaju Trgovine u kliringu se klikne na link <u>Nastavi 5</u> kod trgovine kojoj se želi izmeniti metod saldiranja.

| Trgovir        | ne u k     | liringu                  |                  |                   |                     |                     |          |                    |                   |                 |      |
|----------------|------------|--------------------------|------------------|-------------------|---------------------|---------------------|----------|--------------------|-------------------|-----------------|------|
| Trgovine       | u kliringu | 1                        |                  |                   |                     |                     |          |                    |                   |                 | _    |
| ID<br>trgovine | Akcije     | Stanje -<br>opis         | Broj<br>predmeta | Datum<br>trgovine | Datum<br>saldiranja | Metod<br>saldiranja | Status   | Broker<br>prodavca | Račun<br>prodavca | Broker<br>kupca | R    |
| 63339420       | Nastavi 5  | 5 -<br>Kliring u<br>toku | 19867            | 13.12.2011        | 16.12.2011          | TradeForTrade       | Clearing | BB                 | 0103935728        | CG              | 0102 |
|                | 0          |                          |                  |                   |                     |                     |          |                    |                   |                 |      |

Ovom akciojom se otvara forma Kliring u toku sa podacima o trgovini i bira se opcija Promena metoda saldiranja.

| berzanskih trgovina > Kliring u toku    |                                                                                                    |
|-----------------------------------------|----------------------------------------------------------------------------------------------------|
| ma saldiranja Promena metoda saldiranja |                                                                                                    |
| 45                                      |                                                                                                    |
|                                         |                                                                                                    |
| 63339420                                |                                                                                                    |
| 13.12.2011                              |                                                                                                    |
| 16.12.2011                              |                                                                                                    |
|                                         | berzanskih trgovina > Kliring u toku<br>ma saldiranja<br>Promena metoda saldiranja<br>63339420<br>13.12.2011<br>16.12.2011 |

Otvara se forma Promena metoda saldiranja i vrši se izmena u polju Metod saldiranja

| etod saldiranja | TradeForTrade   |
|-----------------|-----------------|
|                 |                 |
|                 | ContinuouTobdo  |
|                 | Continuousin Ne |
|                 | TradeForTrade V |

Nakon čega se vrši potvrda izmene sa Potvrdi

| Prodmet ( br.19867 ) > Kliring berz | anskih trgovina > Promena metoda saldiranja |
|-------------------------------------|---------------------------------------------|
| ID trgovine                         | 63339420                                    |
| Datum saldiranja                    | 16.12.2011                                  |
| Prvobitni datum saldiranja          | 16.12.2011                                  |
| Metod saldiranja                    | TradeForTrade                               |

Nakon te akcije, predmet se šalje dalje na potvrdu.

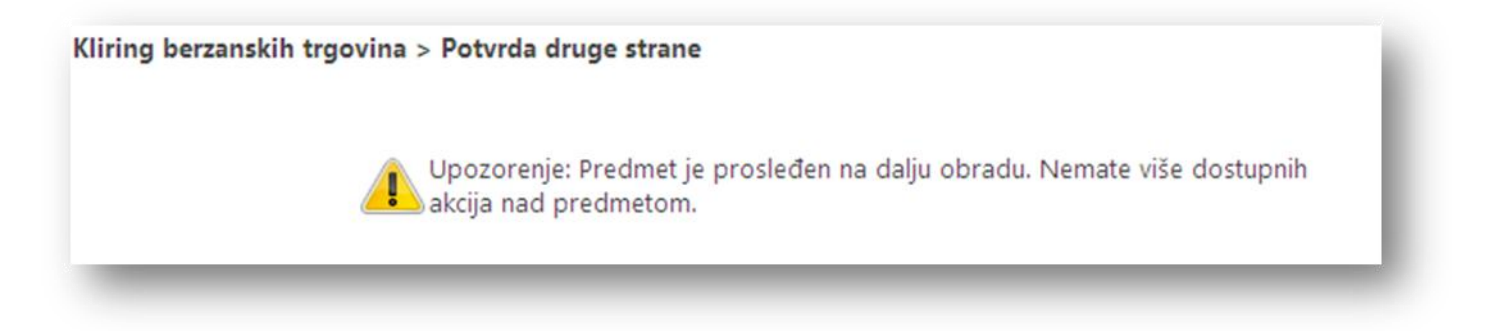

## 4.8 Kako da promenim način plaćanja za nesaldirane kupovine na plaćane hartijama

Promenu načina plaćanja za nesaldirane trgovine se inicira na tabu *"Brokeri",* u podmeniju Trgovine, biranjem opcije **Trgovine u kliringu**.

| DA Kliring i saldiranje                      |               | 1             |               |
|----------------------------------------------|---------------|---------------|---------------|
| To From Pregled<br>Street Street rezervacija | Trgovine<br>• | Izveštaji     |               |
| Brokeri i Dileri                             | Trgov         | aju potvrdu   |               |
|                                              | Trgo          | ine u kliring | u             |
|                                              | Trgo          | ine u blokad  | di .          |
|                                              | Trgov         | /ine spremne  | za saldiranje |
|                                              | Traov         | ine bez sred  | stava         |

Otvori se filter forma, u filter polju **Način plaćanja** se izabere se **Combined**, jer se samo kod takvih trgovina može vršiti izmena plaćanja (za druge nije moguće specificirati plaćanje hartijama) i izvrši se pretraga.

Klikom na <u>Nastavi 17</u> (stanje 17 – Nisu obezbeđena sredstva) kod željene trgovine otvara se ekran sa detaljima o trgovini.

| Predmet ( br.19334 ) > Kliring berzansk           | ih trgovina > Nisu obezbeđena sredstva                                                                 |
|---------------------------------------------------|----------------------------------------------------------------------------------------------------|
| Promena datuma saldiranja Promena met             | oda saldiranja Promena načina plaćanja Plaćanje van CDA Suspenzija Blokada trgovine Vrati u saldiranje |
| ID trgovine                                       | 63340540                                                                                               |
| Datum saldiranja                                  | 07.12.2011                                                                                             |
| Prvobitni datum saldiranja                        | 07.12.2011                                                                                             |
| Metod saldiranja                                  | TradeForTrade                                                                                          |
| Broker prodavca                                   | 88                                                                                                    |
| Račun prodavca                                    | 0101140008                                                                                             |
| Broker kupca                                      | нв                                                                                                    |
| Kastodi kupca                                     | НВ                                                                                                    |
| Račun kupca                                       | 050000053                                                                                              |
| Simbol trgovine                                   | INSM                                                                                                   |
| Količina                                          | 5                                                                                                    |
| Vrijednost trgovine                               | 150                                                                                                    |
| Obezbeđene su hartije na računu prodavca          |                                                                                                    |
| Obezbeđena su novčana sredstva na računu<br>kupca |                                                                                                    |
|                                                   |                                                                                                    |
| Odaberi Kod člana Tip člana Status člana          | Datum suspenzije Razlog suspenzije                                                                     |
| BB Broker Aktivan                                 | 13.12.2011 Suspenzija na osnovu neobezbeđenja hartija za TFT trgovinu                                  |
|                                                   |                                                                                                    |

Izborom opcije **Promena načina plaćanja** otvara se procesni ekran piše maksimalni procenat vrednosti trgovine koji je moguće obaviti plaćanjem hartijama (polje **Dozvoljeni procenat plaćanja hartijama**).

|                                         | יייישטא אייישטא אייישטא אייישט אייישטא אייישטא אייישטא אייישטא איי |
|-----------------------------------------|--------------------------------------------------------------------|
| Potvrdi                                 |                                                                    |
| ID trgovine                             | 63340540                                                           |
| Datum saldiranja                        | 07.12.2011                                                         |
| Prvobitni datum saldiranja              | 07.12.2011                                                         |
| Metod saldiranja                        | TradeForTrade                                                      |
| Broker prodavca                         | BB                                                                 |
| Račun prodavca                          | 0101140008                                                         |
| Broker kupca                            | нв                                                                 |
| Kastodi kupca                           | нв                                                                 |
| Račun kupca                             | 050000053                                                          |
| Simbol trgovine                         | INSM                                                               |
| Količina                                | 5                                                                  |
| Način plaćanja                          | Money                                                              |
| Vrijednost trgovine                     | 150                                                                |
| Dozvoljeni procenat plaćanja hartijama  | 0                                                                  |
| Novčani deo                             | 150                                                                |
| Plaćanje hartijama Dodaj hartiju Ob     | riši hartiju                                                       |
| Odaberi ISIN Simbol trgovine Količina N | Nominalna vrijednost                                               |
|                                         |                                                                    |
|                                         |                                                                    |

Izborom opcije **Dodaj hartiju** u listi Plaćanje hartijama se otvara ekran za dodavanje HoV (obveznice) za plaćanje. Bira se **Simbol trgovine** (dozvoljene su samo obveznice, a u suprotnom će sistem prijaviti grešku) i **Količina** hartija i zatim potvrđuje sa **Dodaj hartiju.** 

| Simbol trgovine      | D168 💙                          |
|----------------------|---------------------------------|
| ISIN                 | MEMNMNT168P1                    |
| Nominalna vrijednost | 100                             |
| Valuta               | EUR                             |
| Opis                 | 168-ma emisija drž.zapisa (182) |
| Status emisije       | Aktivna                         |
| Količina             | 100                             |

Sa opcijom **Obriši hartiju**, je moguće ukloniti unete hartije iz liste *Plaćanje hartijama.* Kada je unos hartija završen, bira se opcija **Potvrdi.** 

| D traovir               | a                   |                   | 63340540                     |                      |  |  |  |  |
|-------------------------|---------------------|-------------------|------------------------------|----------------------|--|--|--|--|
| Datum sa                | Idirania            |                   | 07.12.201                    | 07.12.2011           |  |  |  |  |
| Prvobitni               | datum saldirania    |                   | 07.12.201                    | 07.12.2011           |  |  |  |  |
| Metod saldiranja        |                     |                   | TradeForTrade                |                      |  |  |  |  |
| Broker prodavca         |                     |                   | 66                           |                      |  |  |  |  |
| Račun pre               | odavca              |                   | 01011400                     | 08                   |  |  |  |  |
| Broker ku               | pca                 |                   | НВ                           |                      |  |  |  |  |
| Kast <mark>odi</mark> k | up <mark>c</mark> a |                   | HB                           |                      |  |  |  |  |
| Račun ku                | pca                 |                   | 05000000                     | 53                   |  |  |  |  |
| Simbol tr               | govine              |                   | INSM                         |                      |  |  |  |  |
| Količina                |                     |                   | 5                            |                      |  |  |  |  |
| Način pla               | ćanja               |                   | Money                        |                      |  |  |  |  |
| Vrijednos               | t trgovine          |                   | 150                          |                      |  |  |  |  |
| Dozvoljer               | i procenat plaća    | nja hartijama     | 0                            |                      |  |  |  |  |
| Novčani o               | leo                 |                   | -9850                        |                      |  |  |  |  |
| Plaćanie                | hartijama           | Dodaj hartiju Obr | iši hartiju                  |                      |  |  |  |  |
| Odaberi                 | ISIN                | Simbol trgovine   | ( <sup>1</sup> )<br>Količina | Nominalna vrijednost |  |  |  |  |
| $\odot$                 | MEMNMNT168          | P1 D168           | 100                          | EUR 100              |  |  |  |  |

# 4.9 Kako da pogledam trgovine koje čekaju na moju autorizaciju (zahtev druge strane za promenu datuma sadiranja)

#### Na tabu "Brokeri", u okviru podmenija Trgovine, izabere se ikonica Trgovine koje čekaju potvrdu.

| Kastodi                                                                   |                              | 1                                                          |            |                             | 1                 |
|---------------------------------------------------------------------------|------------------------------|------------------------------------------------------------|------------|-----------------------------|-------------------|
| Otvaranje Transfer na<br>istody računa custody račun ci<br>Rad sa Kastodi | Transfer sa<br>ustody računa | Korporativne Vrednost<br>aktivnosti portfolia<br>Izveštaji | Trgovine   | Izveštaji                   | čekaju poturdu    |
|                                                                           | Trgovine                     | e koje čekaju po                                           | tv<br>Trge | ovine u klii<br>ovine u blo | ringu             |
|                                                                           | Trgovine ko                  | oje čekaju potvrdu                                         | Trg        | ovine sprei                 | mne za saldiranje |

Zatim se klikom na ikonicu u desnom gornjem uglu otvori filter za pretragu.

| rgovine koje čekaju j        | potvrdu |  |  |               |
|------------------------------|---------|--|--|---------------|
| Trgovine koje čekaju potvrdu |         |  |  | Broycedova:17 |

U filteru se izabere status NotConfirmed i klikne se na Pretraga.

| Broj predmeta    |              |
|------------------|--------------|
| D trgovine       |              |
| Datum trgovine   |              |
| Datum saldiranja |              |
| Aetod saldiranja | ×            |
| itatus           | NotConfirmed |
| Broker prodavca  |              |
| Broker kupca     |              |
| Simbol trgovine  |              |
|                  |              |

U tabeli se prikazuju sve trgovine koje imaju status NotConfirmed, a nas zanimaju one koje su u stanju **Potvrda druge strane** jer te trgovine očekuju potvrdu sa naše strane za akciju promene datuma (ili metoda saldiranja).

| rgovine koj                        | e čekaj                 | u potvr  | du         |            |                  |            |            |            |         |           |               |                |   |
|------------------------------------|-------------------------|----------|------------|------------|------------------|------------|------------|------------|---------|-----------|---------------|----------------|---|
| Trgovine koje čeka<br>ID<br>Akcije | iju potvrdu<br>Stanje - | Broj     | Datum      | Datum      | Metod saldirania | Status     | Broker     | Račun      | Broker  | Račun     | Hartija<br>od | Količina Način |   |
| trgovine                           | opis<br>13 -            | predmeta | trgovine   | saldıranja | ,                |            | prodavca   | prodavca   | kupca   | kupca     | vrednosti     | placanj        | 2 |
| 63339470 <u>Nastavi</u> 1          | druge<br>strane         | 19872    | 13.12.2011 | 16.12.2011 | TradeForTrade    | Clearing   | HI         | 0103854750 | CK/     | 050000007 | 0 TECG        | 1216 Money     | 3 |
| 53339460 <u>Nastavi 6</u>          | 6 - Potvrda<br>trgovine | 19871    | 13.12.2011 | 16.12.2011 | TradeForTrade    | NotConfirm | ed HI      | 0103854750 | CK MB / | 050000007 | 0 TECG        | 1000 Money     | E |
| 63339410                           | Prinudna                | 19866    | 13.12.2011 | 16.12.2011 | TradeForTrade    | NotConfirm | ed HI / HB | 0500000053 | G       | 010087701 | 6 TECG        | 1765 Money     | E |

#### 4.9.1 Prihvatanje izmene datuma saldiranja (zahtev druge strane za promenu datuma sadiranja)

Da bi se sa naše strane potvrdila izmena datuma, potrebno je kliknuti na link Nastavi 13

| Trgovine koje        | čekaju potvrdu                     |                  |                   |                     |                  |            |                    |                   |                 |                |                            |                                   |              |
|----------------------|------------------------------------|------------------|-------------------|---------------------|------------------|------------|--------------------|-------------------|-----------------|----------------|----------------------------|-----------------------------------|--------------|
| ID Ak<br>trgovine Ak | cije Stanje -<br>opis              | Broj<br>predmeta | Datum<br>trgovine | Datum<br>saldiranja | Metod saldiranja | Status     | Broker<br>prodavca | Račun<br>prodavca | Broker<br>kupca | Račun<br>kupca | Hartija<br>od<br>vrednosti | Količina <mark>N</mark> a<br>plat | ičin<br>anja |
| 3339470 Nasta        | 13 -<br>Potvrda<br>druge<br>strane | 19872            | 13.12.2011        | 16.12.2011          | TradeForTrade    | Clearing   | HI                 | 0103854750        | CK/<br>CK       | 050000007      | 0 TECG                     | 1216 Mo                           | ney          |
| 3339460 <u>Nasta</u> | avi 6 - Potvrda<br>trgovine        | 19871            | 13.12.2011        | 16.12.2011          | TradeForTrade    | NotConfirm | ed HI              | 010385475         | MB /<br>CK      | 050000007      | 0 TECG                     | 1000 Mo                           | ney          |
| 53339410             | 7 -<br>Prinudna                    | 19866            | 13.12.2011        | 16.12.2011          | TradeForTrade    | NotConfirm | ed HI / HB         | 050000005         | 3 CG            | 010087701      | 6 TECG                     | 1765 Mo                           | ney          |

Nakon toga se otvara prozor **Potvrda druge strane** gde su prikazani podaci o trgovini (ID, datum saldiranja, metod saldiranja, podaci o brokeru prodavcu, brokeru kupcu...) kao i podatak o novom datumu saldiranja (Promena parametra trgovine). Ukoliko prihvatamo novi datum saldiranja, biramo opciju **Prihvati izmenu.** 

| Prihvati izmenu Odbij izmenu   |               |  |
|--------------------------------|---------------|--|
| ID trgovine                    | 63339470      |  |
| Datum saldiranja               | 16.12.2011    |  |
| Prvobitni datum saldiranja     | 16.12.2011    |  |
| Metod saldiranja               | TradeForTrade |  |
| Broker prodavca                | HI            |  |
| Račun prodavca                 | 0103854750    |  |
| Broker kupca                   | СК            |  |
| Kastodi kupca                  | СК            |  |
| Račun kupca                    | 050000070     |  |
| Simbol trgovine                | TECG          |  |
| Količina                       | 1216          |  |
| Vrijednost trgovine            | 3344.1216     |  |
| – Promjena parametara trgovine |               |  |
| Datum saldiranja               | 16.12.2011    |  |

Nakon prihvatanja izmene datuma, predmet se prosleđuje operateru CDA na verifikaciju.

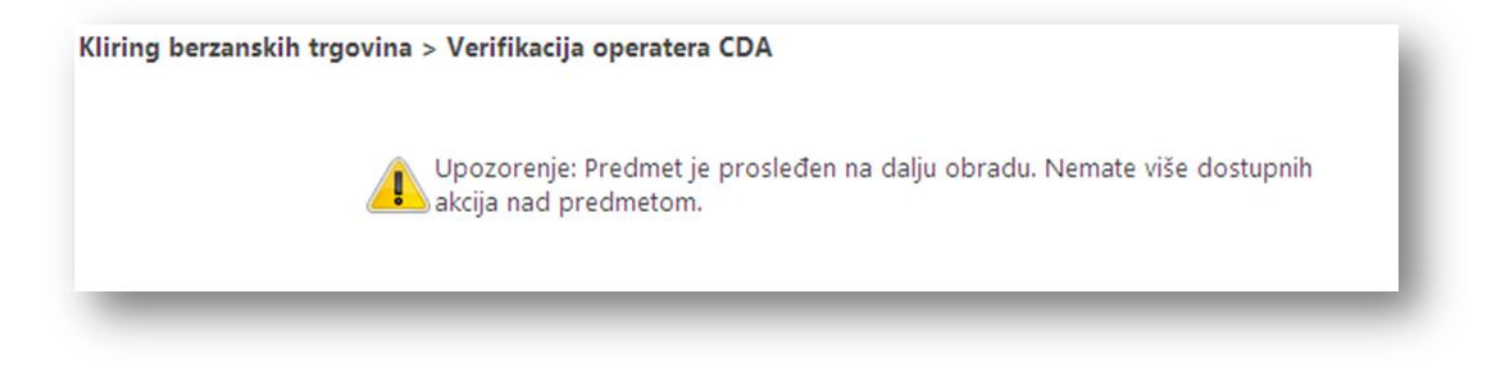

#### 4.9.2 Odbijanje izmene datuma saldiranja (zahtev druge strane za promenu datuma sadiranja)

Da bi se sa naše strane odbila izmena datuma, potrebno je kliknuti na link Nastavi 13

| Trgovine koje ček            | aju potvrdu                        |                  |                   |                     |                  |            |                    |                   |                 |                |                            |                           |          |
|------------------------------|------------------------------------|------------------|-------------------|---------------------|------------------|------------|--------------------|-------------------|-----------------|----------------|----------------------------|---------------------------|----------|
| 1D Akcije<br>trgovine Akcije | Stanje -<br>opis                   | Broj<br>predmeta | Datum<br>trgovine | Datum<br>saldiranja | Metod saldiranja | Status     | Broker<br>prodavca | Račun<br>prodavca | Broker<br>kupca | Račun<br>kupca | Hartija<br>od<br>vrednosti | Količina Način<br>plačanj | ja P     |
| 63339470 Nastavi             | 13 -<br>Potvrda<br>druge<br>strane | 19872            | 13.12.2011        | 16.12.2011          | 1 TradeForTrade  | Clearing   | HI                 | 0103854750        | CK /            | 0500000070     | 0 TECG                     | 1216 Money                | El<br>33 |
| 53339460 <u>Nastavi</u>      | 6 - Potvrda                        | a 19871          | 13.12.2011        | 16.12.2011          | 1 TradeForTrade  | NotConfirm | ed HI              | 0103854750        | MB /<br>CK      | 050000007      | 0 TECG                     | 1000 Money                | E        |
| 63339410                     | 7 -<br>Prinudna                    | 19866            | 13.12.2011        | 16.12.2011          | 1 TradeForTrade  | NotConfirm | ed HI / HB         | 0500000053        | CG              | 0100877010     | 6 TECG                     | 1765 Money                |          |

Nakon toga se otvara prozor **Potvrda druge strane** gde su prikazani podaci o trgovini (ID, datum saldiranja, metod saldiranja, podaci o brokeru prodavcu, brokeru kupcu...) kao i podatak o novounetom datumu saldiranja (Promena parametra trgovine). Ukoliko odbijamo promenu datuma saldiranja biramo opciju **Odbij izmenu**.

| Prihvati izmenu Odbij izmenu |               |
|------------------------------|---------------|
| ID trgovine                  | 63339470      |
| Datum saldiranja             | 16.12.2011    |
| Prvobitni datum saldiranja   | 16.12.2011    |
| Metod saldiranja             | TradeForTrade |
| Broker prodavca              | HI            |
| Račun prodavca               | 0103854750    |
| Broker kupca                 | СК            |
| Kastodi kupca                | СК            |
| Račun kupca                  | 050000070     |
| Simbol trgovine              | TECG          |
| Količina                     | 1216          |
| Vrijednost trgovine          | 3344.1216     |
| Promjena parametara trgovine |               |
| Datum saldiranja             | 16.12.2011    |

Nakon prihvatanja izmene datuma, predmet se prosleđuje operateru CDA na verifikaciju. Datum: 10/18/2010 Kliring berzanskih trgovina > Verifikacija operatera CDA

Upozorenje: Predmet je prosleđen na dalju obradu. Nemate više dostupnih akcija nad predmetom.

## 5 NOVČANI RAČUNI I OBRAČUNATE NAKNADE – HOW TO

## 5.1 Kako da pogledam stanje na mom novčanom računu

Stanja na novčanim računima može da se pogleda preko izveštaja Stanje novčanih računa